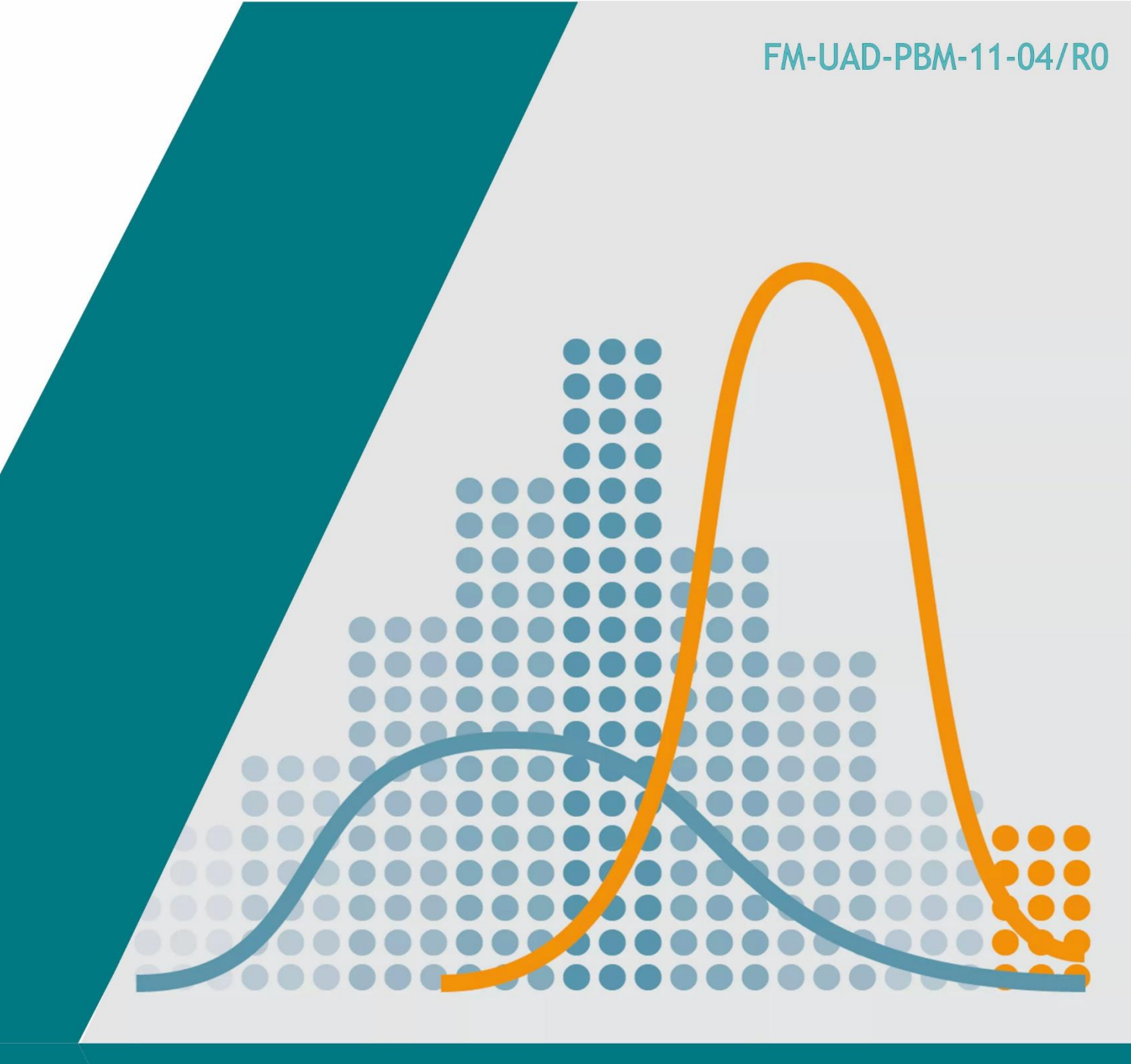

# Petunjuk Praktikum Manajemen Data

# PP/FKM/MD/V/R3

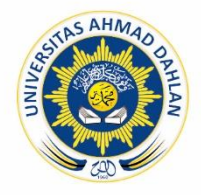

Laboratorium Fakultas Kesehatan Masyarakat Universitas Ahmad Dahlan

# PETUNJUK PRAKTIKUM MANAJEMEN DATA TAHUN AKADEMIK 2019/2020

# PP/FKM/MD/V/R3

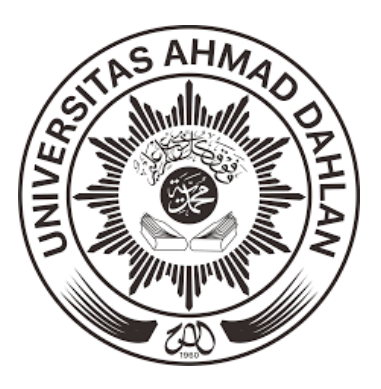

Tim Penyusun:

Solikhah, S.KM., M.Kes., Dr.PH. Erni Gustina S.KM., MPH. Fatma Nuraisyah, S.KM., MPH. Dedik Sulistiawan, S.KM., MPH.

PROGRAM STUDI KESEHATAN MASYARAKAT FAKULTAS KESEHATAN MASYARAKAT UNIVERSITAS AHMAD DAHLAN YOGYAKARTA 2019

#### **KATA PENGANTAR**

#### Assalamu'alaikum warahmatullahi wabarakatuh,

*Alhamdulillahirabbil'alamin*, segala puji bagi Allah yang telah memberikan rahmat dan hidayah-Nya kepada kami, sehingga penulis dapat menyelesaikan "Petunjuk Praktikum Manajemen Data Tahun Akademik 2019/2020". Buku ini terbit atas kontribusi dari dosen Program Studi Kesehatan Masyarakat, Fakultas Kesehatan Masyarakat, Universitas Ahmad Dahlan.

Petunjuk praktikum manajemen data dengan menggunakan perangkat lunak EpiData dan SPSS disusun untuk memudahkan mahasiswa dalam memahami proses belajar mengajar khususnya mata kuliah Biostatistik dan mata kuliah lain yang terkait. Oleh karena itu, petunjuk praktikum ini disusun dengan bentuk yang sederhana dan ringkas sehingga dapat dengan mudah dipahami oleh seluruh lapisan mahasiswa. Petunjuk praktikum ini diawali dengan pembahasan materi secara ringkas di setiap bagian/ analisis dan dilengkapi dengan contoh kasusnya di bidang kesehatan masyarakat.

Penulis berharap panduan praktikum ini dapat memberikan manfaat bagi mahasiswa terutama pada saat proses belajar mengajar dan belajar mandiri. Penulis menyadari bahwa buku petunjuk praktikum ini masih belum sempurna. Oleh karena itu penulis sangat membutuhkan kritik dan saran dari semua pihak untuk memperbaiki kualitas buku ini.

Wassalamu'alaikum warahmatullahi wabarakatuh.

Tim Penulis

# SEJARAH REVISI PETUNJUK PRAKTIKUM MANAJEMEN DATA

| Nama Petunjuk Praktikum | : Manajemen Data       |
|-------------------------|------------------------|
| Semester                | : V                    |
| Program Studi           | : Kesehatan Masyarakat |
| Fakultas                | : Kesehatan Masyarakat |

| Revisi ke- | Tanggal Revisi   | Uraian Revisi                                                     |  |
|------------|------------------|-------------------------------------------------------------------|--|
| 1          | 29 Agustus 2017  | Dilakukan pennambahan materi Analisis Regresi                     |  |
|            |                  | Logistik                                                          |  |
| 2          | 7 Agustus 2018   | Dilakukan penambahan materi:                                      |  |
|            |                  | 1. Operasi Dasar SPSS                                             |  |
|            |                  | 2. Data Cleaning.                                                 |  |
| 3          | 5 September 2019 | Dilakukan penambahan materi:                                      |  |
|            |                  | 1. Uji beda proporsi sampel berpasangan (Mc Nemar                 |  |
|            |                  | Test).                                                            |  |
|            |                  | 2. Analisis Regresi Logistik                                      |  |
|            |                  | 3. Uji validitas dan reliabilitas ( <i>internal consistency</i> ) |  |
|            |                  | instrumen.                                                        |  |

# DAFTAR ISI

| Halaman Juduli                                                              |
|-----------------------------------------------------------------------------|
| Kata Pengantarii                                                            |
| Sejarah Revisi Petunjuk Praktikum Manajemen Dataiii                         |
| Daftar Isiiv                                                                |
| Praktikum I Penyusunan Formulir Data Entry Menggunakan EpiData 1            |
| Praktikum II Entry Dan Export Data Menggunakan EpiData 10                   |
| Praktikum III Operasi Dasar SPSS                                            |
| Praktikum IV Data Cleaning, Uji Normalitas, dan Analisis Deskriptif 19      |
| Praktikum V Uji Beda Rata-Rata Dua Sampel Bebas                             |
| Praktikum VI Uji Beda Rata-Rata Satu Sampel Berpasangan 35                  |
| Praktikum VII Uji Beda Rata-Rata Lebih dari Dua Sampel Bebas 40             |
| Praktikum VIII Uji Beda Rata-Rata Lebih dari Dua Sampel Bebas Alternatif 45 |
| Praktikum IX Uji Beda Proporsi Sampel Bebas                                 |
| Praktikum X Uji Beda Proporsi Sampel Berpasangan55                          |
| Praktikum XI Analisis Korelasi                                              |
| Praktikum XII Analisis Regresi Linier                                       |
| Praktikum XIII Analisis Regresi Logistik74                                  |
| Praktikum XIV Validitas dan Reliabilitas Instrumen                          |
| Daftar Pustaka                                                              |

#### **PRAKTIKUM I**

#### PENYUSUNAN FORMULIR DATA ENTRY MENGGUNAKAN EPIDATA

#### Latar Belakang

Manajemen data perlu direncanakan sejak awal. Tujuannya adalah untuk menghasilkan data yang berkualitas tertinggi yang sesuai dengan analisa statistic yang dibutuhkan. Tahapan pengelolaan data dalam praktikum ini meliputi: perencanaan data yang dibutuhkan, pengumpulan data, entri data, validasi dan pengecekan data, serta manipulasi data. Pada praktikum kali ini akan menggunakan software *EpiData* (Lauritsen & Bruus, 2005), yang dikeluarkan oleh *World Health Organization* (WHO). Software ini dirancang khusus untuk penelitian bidang kesehatan masyarakat serta dilengkapi dengan tahapan proses manajemen data, mudah digunakan, *open source*, tidak memerlukan spefikasi computer khusus, mudah untuk di ekspor ke program statistic lain seperti SPSS, Stata, program R, dll. Epidata juga sudah dilengkapi dengan analisa statistik yang sederhana, seperti analisis deskriptif, corelasi, serta regresi. Namun untuk menganalisa data yang lebih lanjut diperlukan software lain seperti, SPSS, Stata, program R, dan lain-lain.

#### **Tujuan Praktikum**

- 1. Pengenalan software epidata tombol "button" pada Epidata
- 2. Membuat data set menggunakan Epidata
- 3. Membuat kuesioner dan entri data menggunakan Epidata

Cara kerja Epidata, sebagai berikut:

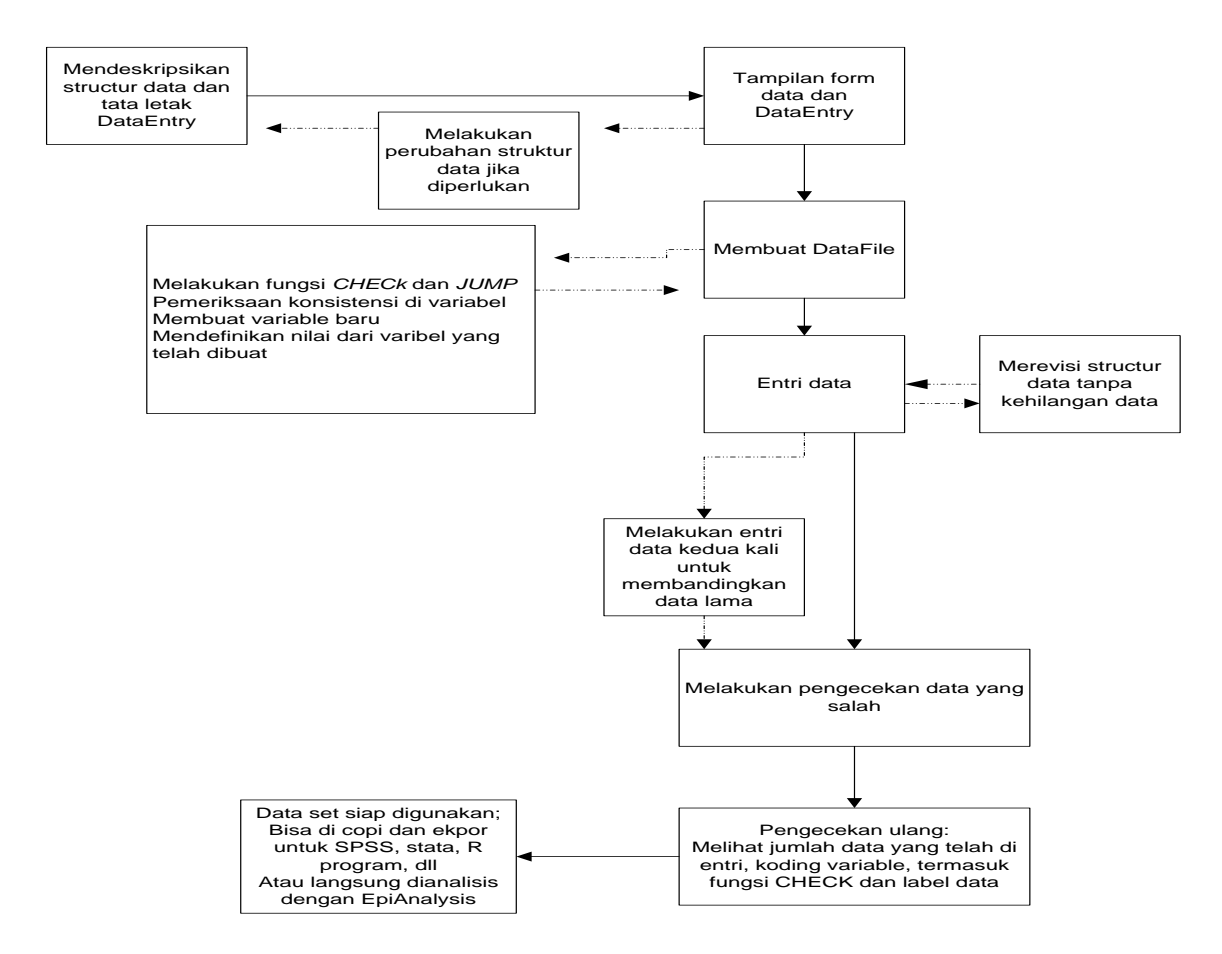

Gambar. Alur dalam melakukan EpiData

**Permasalahan**: Buatlah kuesioner dibawah ini dengan menggunakan epidata, kemudian lakukan entri data sebanyak 100 sample.

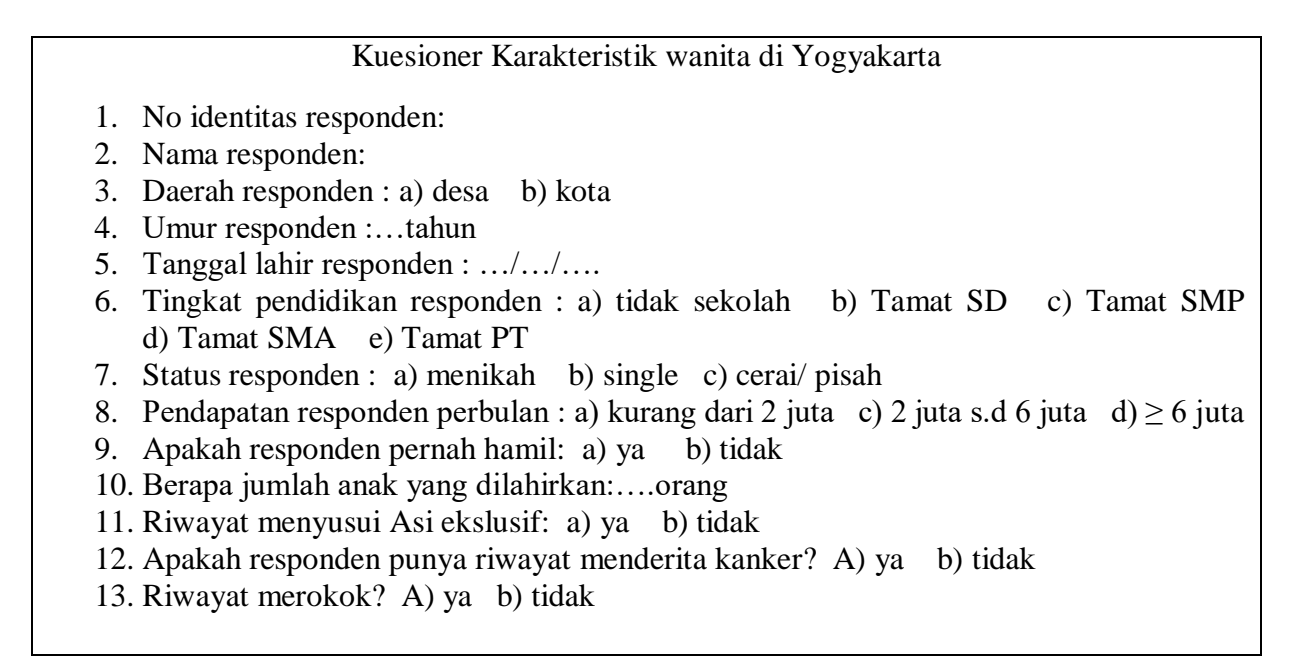

# Cara penyelesaian:

Cermati terlebih dahulu kuesioner tersebut diatas, kemudian rencanakan nama nama variable untuk memudahkan koding data, sesuai pada setiap nomor pertanyaan pada kuesioner.

**INGAT:** nama variable tidak menggunakan spasi, mudah diingat, serta tipe variable dalam bentuk numeric. Jika dalam bentuk karakter tidak dapat dianalisis.

Berdasarkan kuesioner tersebut di atas, tersusunlah nama nama variable sebagai berikut:

| No. | Variabel                                                                                                    | Nama<br>Variabel | Field      | Keterangan                                                                |
|-----|----------------------------------------------------------------------------------------------------|------------------|------------|---------------------------------------------------------------------------|
| 1   | No identitas responden                                                                                                    | ID               | ###        | <idnum></idnum>                                                           |
|     | Nama responden                                                                                                    |                  |            | Text                                                                      |
| 2   | Daerah responden<br>1. Desa<br>2. Kota                                                                                                    | Wilayah          | #          | Satu isian data                                                           |
| 3   | Umur                                                                                                    | Umur             | ##         | years                                                                     |
| 4   | Tanggal lahir                                                                                                    | Born             | ##/##/#### | <dd mm="" yyyy=""></dd>                                                   |
| 5   | <ul> <li>Tingkat pendidikan</li> <li>1. Tidak sekolah</li> <li>2. Tamat SD</li> <li>3. Tamat SMP</li> <li>4. Tamat SMA</li> <li>5. Tamat perguruan tinggi</li> </ul> | Didik            | #          | Satu isian data                                                           |
| 6   | Status responden<br>1. Menikah<br>2. Single<br>3. Cerai/pisah                                                                                                    | Status           | #          | Satu isian data                                                           |
| 7   | <ul> <li>Pendapatan responden perbulan</li> <li>1. Kurang dari 2 juta</li> <li>2. 2 juta sampai dengan 6 juta</li> <li>3. ≥ 6 juta</li> </ul>                        | Income           | #          | Satu isian data                                                           |
| 8   | Apakah responden pernah hamil?<br>1. Ya<br>2. Tidak                                                                                                    | hamil            | #          | Satu isian data<br>Jika jawaban tidak,<br>maka lompat ke<br>pertanyaan 11 |
| 9   | Berapa jumlah anak yang dilahirkan                                                                                                    | JumAnak          | ##         |                                                                           |
| 10  | Riwayat menyusui Asi ekslusif<br>1. Ya<br>2. Tidak                                                                                                    | Asi              | #          | Satu isian data                                                           |
| 11  | Riwayat responden tentang kanker<br>1. Ya<br>2. Tidak                                                                                                    | Kanker           | #          | Satu isian data                                                           |
| 12  | Riwayat merokok<br>1. Ya<br>2. Tidak                                                                                                    | Rokok            | #          | Satu isian data                                                           |

#### Langkah-langkahnya:

1. Klik icon EpiData *I* di dektop Anda, maka akan muncul gambar sebagai berikut:

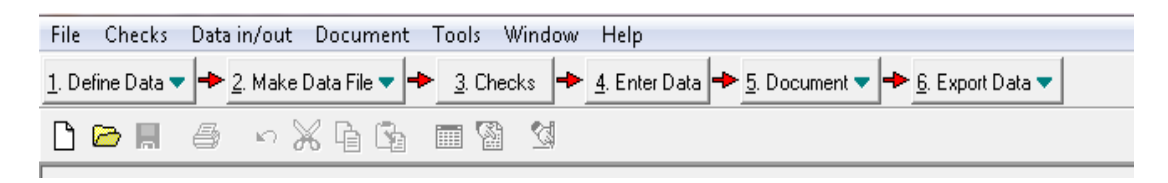

- Membuat file baru dengan cara: Klik icon
   Membuat variable data, dari kuesioner sebagai berikut:
  - Tahapan untuk mendefinikan variable dalam kuesioner tersebut, sebagai berikut:

a. Klik "file", pilih option, seperti gambar berikut:

| A chinar  | u 3304    |    |
|-----------|-----------|----|
| File Chec | ks Data i | nį |
| New       | Ctrl+N    |    |
| Open      | Ctrl+O    |    |
| Options   | 6         |    |
|           |           |    |

 b. pilih "create datafile", centang pada bagian: 'first word in question in fieldname", update question to actual fieldname', dan "lower case", lalu klik Ok, seperti gambar seperti dibawah ini:

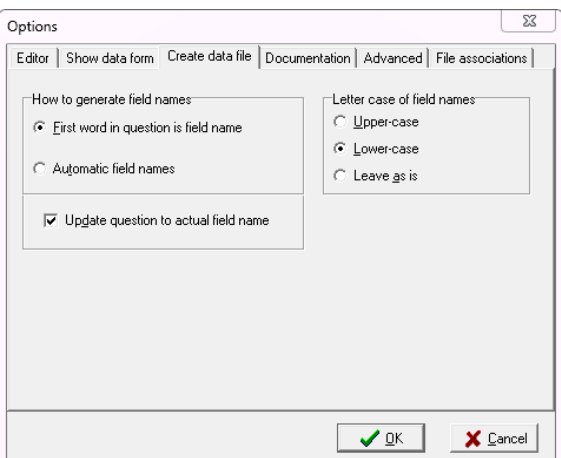

c. kemudian pilih "advanced", perhatikan gambar berikut dan ikutilah

| Options                                                                       |                     | 23                   |
|-------------------------------------------------------------------------------|---------------------|----------------------|
| Editor   Show data form   Create data file   Documentation                    | Advanced            | File associations    |
| ID number fields<br>Eirst ID number in new data file:                         | Sounds<br>Varning   | is during data entry |
| Error messages Restr                                                          | ore all options     | to default values    |
| Show errors that occur in calculations<br>in the check file during data entry | 🔁 Restore           | defaults             |
| Language / Sprog / Lingua / Sprache / Langue / Idiom                          | a<br>•              |                      |
|                                                                               |                     |                      |
|                                                                               | <b>√</b> <u>0</u> K | X <u>C</u> ancel     |

d. mulailah mengetik kuesioner berikut nama variabelnya, seperti penjelasan di atas, sehingga terlihat seperti ini:

| File              | e Edit Data File Document Tools Window Help                                                       |
|-------------------|---------------------------------------------------------------------------------------------------|
| <u>1</u> . Defina | e Data 🔻 🔶 2. Make Data File 💌 🔶 3. Checks 🔶 4. Enter Data 🔶 5. Document 💌 🔶 6. Export Data       |
| 🗅 🖻               | ) 🖬 🥌 🗠 💥 🔓 📾 🖄                                                                                   |
|                   | Kuesioner Karakteristik wanita di Yogyakarta                                                      |
| 1.                | No identitas responden:                                                                           |
| 2.                | Nama responden:                                                                                   |
| 3.                | Daerah responden : a) desa = b) kota                                                              |
| 4.                | Umur responden : tahun                                                                            |
| 5.                | Tanggal lahir responden ://                                                                       |
| 6.                | Tingkat pendidikan responden : a) tidak sekolah b) Tamat SD c) Tamat SMP d) Tamat SMA e) Tamat PT |
| 7.                | Status responden : a) menikah b) single c) cerai/ pisah                                           |
| 8.                | Pendapatan responden perbulan : a) kurang dari 2 juta c) 2 juta s.d 6 juta d) $\ge$ 6 juta        |
| 9.                | Apakah responden pernah hamil: a) ya b) tidak                                                     |
| 10.               | Berapa jumlah anak yang dilahirkan:orang                                                          |
| 11.               | Riwayat menyusui Asi ekslusif. a) ya b) tidak                                                     |
| 12.               | Apakah responden punya riwayat menderita kanker? A) ya b)tidak                                    |

- 13. Riwayat merokok? A) ya b) tidak
- e. lalu simpan file Anda dengan cara: klik "File", pilih "save as", simpan dengan Kelompok praktikum\_Nama\_Nim (contoh: A\_Solikhah\_0912001) dengan extention file.QES, seperti berikut ini:

| The save As                                      |  |
|--------------------------------------------------|--|
| Save in: 길 manajmen data _2016 💽 🔶 🖻 🐨 🎫         |  |
| A_solikhah_1209                                  |  |
| File name: A_solikhah_1209101 Save               |  |
| Save as type: EpiData questionnaire file (*.qes) |  |

f. tutuplah screen Epidata, kemudian buka file Anda, lalu rubahlah nama variable pada masing masing nomor pertanyaan, sehingga tampilan screen Epidata Anda akan seperti ini:

| 📑 File              | Edit Data File Document Tools Window Help                                                |
|---------------------|------------------------------------------------------------------------------------------|
| <u>1</u> . Define D | ata 🔻 🔶 2. Make Data File 💌 🔶 3. Checks 🔶 4. Enter Data 🔶 5. Document 💌 🔶 6. Export Data |
| 🗋 🗁 🛛               | 🖬 🥔 🗠 💥 둼 🛐 🥅 🖄                                                                          |
| Kuesione:           | r Karakteristik wanita di Yogyakarta                                                     |
| TD                  | No identites regrender.                                                                  |
| Nama                | Nome responden.                                                                          |
| wileveb             | Mama Lesponden.<br>Daarab reennden ·                                                     |
| witajan             | 1) desa 2) kota                                                                          |
| umur                | Umur responden :tahun                                                                    |
| born                | Tanggal lahir responden ://                                                              |
| didik               | Tingkat pendidikan responden :                                                           |
|                     | 1) tidak sekolah 2) Tamat SD 3) Tamat SMP 4) Tamat SMA 5) Tamat PT                       |
| status              | Status responden :                                                                       |
|                     | l) menikah 2) single 3) cerai/ pisah                                                     |
| income              | Pendapatan responden perbulan :                                                          |
|                     | l) kurang dari 2 juta 2) 2 juta s.d 6 juta 3) ? 6 juta                                   |
| hamil               | Apakah responden pernah hamil:                                                           |
|                     | 1) ya 2) tidak                                                                           |
| jumAnak             | Berapa jumlah anak yang dilahirkan:orang                                                 |
| asi                 | Riwayat menyusui Asi ekslusif:                                                           |
|                     | 1) ya 2) tidak                                                                           |
| kanker              | Apakan responden punya riwayat menderita kanker?                                         |
| rokok               | I) Ya 2) (luax<br>Diverset merekek?                                                      |
| LOVOY               | li va 2) tidab                                                                           |
| $\rightarrow$       | i) ya z) cidak                                                                           |
|                     |                                                                                          |
| Nam                 | a variable                                                                               |

- g. simpanlah data anda dengan klik "SAVE"
- h. selanjutnya berilah hastag sebagai tempat untuk mengisi data saat entry data dilakukan. Sehingga akan muncul gambar sebagai berikut: (lihat yang dicentang)

| <u>1</u> . Define D | ata 🔻 🔶 2. Make Data File 💌 🔶 3. Checks 🔶 4. Enter Data 🔶 5. Document 💌 🄶 6. Export Data                 |
|---------------------|----------------------------------------------------------------------------------------------------|
| 🗅 🗁 I               | 🖬 🖆 ∽ 💥 🔓 🛅 🗃 🖄                                                                                          |
| Kuesione            | r Karakteristik wanita di Yogyakarta                                                                     |
| ID                  | No identitas responden: (IDNUM)                                                                          |
| Name                | Nama responden:                                                                                          |
| wilayah             | Daerah responden : # 🧹<br>1) desa 2) kota                                                                |
| umur                | Umur responden :tahun ## 🗸                                                                               |
| born                | Tanggal lahir responden : <dd mm="" yyyy=""> 🗸</dd>                                                      |
| didik               | Tingkat pendidikan responden : # 🖌<br>1) tidak sekolah 2) Tamat SD 3) Tamat SMP 4) Tamat SMA 5) Tamat PT |
| status              | Status responden : # ✓<br>1) menikah 2) single 3) cerai/ pisah                                           |
| income              | Pendapatan responden perbulan : # 🧹<br>1) kurang dari 2 juta 2) 2 juta s.d 6 juta 3) ? 6 juta            |
| hamil               | Apakah responden pernah hamil: # 🗸<br>1) ya 2) tidak                                                     |
| jumAnak             | Berapa jumlah anak yang dilahirkan:orang ## 🗸                                                            |
| asi                 | Riwayat menyusui Asi ekslusif: # 🗸                                                                       |
| kanker              | Apakah responden punya riwayat menderita kanker? # 🖌<br>1) ya 2)tidak                                    |
| rokok               | Riwayat merokok? # 🔶<br>1) ya 2) tidak                                                                   |

Cara memberi hashtag, sebagai berikut

1. pada variable "ID", klik icon <sup>(2)</sup> kemudian pilih "other", klik "auto ID number", dan isi kolom "lengh" dengan angka 3 (karena jumlah sample sebanyak 100 orang), lalu klik "insert"

| Fiel | d pick list                | <b>E</b> |
|------|----------------------------|----------|
| N    | umeric Text Date           | Other    |
|      | Field type                 |          |
|      | C Soundex                  |          |
|      | ○ <u>B</u> oolean (yes/no) |          |
|      | Length 3                   | Insert   |

2. pada variable "Name", klik icon <sup>(1)</sup> kemudian pilih "text", klik "text", dan isi kolom "lengh" dengan angka 20 (sejumlah karakter nama orang), lalu klik "insert"

| 'insert?'                                                                        |
|----------------------------------------------------------------------------------|
| Field pick list 🛛 🔤                                                              |
| Numeric Text Date Other                                                          |
| Type<br>ⓒ <u>[[ext]</u><br>○ <u>Upper-case text</u><br>○ <u>Encryption field</u> |
| Length 20 ÷                                                                      |

3. pada variable "born", klik icon 🛍 kemudian pilih "text", klik "date", pilih dd/mm/yyyy, lalu klik "insert"

| Numeric Text Dat                                                                                                    | e Other                                                                                                    |  |  |  |  |
|----------------------------------------------------------------------------------------------------|----------------------------------------------------------------------------------------------------|--|--|--|--|
| Date<br><ul> <li>&lt;<u>d</u>d/mm/yyyy&gt;</li> <li>&lt;<u>m</u>m/dd/yyyy&gt;</li> <li>&lt;<u>yyyy/mm/dd&gt;</u></li> </ul> | Automatic dates<br>C <i_oday-dmy><br/>C <today-mdy><br/>C <today-ymd></today-ymd></today-mdy></i_oday-dmy> |  |  |  |  |
| Insert                                                                                                    |                                                                                                    |  |  |  |  |

4. pada variable lainnya, klik icon ikemudian pilih "numeric", klik "digit before decimal point", isi satu atau dua menyesuaikan dengan gambar pada point h, lalu klik "insert"

| Field pick list                 | 3 |
|---------------------------------|---|
| Numeric Text Date Other         |   |
|                                 |   |
| Digits before decimal point 🚺 🛨 |   |
| Digits after decimal point 0    |   |
| Field to insert: #              |   |
| Field length: 1                 |   |
| Insert                          |   |

- i. Lalu klik SAVE
- j. Keluar dari screen Epidata, kemudian membuat file. REC, dengan cara, klik " make data file", klik "OK" kemudian muncul kotak isian untuk nama file, isi dengan nama file yang sama dengan nama file .QES (contoh:A\_solikhah\_1209101.rec). Seperti gambar sebagai berikut:

| 👅 EpiData 3.1            | and the second second                                                                |
|--------------------------|--------------------------------------------------------------------------------------|
| File Checks              | Data <del>in/out Document</del> Tools Window Help                                    |
| <u>1</u> . Define Data ▼ | 🔸 2. Make Data File 🔻 🕂 3. Checks 🔸 4. Enter Data 🔸 5. Document 💌 🔶 6. Export Data 💌 |
| 🗅 🗁 📕                    |                                                                                      |
|                          |                                                                                      |
|                          | Data file label for A_solikhah_1209101.rec                                           |
|                          | Enter description of data file (data file label) A_solikhah_1209101                  |
|                          | OK Cancel                                                                            |

- k. Kemudian close screen Epidata Anda,
- Selanjutnya menuju langkah ke 3, klik " CHECK", untuk mengkondisikan entri data supaya terhindar dari berbagai kesalahan, diantaranya: kesalahan transposisi, kesalahan duplikat data, kesalahan konsistensi data, kesalahan range data, dan kesalahan routing data.

Bagaimana cara Epidata melakukan pengecekan kesalahan entri data. Ada tiga cara untuk melakukan yang dapat dilakukan, diantaranya dengan mengaktifkan fungsi –fungsi yang ada pada option "CHECk", yaitu:

- 1. Must-enter variables → perintah ini berfungsi agar variable harus diisi, jika kosong maka akan muncul missing data.
- 2. Legal values: periintah ini berfungsi bahwa variable harus diisi sesuai dengan tipe data yang diinginkan.
- 3. Range checks: perintah untuk membatasi data isian dalam variable
- 4. Repeat variables: periintah untuk mengulang input data, namun jarang digunakan.
- 5. Conditional jumps: perintah untuk pindah ke variable yang harusnya diisi
- 6. Programmed checks: untuk consistency bahasa

Langkah-langkah untuk option "CHECK":

1. Klik tombol <sup>3</sup> CPECKE kemudian mucul kotak pilihan "select data file for checks", pilih file dengan extensi.REC, seperti pada gambar berikut:

| Select data file for checks              |                |
|------------------------------------------|----------------|
| Look in: 🕕 manajmen data _2016           | • = <b>E</b> 📸 |
| A_solikhah_120910 bromar                 |                |
| File name: A_solikhah_1209101            | Open           |
| Files of type: EpiData data file (*.rec) | Cancel         |

2. Kemudian muncul gambar seperti berikut:

| 🗑 EpiData 3.1 - [Add / revise checks - A_solikhah_1209101.rec]                          | comprove Ma, 202 - Marcold Real                    |
|-----------------------------------------------------------------------------------------|----------------------------------------------------|
| File Filter Fields Window Help                                                          |                                                    |
| Kuesioner Karakteristik wanita di Yogyakarta<br>id No identitas responden: <sup>0</sup> | A calibbate 1700101 cbb<br>Name responder:<br>Text |
| name Nama responden:                                                                    | Bange Legal                                        |
| wilayah Daerah responden :<br>1) desa 2) kota                                           | Jumps<br>Mutt getter<br>Repeat<br>Vglue label +    |
| umur Umur responden :tahun                                                              | 🔜 Save 🏹 Edit                                      |
| born Tanggal lahir responden :                                                          | 4                                                  |
| didik – Tingkat pendidikan responden :                                                  |                                                    |
| 1) tidak sekolah 2) Tamat SD 3) Tamat SMP 4) Tamat SMA 5) Tamat P                       | Г                                                  |
| status Status responden :<br>1) merikah 2) single 3) cerai/ pisah                       |                                                    |

- 3. Lakukan checking variable pada setiap variable, dengan cara berikut:
  - a. Variable "ID", secara otomatis telah tersetting
  - b. Variable "name", letakkan kursor pada kolom "name", kemudian pilih "must be enter", klik "save"
  - c. Variable "wilayah", letakkan kursor pada kolom "range,legal", kemudian ketik 1-2, pilih "must be enter" pilih "yes", klik "save"
  - d. Variable "umur", letakkan kursor pada kolom "range, legal", kemudian ketik 18-80 (membatasi umur yang boleh dientri adalah 18 tahun sampai dengan 80 tahun), pilih "must be enter",pilih "yes" klik "save"
  - e. Variable "born", pilih "must be enter", pilih "no" klik "save"
  - f. Variable "didik", letakkan kursor pada kolom "range,legal", kemudian ketik 1-5, pilih "must be enter" pilih "yes", klik "save"
  - g. Variable "status", letakkan kursor pada kolom "range,legal", kemudian ketik 1-3, pilih "must be enter" pilih "yes", klik "save"
  - h. Variable "income", letakkan kursor pada kolom "range,legal", kemudian ketik 1-3, pilih "must be enter" pilih "yes", klik "save"
  - i. Variable "hamil", letakkan kursor pada kolom "range,legal", kemudian ketik 12, pilih "jump", ketik 2>kanker (jika menjawab "tidak", maka lompat ke pertanyaan kanker), pilih "must be enter" pilih "yes", klik "save"
  - j. Variable "jumanak", pilih "must be enter" pilih "yes", klik "save"
  - k. Variable "asi", letakkan kursor pada kolom "range,legal", kemudian ketik 1-2, pilih "must be enter" pilih "yes", klik "save"
  - 1. Variable "kanker", letakkan kursor pada kolom "range,legal", kemudian ketik 1-2, pilih "must be enter" pilih "yes", klik "save"
  - m. Variable "rokok", letakkan kursor pada kolom "range,legal", kemudian ketik 1-2, pilih "must be enter" pilih "yes", klik "save"
  - n. Form telah selesai, selanjutnya pilih file, kemudian close.

# PRAKTIKUM II

# ENTRY DAN EXPORT DATA MENGGUNAKAN EPIDATA

## Tujuan Praktikum

- 1. Melakukan data entry menggunakan Epidata.
- 2. Melakukan data export menggunakan Epidata.

### Langkah-langkah:

Gunakan template kuesioner yang telah disusun pada praktikum sebelumnya. Lakukan entry data, caranya klik icon 4. Enter Data kemudian lakukan entri data sebanyak 100 sampel.

Bagaimana cara menghapus data yang sudah terlanjur di entri? Caranya dengan lakukan entri seluruh data terlebih dahulu, kemudian buka record data yang akan di hapus, pilih "go to" pada menu enter data, pilih "delete recode", kemudian tutup screen data, pilih tool, pilih "pack data file", klik OK untuk menghapus secara permanen dari data yang telah di entri.

Setelah seluruh data selesai dientri seluruhnya, kemudian data diap untuk dianalisis. EpiAnalysis dapat melakukan analisis data secara sederhana, meliputi, analasis deskriptif, analisis korelasi dan regresi. Namun untuk analisis yang lain dapat dilakukan oleh software analisa statistic lain seperti SPSS, Stata, program R, SAS, dll. Caranya data di dalam Epidata di ekpor ke program atau software yang diinginkan. Langkah yang harus dilakukan, klik icon export data kemudian pilih ke extention data yang diinginkan, kemudian klik open, terkahir klik OK.

| EpiData 3.1                                                                                          |
|----------------------------------------------------------------------------------------------------|
| File Checks Data in/out Document Tools Window Help                                                   |
| , Define Data 🔻 🛧 2. Make Data File 💌 🔶 3. Checks 🔶 4. Enter Data 🔶 5. Document 💌 🔶 6. Export Data 💌 |
|                                                                                                    |
|                                                                                                    |
|                                                                                                    |
| 🐺 Open                                                                                               |
| Look in: ] New folder 💌 🖛 🖻 📸 🖅                                                                      |
| epidata                                                                                              |
| File name: epideta Open                                                                              |
| Files of type: EpiData data file (*.rec)                                                             |
|                                                                                                    |

## Tugas Praktikum 1 dan II:

- 1. Inputlah data sebanyak 100 sampel dari kuesioner dibawah ini. Sebelumnya, buatlah koding dan rencanakan cara pengiputananya.
- 2. Eksporlah data yang sudah di entri ke dalam microsoft excel
- 3. Identifikasi kesulitan yang Anda alami

Kuesioner Karakteristik wanita di Yogyakarta

- 1. No identitas responden:
- 2. Nama responden:
- 3. Daerah responden : a) desa b) kota
- 4. Umur responden :...tahun
- 5. Tanggal lahir responden : .../.../....
- 6. Tingkat pendidikan responden : a) tidak sekolah b) Tamat SD c) Tamat SMP d) Tamat SMA e) Tamat PT
- 7. Status responden : a) menikah b) single c) cerai/ pisah
- 8. Pendapatan responden perbulan : a) kurang dari 2 juta c) 2 juta s.d 6 juta d)  $\geq$  6 juta
- 9. Apakah responden pernah hamil: a) ya b) tidak
- 10. Berapa jumlah anak yang dilahirkan:....orang
- 11. Riwayat menyusui Asi ekslusif: a) ya b) tidak
- 12. Apakah responden punya riwayat menderita kanker? A) ya b) tidak
- 13. Riwayat merokok? A) ya b) tidak

| No. | Variabel                           | Nama<br>Variabel | Field      | Keterangan              |
|-----|------------------------------------|------------------|------------|-------------------------|
| 1   | No identitas responden             | ID               | ###        | <idnum></idnum>         |
| 2   | Nama responden                     |                  |            | Text                    |
| 3   | Daerah responden                   | Wilayah          | #          | Satu isian data         |
|     | 1. Desa                            |                  |            |                         |
|     | 2. Kota                            |                  |            |                         |
| 4   | Umur                               | Umur             | ##         | years                   |
| 5   | Tanggal lahir                      | Born             | ##/##/#### | <dd mm="" yyyy=""></dd> |
| 6   | Tingkat pendidikan                 | Didik            | #          | Satu isian data         |
|     | 1. Tidak sekolah                   |                  |            |                         |
|     | 2. Tamat SD                        |                  |            |                         |
|     | 3. Tamat SMP                       |                  |            |                         |
|     | 4. Tamat SMA                       |                  |            |                         |
|     | 5. Tamat perguruan tinggi          |                  |            |                         |
| 7   | Status responden                   | Status           | #          | Satu isian data         |
|     | 1. Menikah                         |                  |            |                         |
|     | 2. Single                          |                  |            |                         |
|     | 3. Cerai/pisah                     |                  |            |                         |
| 8   | Pendapatan responden perbulan      | Income           | #          | Satu isian data         |
|     | 1. Kurang dari 2 juta              |                  |            |                         |
|     | 2. 2 juta sampai dengan 6 juta     |                  |            |                         |
|     | $3. \geq 6$ juta                   |                  |            |                         |
| 9   | Apakah responden pernah hamil?     | hamil            | #          | Satu isian data         |
|     | 1. Ya                              |                  |            | Jika jawaban tidak,     |
|     | 2. Tidak                           |                  |            | maka lompat ke          |
|     |                                    |                  |            | pertanyaan 11           |
| 10  | Berapa jumlah anak yang dilahirkan | JumAnak          | ##         |                         |
| 11  | Riwayat menyusui Asi ekslusif      | Asi              | #          | Satu isian data         |
|     | 1. Ya                              |                  |            |                         |
|     | 2. Tidak                           |                  |            | ~                       |
| 12  | Riwayat responden tentang kanker   | Kanker           | #          | Satu isian data         |
|     | 1. Ya                              |                  |            |                         |
|     | 2. Tidak                           |                  |            | ~                       |
| 13  | Riwayat merokok                    | Rokok            | #          | Satu isian data         |
|     | 1. Ya                              |                  |            |                         |
|     | 2. Tidak                           |                  |            |                         |

Berikut adalah tabel koding variabel dari kuesioner tersebut di atas.

Tugas praktikum dikerjakan di rumah, dikumpulkan paling lambat pada hari berikutkan jadwal praktikum dilakukan, hasil praktikum diprint, dijilid sederhana, serta diberi Nama, NIM, kelompok praktikum.

# PRAKTIKUM III OPERASI DASAR SPSS

Penguasaan software statistik untuk memudahkan dalam pemaparan data terkait dengan data-data kesehatan masyarakat dan ini sangat diperlukan bagi Sarjana Kesehatan Masyarakat. Berbagai macam software statistik diantaranya adalah: SAS, SPSS, Stata, Epi Info, SUDAAN. S-PLIS, Statxact, BMDP, Statistica, Statview, program R dan lain-lain. Pada praktikum ini menggunakan software SPSS. Perlu diperhatikan sebelum mempraktekkan software statistik, praktikan harus mengikuti langkah-langkah dalam menggunakan uji statistik sebagai berikut:

- 1. Merumuskan masalah
- 2. Menentukan hipotesis (H<sub>0</sub> dan H<sub>a</sub>)
- 3. Menentukan desain studi
- 4. Mengumpulkan data
- 5. Interpretasi data
- 6. Menulis kesimpulan

#### 1. Memasukkan data dalam program SPSS

SPSS atau *statistical packkage for sosial science*, merupakan sebuah program aplikasi yang memiliki kemampuan analisa statistik cukup tinggi serta sistem pengoperasian cukup sederhana sehingga mudah dipahami. Terdapat dua langkah utama dalam memasukkan data yaitu mengisi <u>variabel view</u> dan <u>data view</u>.

- ✓ Buka program SPSS
- ✓ Aktifkan variabel view (kiri bawah)

Pada tampilan variabel view akan didapatkan kata *name, type, widh, decimal, labels, values, column widh, aligment, measures.* berikut ini adalah penjelasan dari masing- masing data isian tersebut.

| Name | Kata yang mewakili nama variabel. Biasanya disi dengan kata yang mudah        |
|------|-------------------------------------------------------------------------------|
|      | diingat yang berkaitan dengan nama variabelnya, misalnya "sex" untuk variabel |
|      | jenis kelamin responden.                                                      |
|      |                                                                               |

- Type
   tipe data yang dimasukkan. Pilihan yang paling umum adalah numeric (karena semua proses uji dalam SPSS bisa dilakukan dalam bentuk numeric) dan string (kalau yang mau dimasukkan adalah huruf/kata/kalimat)
- Width Jumlah digit data yang dimasukkan

#### Petunjuk Praktikum Manajemen Data 2019/2020

| Decimal      | Jumlah digit dibelakang titik                                               |  |  |  |
|--------------|-----------------------------------------------------------------------------|--|--|--|
| Labels       | penjelasan rinci dari kolom name. Misalnya, dalam kolom name di ketik sex,  |  |  |  |
|              | labelnya adalah "jenis kelamin responden"                                   |  |  |  |
| Values       | kode yang diberikan jika variabel merupakan variabel kategorik (nominal dan |  |  |  |
|              | ordinal).                                                                   |  |  |  |
| Column width | lebar kolom                                                                 |  |  |  |
| Alignment    | pilihan tampilan variabel (rapat kiri, kanan, atau tengah)                  |  |  |  |
| Measures     | skala pengukuran variabel (nominal oedinal, scale). Dalam program SPSS,     |  |  |  |
|              | variabel interval dan rasio disebut varibel scale                           |  |  |  |

| data 🛛   | data view lat1 [DataSet0] - SPSS Data Editor                       |         |       |          |                    |                |         |         |       |         |
|----------|--------------------------------------------------------------------|---------|-------|----------|--------------------|----------------|---------|---------|-------|---------|
| File Edi | File Edit View Data Transform Analyze Graphs Utilities Window Help |         |       |          |                    |                |         |         |       |         |
| 🗁 🔲      | ≥ 🛯 ≜ 🖻 🔶 🐜 🖗 桶 ∰  塑 ឝ 🦻 🎯                                         |         |       |          |                    |                |         |         |       |         |
|          | Name                                                               | Туре    | Width | Decimals | Label              | Values         | Missing | Columns | Align | Measure |
| 1        | nama                                                               | String  | 8     | 0        | Nama Ibu           | None           | None    | 8       | Left  | Nominal |
| 2        | usia                                                               | Numeric | 8     | 0        | Usia Ibu (Tahun)   | None           | None    | 8       | Right | Scale   |
| 3        | BB                                                                 | Numeric | 8     | 1        | BB bayi lahir (Kg) | None           | None    | 8       | Right | Scale   |
| 4        | sex                                                                | Numeric | 8     | 0        | Jenis kelamin bayi | {1, laki-laki} | None    | 8       | Right | Nominal |
| 5        |                                                                    |         |       |          |                    |                |         |         |       |         |

Tugas: masukkan data berat badan bayi dibawah ini dengan software SPSS.

Data Berat Badan Bayi yang Baru Dilahirkan

| No | Nama Ibu      | Usia Ibu (Tahun) | BB bayi (Kg) | Jenis Kelamin<br>Anak |
|----|---------------|------------------|--------------|-----------------------|
| 1  | Aminah        | 30               | 3            | Laki-laki             |
| 2  | Shinta        | 23               | 2,3          | Laki-laki             |
| 3  | Rutiami       | 22               | 2            | Laki-laki             |
| 4  | Yuni          | 25               | 2,3          | Laki-laki             |
| 5  | Bella         | 30               | 3            | Perempuan             |
| 6  | Karni         | 20               | 2            | Perempuan             |
| 7  | Nur azizah    | 32               | 2,9          | Perempuan             |
| 8  | Siti Warliyah | 24               | 2,4          | Perempuan             |
| 9  | Hamidah       | 30               | 3            | Laki-laki             |
| 10 | Hasminah      | 27               | 2,7          | Laki-laki             |
| 11 | Amalia        | 24               | 2,4          | Laki-laki             |
| 12 | Endang        | 29               | 2,9          | Perempuan             |
| 13 | Tutik         | 28               | 2,6          | Perempuan             |
| 14 | Imawati       | 32               | 3,1          | Perempuan             |
| 15 | Irna          | 30               | 2,9          | Perempuan             |
| 16 | Ekawati       | 24               | 2,3          | Laki-laki             |
| 17 | Yanti         | 20               | 2            | Laki-laki             |
| 18 | Asminah       | 25               | 2,5          | Perempuan             |
| 19 | Nanik Sety    | 20               | 2            | Perempuan             |
| 20 | Endang K      | 26               | 2,5          | Laki-laki             |

<u>Cara kerja</u>: terdapat dua langkah utama yang harus dilakukan, yaitu mengisi bagian variabel view dan mengisi data view.

✓ Mengisi variabel view

Buka program SPSS

- > Aktifkan variabel view (ada di kiri bawah)
  - ✓ Mengisi data view

Klik data view, lalu isi sesuai data pada data kasus. Jika sudah sesuai simpan dengan nama: Latihan enty (*file*  $\rightarrow$  *save as*  $\rightarrow$  *la*tihan entry) (simpan di folder d dengan nama dan NIM masing-masing mahasiswa) misal: Rano\_06029032

| 💁 data view lat1 [DataSet0] - SPSS Data Editor      |          |      |       |     |  |  |  |  |
|-----------------------------------------------------|----------|------|-------|-----|--|--|--|--|
| File Edit View Data Transform Analyze Graphs Utilit |          |      |       |     |  |  |  |  |
| 😕 🖬 🖻 🔹 🐡 😁 🔚 🕼 🛤 📲 🏥 🕮                             |          |      |       |     |  |  |  |  |
| 1 : nama                                            | а        | An   | ninah |     |  |  |  |  |
|                                                     | nama     | usia | BB    | sex |  |  |  |  |
| 1                                                   | Aminah   | 30   | 3,0   | 1   |  |  |  |  |
| 2                                                   | Shinta   | 23   | 2,3   | 1   |  |  |  |  |
| 3                                                   | Rutiami  | 22   | 2,0   | 1   |  |  |  |  |
| 4                                                   | Yuni     | 25   | 2,3   | 1   |  |  |  |  |
| 5                                                   | Bella    | 30   | 3,0   | 2   |  |  |  |  |
| 6                                                   | Karni    | 20   | 2,0   | 2   |  |  |  |  |
| 7                                                   | Nur aziz | 32   | 2,9   | 2   |  |  |  |  |
| 8                                                   | Siti War | 24   | 2,4   | 2   |  |  |  |  |
| 9                                                   | Hamidah  | 30   | 3,0   | 1   |  |  |  |  |
| 10                                                  | Hasminah | 27   | 2,7   | 1   |  |  |  |  |
| 11                                                  | Amalia   | 24   | 2,4   | 1   |  |  |  |  |
| 12                                                  | Endang   | 29   | 2,9   | 2   |  |  |  |  |
| 13                                                  | Tutik    | 28   | 2,6   | 2   |  |  |  |  |
| 14                                                  | Imawati  | 32   | 3,1   | 2   |  |  |  |  |
| 15                                                  | Irna     | 30   | 2,9   | 2   |  |  |  |  |
| 16                                                  | Ekawati  | 24   | 2,3   | 1   |  |  |  |  |
| 17                                                  | Yanti    | 20   | 2,0   | 1   |  |  |  |  |

#### 2. Mengubah Skala Data Variabel (Transformasi/ Manipulasi Data)

Tujuan: terampil melakukan perubahan data dari skala satu dengan skala yang lain. Misalnya dalam uji chi square diperlukan untuk melakukan perubahan skala numerik ke ordinal atau penggabungan sel (sebagai alternatif uji dalam chi square).

Cara kerja:

- 1. Buka file latihan
- 2. Aktifkan data view
- 3. Lakukan langkah-langkah berikut ini:
  - a. Transform  $\rightarrow$  recode  $\rightarrow$  recode into diferent variabel
  - b. Masukkan vaiabel umur ke dalam input variabel
  - c. Ketik umur\_1 ke dalam *output variabel*
  - d. Ketikkan klasifikasi umur kedalam label
  - e. Klik kotak change, setelah itu akan terlihat tampilan sebagai

#### berikut:

| Recode into Different | /ariables                                         | X                                   |
|-----------------------|---------------------------------------------------|-------------------------------------|
| ♣ Nama Ibu [nama]     | Numeric Variable -> Output Variable:              | Output Variable Name: Label: Change |
|                       | (optional case selection condition)      OK Paste | Reset Cancel Help                   |

f. Klik old and new values

g. Isilah kotak *old value* dan kotak *new value* (selanjutnya ikuti logika berpikir).

#### Logikanya:

Semua data <20 tahun diubah menjadi kode 1

Semua data 20-35 tahun diubah menjadi kode 2

Semua data >35 tahun diubah menjadi kode 3

Dengan logika tersebut, isilah old value dan new value sebagai berikut:

Old value: range lowest through 19, new value: 1, klik add

Old value: range 20 through 35, new value:2, klik add Old Value: 36 trough higest, new value: 3, klik add.

Pada tahapan ini akan diperoleh tampilan sebagai berikut:

| 0ld Value                    | New Value                                   |
|------------------------------|---------------------------------------------|
| ) Value:                     | Value:                                      |
|                              | System-missing                              |
| System-missing               | Copy old value(s)                           |
| System- or user-missing      | Old Name                                    |
| 🗇 Range:                     | Lowest thru 19->1                           |
|                              | Add 20 thru 35 -> 2                         |
| through                      | Change So tild Pignest 423                  |
|                              | Remove                                      |
| Range, LOWEST through value: |                                             |
|                              |                                             |
| Bange value through HIGHEST  |                                             |
|                              |                                             |
|                              | Convert numeric strings to numbers ('5'->5) |
| All other values             |                                             |

- h. Proses telah selesai, klik kotak continu
  - i. Klik OK.

# 3. Mendeskripsikan Data dalam Bentuk Grafik dan Tabel

# Cara kerja:

- 1. Gunakan data yang telah di-entry (latihan)
- 2. Klik Graphs  $\rightarrow$  Bar (untuk grafik batang) atau line (untuk grafik garis)
- 3. Pilih simple dan summaries for groups of cases
- 4. Masukkan variabel area pada kotak category axix
- 5. Klik OK

**Summaries of separate variabels:** lakukan langkah-langkah berikut untuk memaparkan ringkasan grafis dengan pembandingan variabel yang ada pada data.

- a. Klik graphs → bar (untuk grafik batang) atau line (untuk grafik garis), maka kotak dialog bar charts atau kotak dialog line charts akan muncul.
- b. Pilih clustered (untuk membuat grafik batang) atau pilih multiple (untuk membuat grafik garis), kemudian pilih summaries of separate variabels.
- c. Klik Define
- d. Masukkan variabel yang akan dideskripsikan datanya pada kotak bar represent, kemudian masukkan variabel area ke kotak category axis.
- e. Klik OK.

# Mendeskripsikan Variabel Numerik

Cara kerja:

- 1. Gunakan data yang telah di-entry (latihan)
- 2. Klik analysis  $\rightarrow$  Descriptive statistics  $\rightarrow$  Frequencies
- 3. Masukkan variabel numerik kedalam kotak variables
- 4. Pilihan display frequency table dinonaktifkan.
- 5. klik kotak Statistic. Pilih mean, median, modus dapa central tendency (sebagai ukuran pemusatan), pilih Std deviation, variance, minimum, maksimum. Pada dispersion Pilih skewness dan kurtosis pada distribution (sebagai ukuran penyebaran).
- 6. Klik continue, lalu aktifkan pilihann chart pilih histogram pada chart type dan aktifkan kotak with normal curve.
- 7. Klik continu, klik OK.

Ada dua parameter yang lazim digunakan untuk mengambarkan karakteristik data dengan skala pengukuran numerik yaitu parameter ukuran pemusatan (tendency central) dan parameter ukuran penyebaran (dispertion). Parameter ukuran pemusatan yaitu, mean, median, dan modus.

Untuk ukuran penyebaran, yaitu standar deviasi, varians, koefisien varians, interkuartil, range, dan nilai maksimum minimum. Data variabel dengan skala pengukuran numerik disajikan dalam bentuk tabel dan grafik (histogram dan plots).

| Variabel    | Rata-rata | Median | Simpang Baku | Minimum | Maksimum |
|-------------|-----------|--------|--------------|---------|----------|
| Usia        | 46,69     | 47     | 12,56        | 15      | 69       |
| Berat Badan | 50,40     | 50     | 8,33         | 45      | 64       |

Histogram

Tabel 1. Contoh Penyajian Variabel Numerik dalam Bentuk Tabel

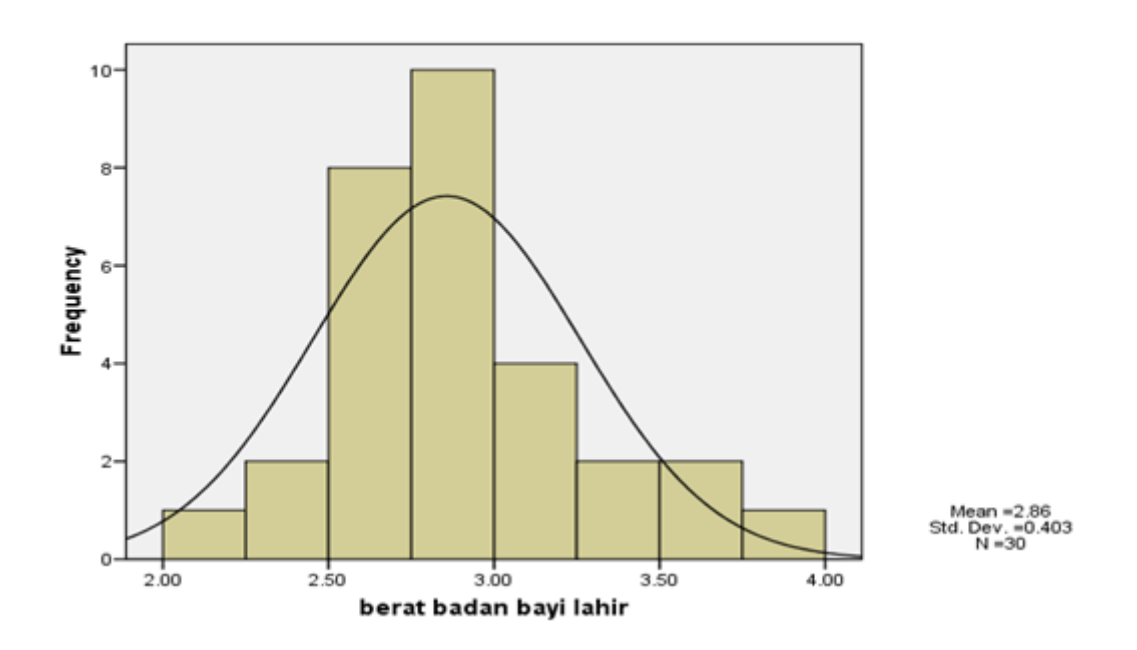

Catatan: jika data mempunyai distribusi normal, dianjurkan untuk memilih nilai mean sebagai ukuran pemusatan dan standar deviasi sebagai ukuran penyebaran. Jika data berdistribusi data tidak normal, maka dianjurkan memilih nilai median sebagai ukuran pemusatan dan nilai maksimum minimum sebagai ukuran penyebaran.

Petunjuk Praktikum Manajemen Data 2019/2020

#### **PRAKTIKUM IV**

#### DATA CLEANING, UJI NORMALITAS, DAN ANALISIS DESKRIPTIF

#### a. Data Cleaning

*Data cleaning* diperlukan untuk menghilangkan data yang outlier ataupun data yang kosong atau yang missing. Ini sangat penting, dikarenakan untuk membuat data tersebut berkualitas.

Langkah-langkahnya:

- 1. Buka file: data cleaning.
- 2. Klik analisis, klik deskriptif statistik, klik frequency, masukkan semua variable yang ada di kotak kiri.

Lihat output dan perhatikan data missing yang ada di dalam semua variable

- Kemudian klik data, pilih selec cases Masukkan nama variable Missal sex=3 klik OK.
- 4. Perhatikan data anda, cek kuesioner Anda, ingat iingat, apakah kebenaran data tersebut. Jika meragukan maka silahkan di tulis 99 (kode untuk missing data).
- 5. Cek kembali data anda
- 6. Klik analisis, klik Descriptive, pilih Frequency, lihatlah hasilnya, pakah masih ada data yang missing atau meragukan?
- 7. Lakukan pengecakekan untuk data outlier
  - a. Klik analisis, pilih Decriptive statistic pilih Descriptive.
  - b. Pilih variable umur letakkan di kotak sebelah kanan.
  - c. Centang kotak yang bertuliskan: Save standardized values as variable.
  - d. Cek output.

Hitung menggunakan kalkulator, berapa umur maksimal.

e. Setelah itu itu delete datanya jika memang data tersebut termasuk dalam outlier.

#### **Tugas:**

Gunakan yang telah Andaentry di EpiData. Lakukan cek missing value dan data outlier.

#### b. Uji Normalitas

Uji normalitas diperlukan unutk mengetahui sebaran data. Berbagai literature menyebutkan 50% dari artikel yang ditulis dalam jurnal terdapat kesalahan dalam analisa statistiknya. Beberapa prosedur uji statistik untuk menguji sebuah hipotesa menggunakan asumsi data berdistribusi normal atau berdistribusi *Gaussian*. Apabila asumsi normalitas tersebut tidak dilakukan maka akan mempengaruhi akurasi dan reliabilitas dari uji yang dilakukan.

Beberapa metode yang digunakan untuk uji normalitas data, diantaranya (Ghasemi & Zahediasl, 2012):

- Secara visual, secara umum dengan melihat histogram (tabel frekwensi distribusi data) dan grafik stem and leaf plot, grafik box plot
- 2. Dengan uji statistik dengan menggunakan uji Kolmogov-smirnov (K-S), uji Liliefors, uji Sapiro wilk, uji Anderson-Darling, Uji Cramar –von Mises, uji D'agostino skewness, dan uji kurtosis. Uji Kolmogorov smirnov dan uji sapiro-wilk umum dilakukan dengan menggunakan software SPSS. Uji normalitas yang digunakan dalam praktikum kali ini menggunakan software SPSS (Öztuna & Elhan, 2006).

# Tujuan praktikum:

- 1. Melakukan uji normalitas data
- 2. Menginterpretasikan hasil uji normalitas data

#### Tahapan uji normalitas:

- 1. Buka software SPSS dengan melakukan klik di desktop
- 2. Ekspor data excel ke dalam lembar kerja SPSS, dengan cara: klik "open", cari file di folder D:materi praktikum, pada "file of type" pilih file dengan extension excel, klik nama file praktikum, klik continue.

| Intitiad1 (DataSat0) - SD | CC Statistics Data E                                                                                            | ditor                                             | 🔁 "Untitleda | [DataSet1] - SPSS Statistic:        | Data Editor          |                          |                |                             |                             |
|---------------------------|----------------------------------------------------------------------------------------------------|---------------------------------------------------|--------------|-------------------------------------|----------------------|--------------------------|----------------|-----------------------------|-----------------------------|
| File Edit View Data       | in the second second second second second second second second second second second second second second second | unton                                             | Ele Est      | ⊻jew <u>D</u> ata <u>I</u> ransform | Anelyze Graphs Ubili | es Add-gns <u>W</u> indo | w <u>H</u> elp |                             |                             |
|                           | 🔛 Open Data                                                                                                    |                                                   | 🖻 🖬 🖨        | 🖬 🗄 🕈 🖥                             | 1 🗛 📲 🏥 🚟 🤤          | 12 📑 👒 📎 🌑               | ±⊊/            |                             |                             |
| 1:                        | Look in                                                                                                    | 🕻 🔰 materi prektikum 🔹 📾 🔛 🗄                      | 1 : idhum    | 1.0                                 |                      |                          |                |                             | Visible: 13 of 13 Variables |
| var                       |                                                                                                    |                                                   |              | idnum                               | region               | date                     | age            | edulevi                     | marsta                      |
| 1                         |                                                                                                    |                                                   |              | 1.00                                | 2.00                 | 22-May-1992              | 23.00          | 4.00                        | 1.00 🔺                      |
| 2                         | Recent                                                                                                    |                                                   |              | 2.00                                | 2.00                 | 21-Apr-1969              | 47.00          | 4.00                        | 2.00                        |
| 3                         |                                                                                                    |                                                   | 3            | 3.00                                | 2.00                 |                          | 34.00          | 4.00                        | 2.00                        |
| 4                         |                                                                                                    |                                                   | 4            | 4.00                                | 2.00                 | 28-Oct-1986              | 30.00          | 4.00                        | 2.00                        |
| 5                         | Desitop                                                                                                    |                                                   | 5            | 5.00                                | 2.00                 | 07-Apr-1984              | 32.00          | 3.00                        | 2.00                        |
| 6                         |                                                                                                    |                                                   | 6            | 6.00                                | 2.00                 | 08-Sep-1960              | 56.00          | 3.00                        | 2.00                        |
| 7                         |                                                                                                    |                                                   | 7            | 7.00                                | 2.00                 | 20-Feb-1969              | 47.00          | 3.00                        | 2.00                        |
| 8                         | Documents                                                                                                    |                                                   | 8            | 8.00                                | 2.00                 | 06-Jun-1969              | 42.00          | 4.00                        | 2.00                        |
| 9                         | Contraction                                                                                                    |                                                   | 9            | 9.00                                | 2.00                 | 07-Jan-1998              | 18.00          | 2.00                        | 1.00                        |
| 10                        |                                                                                                    | File name: Onen                                   | 10           | 10.00                               | 2.00                 | 16-Jul-1979              | 36.00          | 5.00                        | 2.00                        |
| 11                        |                                                                                                    |                                                   | 11           | 11.00                               | 2.00                 | 28-Jun-1975              | 41.00          | 4.00                        | 200                         |
| 12                        | Computer                                                                                                    | Files of type: SPSSPC+ (* sys)                    | 12           | 12 00                               | 2.00                 | 06-Jul-1974              | 40.00          | 3.00                        | 200                         |
| 13                        | <u> </u>                                                                                                    | SPSSIPC+ (* sys)  Minimize Systet (* sys)  Cancel | 13           | 13.00                               | 2.00                 | 10-Dec-1991              | 24.00          | 4.00                        | 200                         |
| 14                        |                                                                                                    | Portable (*.por)                                  | 14           | 14.00                               | 2.00                 | 05, Jun; 1961            | 55.00          | 3.00                        | 200                         |
|                           | Network                                                                                                    | Retr Excel (*.xis, *.xisx, *.xism)                | 14           | 1                                   | 2.00                 | 00 00P1001               | 30.00          | 3.00                        | 200 •                       |
| Data View Variable View   |                                                                                                    | Lotus (*.w*)<br>Svik (*.sk)                       |              |                                     |                      |                          |                |                             |                             |
| <u>,</u>                  |                                                                                                    | dBase (*.dof) Satistics Processor is              | s Data View  | Variable View                       |                      |                          |                |                             |                             |
|                           | TT.                                                                                                    | SAS (*.ses7bdet, *.sd7, *.sd2, *.ssd01, *.xpt)    |              |                                     |                      |                          | SPS            | 5 Statistics Processor is r | eady                        |

3. Analyze → Descriptive Statistics → Explore → klik age kemudian pindahkan melalui tombol panah pada kotak dependent variable, klik Plots → Normality plots with test, seperti gambar berikut:

| #Untitled1 [DataSet0] - PASW Statistics Data Editor                                                                                                    |                                                                                                    |
|----------------------------------------------------------------------------------------------------|----------------------------------------------------------------------------------------------------|
| <u>File Edit View Data Transform Analyze</u> Direct Marketing <u>G</u> raphs <u>U</u> tilities Add-g                                                                                                    | ons <u>W</u> indow <u>H</u> elp                                                                                               |
| Reports         Reports           Descriptive Statistics         Required                                                                                                    |                                                                                                    |
| Image: Sector List:       Prequencies         Image: Sector List:       Prequencies         Image: Sector List:       Prequencies         Image: Sector List:       Prequencies         Image: Sector List:       Prequencies         Image: Sector List:       Prequencies         Image: Sector List:       Prequencies         Image: Sector List:       Preprint         Image: Sector List:       Preprint         Image: Sector List:       Preprint | Explore: Plots                                                                                                    |
|                                                                                                    | Spread vs Level with Levene Test  Nong  Power estimation  Transformed Power: Natural log  Untransformed  Continue Cancel Help |

4. Konsentrasi pada hasil output SPSS tersebut dibawah ini saja, yang lain diabaikan, karena tidak semua output analisa data digunakan semua, hanya yang penting dan umum saja

#### **Tests of Normality**

|     | Kolm      | ogorov-Smir | mov <sup>a</sup> | Shapiro-Wilk |     |      |  |
|-----|-----------|-------------|------------------|--------------|-----|------|--|
|     | Statistic | df          | Siq.             | Statistic    | df  | Siq. |  |
| age | .087      | 201         | .001             | .944         | 201 | .000 |  |

a. Lilliefors Significance Correction

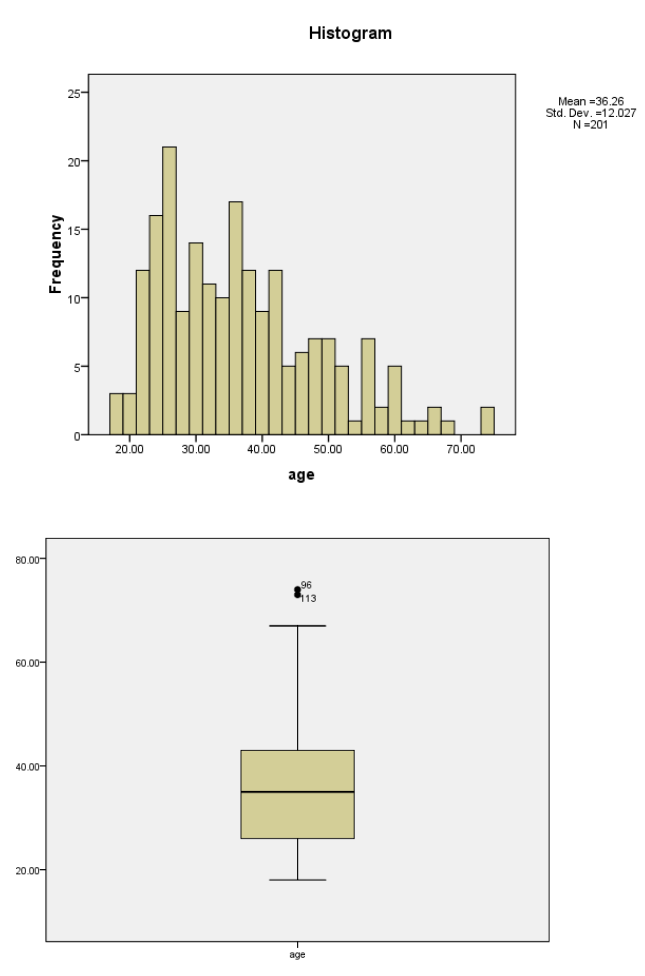

- 5. Interpretasi hasil uji normalitas atau sebaran data
  - a. Tentukan hipotesis terlebih dahulu
     Hipotesis null: data umur berdistribusi normal (Ho>0.05)
     Hipotesis alternative: data umur tidak berdistribusi normal (H1<0.05)</li>
  - b. Lihat output SPSS pada uji sapiro wilk

Lihat angka Sig (significansi) pada kolom kolmogorov smirnov, tertera 0.001, jika dibandingkan dengan hipotesis (lihat a), maka dapat dikatakan bahwa nilai signifikansi berada di bawah 0.05, yang artinya kita menerima hipotesis alternative, yaitu <u>data tidak berdistribusi normal</u>.

| lests of Normality | <b>Fests</b> | of | Nor | ma | lity |
|--------------------|--------------|----|-----|----|------|
|--------------------|--------------|----|-----|----|------|

|       | Kolm                                  | ogorov-Smir | nov <sup>a</sup>     |      | Shapiro-Wilk |      |  |  |  |  |
|-------|---------------------------------------|-------------|----------------------|------|--------------|------|--|--|--|--|
|       | Statistic                             | df          | df Sig. Statistic df |      |              |      |  |  |  |  |
| age   | .087                                  | 201         | .001                 | .944 | 201          | .000 |  |  |  |  |
| a. Li | a. Lilliefors Significance Correction |             |                      |      |              |      |  |  |  |  |

Sekarang lihat di grafik histogram, dapat disimpulkan bahwa grafik tidak berdistribusi normal. Data cenderung menyebar ke kiri. Masih ingat bagaimana bentuk distribusi data berdistribusi normal? Lihat gambar dibawah dan bandingkan dengan hasil output SPSS yang telah dilakukan.

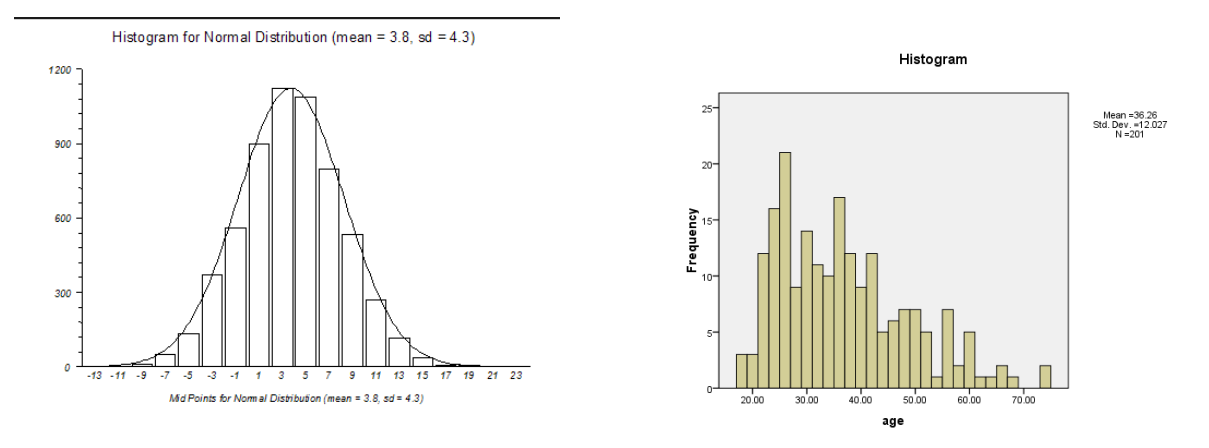

Pada grafik box plot juga terlihat bahwa nilai median tidak simetris dengan angka 40, cenderung berada di bawah nilai median. Nilai whisker juga tidak simetris. Jadi berdasarkan grafik box plot dapat dikatakan bahwa data tidak berdistribusi normal. Berikut adalah teori dari grafik boxplot, jadi Anda bisa membandingkan antara hasil output SPSS dengan teori box plot.

Teori boxplot:

- 1) Kotak besar mengandung 50% data, yaitu persentil 25 sampai persentil 75. Garis tebal pada tengah kotak merupakan median (persentil 50). Wilayah ini dinamakan hspread
- 2) Data 1,5 hsread disebut whisker
- 3) Nilai lebih dari 1,5 hsread dinamakan data outlier
- Data lebih dari 3 hsread dinamakan daa ekstream
   Secara teoritis data dikatakan berdistribusi normal apabila:
- 1) Nilai median berada di tengah-tengah kotak
- 2) Nilai whisker terbagi secara simetris ke atas dan ke bawah
- 3) Tidak ada nilai ekstrem atau outlier

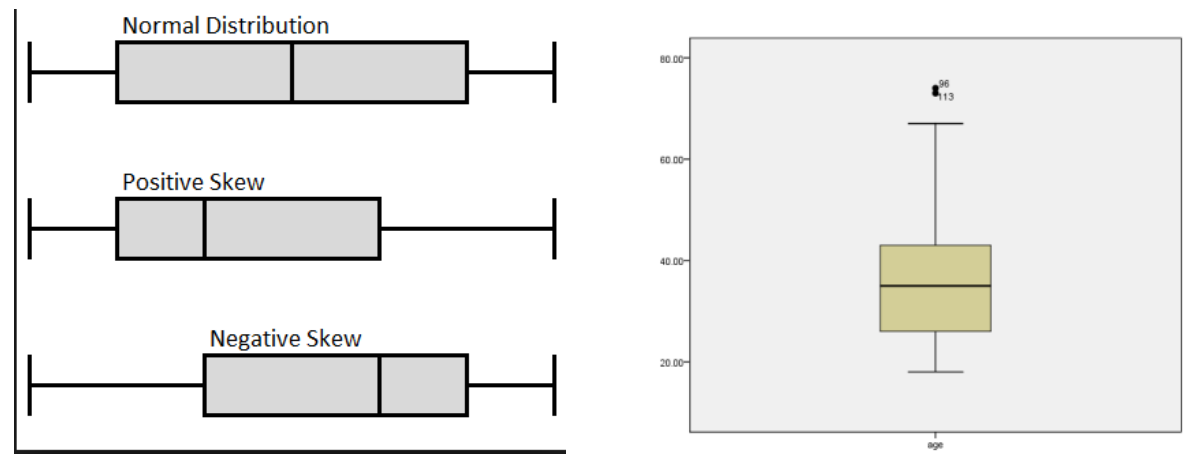

Perhatikan dan bandingkan boxplot teori dan output SPSS pada variable umur dibawah ini

Lalu bagaimana jika kita mempunyai data yang sebaran datanya tidak normal?.

1. Untuk analisa deskriptif, kita tidak dapat menyimpulkan dengan menggunakan nilai rata-rata (mean) dan standar deviasi. Kita hanya dapat menyimpulkan analisa deskriptifnya dengan menggunakan nilai median disertai dengan nilai maksimum dan minimum dari umur

|     |                         | Descriptives |           |            |
|-----|-------------------------|--------------|-----------|------------|
|     |                         |              | Statistic | Std. Error |
| age | Mean                    |              | 36.2637   | .84834     |
|     | 95% Confidence Interval | Lower Bound  | 34.5908   |            |
|     | for Mean                | Upper Bound  | 37.9365   |            |
|     | 5% Trimmed Mean         |              | 35.5884   |            |
|     | Median                  |              | 35.0000   |            |
|     | Variance                |              | 144.655   |            |
|     | Std. Deviation          |              | 12.02727  |            |
|     | Minimum                 |              | 18.00     |            |
|     | Maximum                 |              | 74.00     |            |
|     | Range                   |              | 56.00     |            |
|     | Interquartile Range     |              | 17.50     |            |
|     | Skewness                |              | .774      | .172       |
|     | Kurtosis                |              | .081      | .341       |

Contoh masih menggunakan hasil output SPSS pada variable umur

Berdasarkan hasil ouput SPSS diatas kita dapat menyimpulkan bahwa nilai median umur responden adalah 35 tahun dengan rentang umur antara 18 tahun sampai dengan 74 tahun.

2. Untuk analisa analitik dapat menggunakan uji alternative dari uji yang akan kita gunakan jikalau data tidak berdistribusi normal. Namun uji alternative (non-parametrik) merupakan uji yang paling lemah. Sehingga kita upayakan terlebih dahulu untuk melakukan normalisasi data dari data yang distribusinya tidak normal.

#### c. Analisis Deskriptif

Analisis deskriptif merupakan penggambaran dari sebaran data secara tunggal. Hal yang perlu diperhatikan adalah sebagai berikut:

1. Jika data berbentuk numeric, maka harus dilakukan uji sebaran data atau uji normalitas data. Umumnya data numeric disajikan dalam bentuk nilai rata-rata, nilai modus, median, standar deviasi, nilai maksimum, minum, dan lain-lain. Atau dengan grafik yaitu grafik histogram atau grafik garis, grafik box plot.

*Catatan penting*: Jika data berdistribusi normal maka cara interpretasinya dengan menggunakan nilai rata-rata dilengkapi dengan nilai standar deviasi (SD). Jika data tidak berdistribusi normal, maka cara interpretasinya dengan menggunakan nilai median, disertai dengan nilai maksimum dan minimum

2. Jika data berbentuk kategori, maka dapat dibuat tabel distribusi frekwensi, atau grafik (lingkaran, batang)

Catatan penting: untuk data kategori, tidak perlu di uji normalitas datanya.

# Tahapan analisis deskriptif untuk data numerik

- 1. Buka SPSS
- 2. Ekspor data excel ke dalam lembar kerja SPSS, dengan cara: klik "open", cari file di folder D:materi praktikum, pada "file of type" pilih file dengan extension excel, klik nama file instrument individu, klik continue.
- 3. Lakukan uji normalitas seperti pada langkah-langkah sebelumnya untuk variable " n36berapau" (umur pertama kali mentruasi)

Sehingga akan didapatkan hasil seperti berikut:

#### **Tests of Normality**

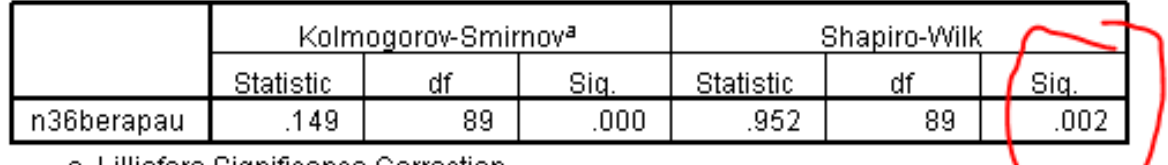

a. Lilliefors Significance Correction

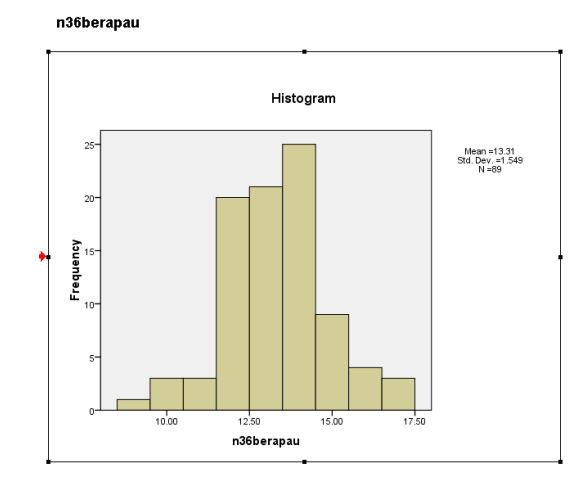

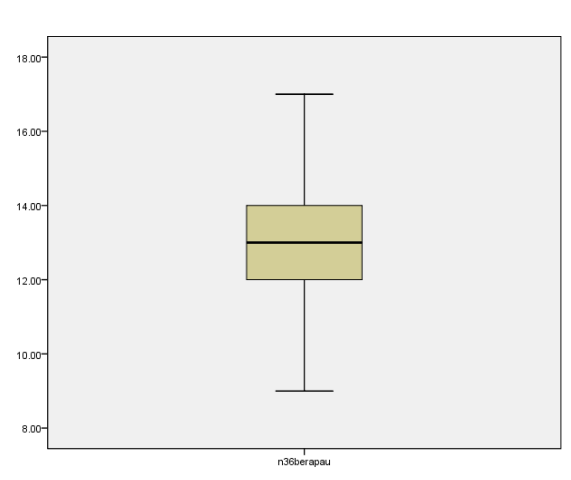

Observed Value

#### Petunjuk Praktikum Manajemen Data 2019/2020

Interpretasi uji normalitas:

Hipotesis null: sebaran data berdistribusi normal (Ho:  $\mu$ > 0.05)

Hipotesis alternative: sebaran data tidak berdistribusi normal (Ha:  $\mu < 0.05$ )

- 1. Berdasarkan output didapatkan hasil. Pada uji sapiro wilk, nilai sig sebesar 0.002. jadi dapat disimpulkan bahwa kita menerima hipotesis alternative, yaitu data tidak berdistribusi normal. Lebih lanjut untuk dari grafik histogram juga terlihat bahwa cenderung menyebar ke kanan. Selain itu dari grafik box plot, nilai median berada dibawah 14, meskipun nilai whisker cenderung simetris. Sehingga dapat disimpulkan bahwa data mempunyai sebaran tidak normal.
- 2. Dikarena data tidak berdistribusi normal, maka nilai median dari umur pertama kali menstruasi terbanyak adalah wanita berumur 13 tahun dengan rentang umur menstruasi berkisar antara 9 tahun sampai dengan 17 tahun.

|            |                         |             | Statistic | Std. Error |
|------------|-------------------------|-------------|-----------|------------|
| n36berapau | Mean                    |             | 13.3146   | .16421     |
|            | 95% Confidence Interval | Lower Bound | 12.9883   |            |
|            | for Mean                | Upper Bound | 13.6409   |            |
|            | 5% Trimmed Mean         |             | 13.3190   |            |
|            | Median                  |             | 13.0000   |            |
|            | Variance                |             | 2.400     |            |
|            | Std. Deviation          |             | 1.54916   |            |
|            | Minimum                 |             | 9.00      |            |
|            | Maximum                 |             | 17.00     |            |
|            | Range                   |             | 8.00      |            |
|            | Interquartile Range     |             | 2.00      |            |
|            | Skewness                |             | .018      | .255       |
|            | Kurtosis                |             | .474      | .506       |

**Catatan**: seandainya data berdistribusi normal, maka kita dapat menyimpulkan nilai rata –rata umur pertama kali menstruasi sekitar 13.3 tahun dengan standar deviasi sebesar 1.6 tahun.

# Tahapan analisis deskriptif untuk data kategori

- 1. Seperti disebutkan sebelumnya, data kategori tidak perlu diuji normalitas data
- 2. Buka SPSS
- 3. Ekspor data excel ke dalam lembar kerja SPSS, dengan cara: klik "open", cari file di folder D:materi praktikum, pada "file of type" pilih file dengan extension excel, klik nama file instrument individu, klik continue.
- 4. Klik analysis → klik descriptive statistic → klik frekwensi → klik chart ==. Centang bar klik continue. Kemudian klik OK

Sehingga akan didapatkan hasil seperti berikut:

| a description |            | Regords<br>Description Statistics | Pa Free and the   | -    |                     |                    |                     |
|---------------|------------|-----------------------------------|-------------------|------|---------------------|--------------------|---------------------|
| . noveperann  | 20         | Tables                            | · Po Descriptives | -    | -2014-0-0-0-0       | Disk shume         | therease            |
| 1             | nzopadapay | RFM Analysis                      | + A Explore       | 200  | noouerapau<br>12.00 | jikaoeiumm<br>1.00 | oberapaumu<br>26.00 |
| 2             |            | Compare Means                     | Crosstabs         | 2.00 | 13.00               | 1.00               | 26.00               |
| 2             |            | General Linear Model              | > 22 Botio        | 2.00 | 13.00               | 1.00               | 19.00               |
| 4             |            | Generalged Linear Models          | • 2 E.P Plots     | 2.00 | 12.00               | 1.00               | 25.00               |
| 6             |            | Miged Models                      | • 😤 g-0 Plots     | 2.00 | 12.00               | 1.00               | 25.00               |
| 6             |            | Correlate                         | • 200             | 2.00 | 12.00               | 1.00               | 19.00               |
| 7             |            | Begression                        | 1 200             | 2.00 | 12.00               | 1.00               | 23.00               |
| 8             |            | Logineer                          | 2.00              | 2.00 | 16.00               | 1.00               | 23.00               |
| 9             |            | Neural Networks                   | 200               | 2.00 | 10.00               | 1.00               | 19.00               |
| 10            |            | Cassify                           | • 200             | 2.00 | 11.00               | 1.00               | 23.00               |
| 11            |            | <b>Dimension Reduction</b>        | * 200             | 2.00 | 13.00               | 1.00               | 20.00               |
| 12            |            | Sogle                             | • 200             | 200  | 13.00               | 1.00               | 17.00               |
| 13            |            | Nonparametric Tests               | • 200             | 2.00 | 12.00               | 1.00               | 20.00               |
| 14            |            | Forecasting                       | • 2.00            | 2.00 | 14.00               | 1.00               | 18.00               |
| 15            |            | Survival                          | • 2.00            | 2.00 | 14.00               | 1.00               | 26.00               |
| 16            |            | Mytiple Response                  | • 2.00            | 2.00 | 14.00               | 1.00               | 21.00               |
| 17            |            | Missing Value Analysis            | 2.00              | 2.00 | 15.00               | 1.00               | 19.00               |
| 18            |            | Mutiple Inputation                | • 2.00            | 2.00 | 14.00               | 1.00               | 17.00               |
| 19            |            | Complex Samples                   | • 2.00            | 2.00 | 13.00               | 1.00               | 24.00               |
| 20            |            | Quality Control                   | • 2.00            | 2.00 | 16.00               | 1.00               | 26.00               |
| 21            |            | ROC Curge                         | 2.00              | 2.00 | 14.00               | 1.00               | 25.00               |
| 22            |            | 2.00                              | 2.00              | 2.00 | 11.00               | 1.00               | 22.00               |
| 23            |            | 2.00                              | 2.00              | 2.00 | 12.00               | 1.00               | 21.00               |
| 24            |            | 2.00                              | 2.00              | 2.00 | 12.00               | 1.00               | 24.00               |
| 25            |            | 2.00                              | 2.00              | 2.00 | 13.00               | 1.00               | 20.00               |

## Output dalam SPSS:

|       | n 1apakahna |           |         |               |                       |  |  |  |  |  |
|-------|-------------|-----------|---------|---------------|-----------------------|--|--|--|--|--|
|       |             | Frequency | Percent | Valid Percent | Cumulative<br>Percent |  |  |  |  |  |
| Valid | 1.00        | 2         | 2.2     | 2.2           | 2.2                   |  |  |  |  |  |
|       | 2.00        | 87        | 97.8    | 97.8          | 100.0                 |  |  |  |  |  |
|       | Total       | 89        | 100.0   | 100.0         |                       |  |  |  |  |  |

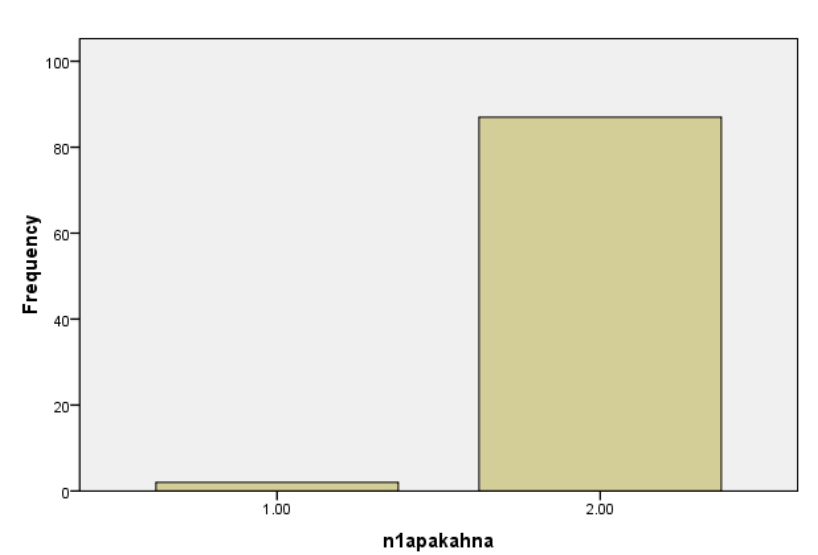

#### n1apakahna

Interpretasi dari output SPSS sebagai berikut:

"Presentasi tertinggi pada wanita Yogyakarta adalah tidak pernah didiagnosis kanker (97.8%)"

#### **Catatan penting:**

- 1. Meskipun ada dua output yaitu grafik batang dan tabel distribusi frekwensi, pilih satu saja.
- 2. Saat memberi interpretasi dalam bentuk narasi, berikan tuliskan yang paling penting saja, tidak semua hasil di output ditulis semua.
- 3. Saat menulis di dalam laporan baik laporan skripsi atau pun tulisan yang lain, berikan judul tabel dan tulis ulang dengan tulisan yang baik. Jangan kopi paste dari hasil ouput SPSS

# Contoh pelaporan yang baik:

Presentase tertinggi pada wanita Yogyakarta tidak pernah didiagnosis kanker (97.8%). Penjelasan lebih lanjut terdapat pada Tabel 1.

| No | Riwayat Kanker | n  | Persentase (%) |
|----|----------------|----|----------------|
| 1  | Ya             | 2  | 2,2            |
| 2  | Tidak          | 87 | 97,8           |
|    | Total          | 89 | 100,0          |

Tabel 1. Distribusi responden berdasarkan riwayat kanker tahun 2016

# Tugas praktikum IV

- 1. Lakukan uji normalitas data pada data yang Anda input pada saat tugas I dan II pada variabel "jumAnak"
- 2. Lakukan analisis deskriptif pada variabel "jumAnak"
- 3. Lakukan analisis deskriptif pada variabel "didik"
- 4. Identifikasi kesulitan yang Anda alami

Tugas praktikum dikerjakan di rumah, dikumpulkan paling lambat pada hari berikut dan jadwal praktikum dilakukan, hasil praktikum di print, dijilid sederhana, serta di beri Nama, NIM, kelompok praktikum.

Sistematika pelaporan:

- 1. Judul praktikum
- 2. Latar belakang
- 3. Screen shoot hasil output Anda
- 4. Interpretasikan dengan baik
- 5. Referensi (hindari referensi dari blog dan modul)

# PRAKTIKUM V UJI BEDA RATA-RATA DUA SAMPEL BEBAS

Uji beda rata-rata dua sampel bebas dilakukan untuk menganalisis perbedaan rata-rata dari dua sampel data yang berskala minimal interval (numerik). Apabila data berdistribusi normal, maka jenis uji yang digunakan adalah uji t sampel bebas. Apabila data tidak memenuhi asumsi distribusi normal, maka uji beda dapat dilakukan menggunakan pendekatan non-parametrik, yaitu menggunakan uji Mann-Whitney.

H<sub>0</sub>:  $\mu_1 = \mu_2$ H<sub>a</sub>:  $\mu_1 \neq \mu_2$ 

Berikut adalah skema uji beda rata-rata untuk dua sampel bebas.

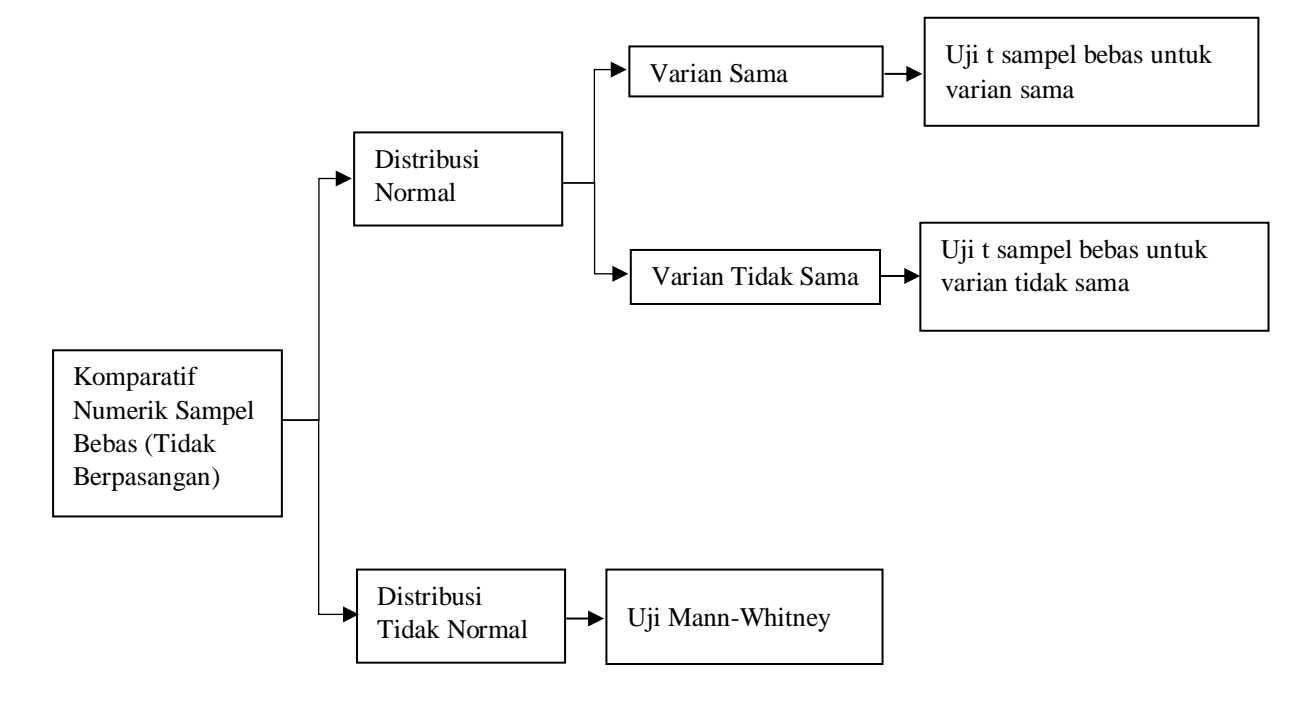

#### Kasus:

Seorang peneliti ingin mengetahui bagaimana pengaruh kehadiran suami pada saat istri dalam proses melahirkan terhadap skor ansietas istri. Peneliti merumuskan pertanyaan penelitian sebagai berikut: "Apakah terdapat perbedaan skor ansietas antara kelompok ibu-ibu yang proses melahirkannya didampingi suami dan ibu-ibu yang proses melahirkannya tidak didampingi suami?". Penelitian ini memerlukan 100 subjek perkelompok.

Langkah-langkah:

# Menguji distribusi data

- a. Buka file *Independent\_t\_test*
- b. Lakukan uji normalitas pada data skor ansietas kelompok ibu yang proses melahirkan didampingi suami dan data skor ansietas kelompok ibu yang proses melahirkannya tidak diampingi suami

**Catatan:** Prosesnya sama dengan proses normalitas data. Perbedaannya adalah memasukkan variabel "*suami*" ke dalam **factor list**.

| Explore ×     |                                                                                                    |  |  |  |  |  |  |  |
|---------------|----------------------------------------------------------------------------------------------------|--|--|--|--|--|--|--|
| Nomor [nomor] | Dependent List:       Statistics         ✓ Score ansietas [sco]       Plots         Factor List:       Options         ✓ Didampingi suami []       Bootstrap         ✓ Label Cases by:       Label Cases by: |  |  |  |  |  |  |  |
| □isplay       |                                                                                                    |  |  |  |  |  |  |  |

Proses telah selesai. Klik OK

#### **Tests of Normality**

|                |                  | Kolmogorov-Smirnov <sup>a</sup> |     | Shapiro-Wilk                  |           |     |      |
|----------------|------------------|---------------------------------|-----|-------------------------------|-----------|-----|------|
|                | Didampingi suami | Statistic                       | df  | Sig.                          | Statistic | df  | Sig. |
| Score ansietas | Tidak didampingi | .041                            | 100 | <mark>.200<sup>*</sup></mark> | .989      | 100 | .553 |
|                | Didampingi       | .066                            | 100 | <mark>.200*</mark>            | .990      | 100 | .697 |

\*. This is a lower bound of the true significance.

a. Lilliefors Significance Correction

# Interpretasi Test of Normality:

Pada Test of Normality, skor ansietas ibu yang didampingi suami dan tidak didampingi mempunyai nilai p=0,200. Distribusi skor ansietas kedua kelompok normal

# Catatan:

P<0,05 → Distribusi Data **TIDAK NORMAL** p>0,05 → Distribusi Data **NORMAL**
# 1. Uji t sampel bebas

- a. Buka file independent t test
- b. Lakukan prosedur sebagai berikut:
  - 1) Analyze, Compare means, Independent-samples T Test
  - 2) Masukkan *score ansietas* ke dalam kotak *Test Variable*
  - 3) Masukkan suami ke dalam Grouping Variable

Sampai pada tahap ini, akan terlihat tampilan sebagai berikut:

| 🕼 Independent-Samples T Te | est                                                                        | ×                    |                                                                                                    |   |
|----------------------------|----------------------------------------------------------------------------|----------------------|----------------------------------------------------------------------------------------------------|---|
| 🖋 Nomor [nomor]            | Test Variable(s):                                                          | Options<br>Bootstrap | ta Define Groups                                                                                      | × |
| OK Pa                      | Grouping Variable:<br>suami(? ?)<br>Define Groups<br>ste Reset Cancel Help | ]<br>]               | Use specified values     Group 1: 1     Group 2: 2      O Out point      Continue     Cancel     Help |   |

- 4) Aktifkan kotak Define Groups
- Masukkan angka 1 untuk kotak *group* 1 (sebagai kode tidak didampingi). Masukkan kode 2 untuk kotak *group* 2 (sebagai kode didampingi suami)
- 6) Prosedur telah selesai. Klik Continue  $\rightarrow$  OK
- 7) Akan diperoleh hasil sebagai berikut:

| Group Statistics                                       |                  |     |         |          |         |
|--------------------------------------------------------|------------------|-----|---------|----------|---------|
| Didampingi suami N Mean Std. Deviation Std. Error Mean |                  |     |         |          |         |
| Score ansietas                                         | Tidak didampingi | 100 | 46.3393 | 12.88037 | 1.28804 |
|                                                        | Didampingi       | 100 | 31.4093 | 7.52994  | .75299  |

# **Independet Samples Test**

|                |                             | Levene's Test for E | quality of Variances |
|----------------|-----------------------------|---------------------|----------------------|
|                |                             | F                   | Sig.                 |
| Score ansietas | Equal variances assumed     | 24.778              | .000                 |
|                | Equal variances not assumed |                     |                      |

|                   |                                |        | t-test for Equality of Means |                   |            |                |                       |                       |
|-------------------|--------------------------------|--------|------------------------------|-------------------|------------|----------------|-----------------------|-----------------------|
|                   |                                |        |                              |                   |            | 95% Confidence |                       |                       |
|                   |                                |        |                              |                   |            | Inter          |                       | al of the             |
|                   |                                |        |                              | Sig. (2-          | Mean       | Std. Error     | Diffe                 | rence                 |
|                   |                                | t      | df                           | tailed)           | Difference | Difference     | Lower                 | Upper                 |
| Score<br>ansietas | Equal variances<br>assumed     | 10.007 | 198                          | .000              | 14.93000   | 1.49199        | 11.98777              | 17.87223              |
|                   | Equal variances<br>not assumed | 10.007 | 159.592                      | <mark>.000</mark> | 14.93000   | 1.49199        | <mark>11.98341</mark> | <mark>17.87659</mark> |

# **Interpretasi Hasil:**

- a. Pada Levene's test, nilai sig=0,000. Nilai p<0,05  $\rightarrow$  varian data berbeda.
- b. Karena varian berbeda → uji t test tidak berpasangan untuk varian berbeda (baris ke dua equal varian not assumed)
- c. Angka significancy pada baris kedua adalah 0,000 dengan perbedaan (gambar 10.7) rerata (*Mean Difference*) sebesar sebesar 14,93 dan nilai IK 95% antara 11,98-17,88.
- d. Nilai p<0,05 dan IK tidak melewati angka nol, dapat disimpulkan bahwa secara statistik terdapat perbedaan rerata skor ansietas bermakna antara kelompok yang proses melahirkan didampingi suami dan yang tidak didampingi suami.

# 2. Uji Mann-Whitney

**Kasus:** Peneliti ingin mengetahui apakah terdapat perbedaan rerata malondialdehyde (MDA) antara kelompok perokok dan bukan perokok. Peneliti merumuskan pertanyaan penelitian sebagai berikut: "Apakah terdapat perbedaan perbedaan rerata malondialdehyde (MDA) antara kelompok perokok dan bukan perokok?"

### Langkah-langkah:

### Uji Normalitas

- a. Lakukan uji normalitas untuk data MDA perokok dan bukan perokok. Masukkan *class* kedalam *factor list* dan pada kotak *Options* aktifkan *Normality plots with tests*.
- b. Jika anda melakukan prosedur yang benar maka anda akan mendapatkan hasil output sebagai berikut:

| Descriptives |               |                                  |             |           |            |  |
|--------------|---------------|----------------------------------|-------------|-----------|------------|--|
|              | Kelompok      |                                  |             | Statistic | Std. Error |  |
| Kadar MDA    | Perokok       | Mean                             |             | 3.0750    | .38939     |  |
|              |               | 95% Confidence Interval for Mean | Lower Bound | 2.2600    |            |  |
|              |               |                                  | Upper Bound | 3.8900    |            |  |
|              |               | 5% Trimmed Mean                  |             | 2.8389    |            |  |
|              |               | Median                           |             | 2.4500    |            |  |
|              |               | Variance                         |             | 3.032     |            |  |
|              |               | Std. Deviation                   |             | 1.74141   |            |  |
|              |               | Minimum                          |             | 1.60      |            |  |
|              |               | Maximum                          | 8.80        |           |            |  |
|              |               | Range                            |             | 7.20      |            |  |
|              |               | Interquartile Range              | 1.35        |           |            |  |
|              |               | Skewness                         |             | 2.208     | .512       |  |
|              |               | Kurtosis                         | 5.498       | .992      |            |  |
|              | Bukan Perokok | Mean                             |             | 2.6550    | .36530     |  |
|              |               | 95% Confidence Interval for Mean | Lower Bound | 1.8904    |            |  |
|              |               |                                  | Upper Bound | 3.4196    |            |  |
|              |               | 5% Trimmed Mean                  | -           | 2.5500    |            |  |
|              |               | Median                           |             | 1.9500    |            |  |
|              |               | Variance                         |             | 2.669     |            |  |
|              |               | Std. Deviation                   |             | 1.63368   |            |  |
|              |               | Minimum                          |             | .90       |            |  |
|              |               | Maximum                          |             | 6.30      |            |  |
|              |               | Range                            |             | 5.40      |            |  |
|              |               | Interquartile Range              |             | 2.20      |            |  |
|              |               | Skewness                         |             | 1.133     | .512       |  |
|              |               | Kurtosis                         |             | .063      | .992       |  |

#### Tests of Normality

|           |               | Kolmogorov-Smirnov <sup>a</sup> |                   |      | Shapiro-Wilk |    |      |
|-----------|---------------|---------------------------------|-------------------|------|--------------|----|------|
|           | Kelompok      | Statistic                       | Statistic df Sig. |      | Statistic    | df | Sig. |
| Kadar MDA | Perokok       | .263                            | 20                | .001 | .745         | 20 | .000 |
|           | Bukan Perokok | .236                            | 20                | .005 | .834         | 20 | .003 |

a. Lilliefors Significance Correction

Interpretasi hasil: hasil uji Shapiro-Wilk menunjukkan nilai p=0,000 untuk kelompok perokok dan p=0,003 untuk kelompok bukan perokok  $\rightarrow$  Data tidak berdistribusi normal

### Melakukan uji Mann-Whitney:

- a. Analyze, Nonparametrics test, Legacy Dialogs, 2 Independent samples
- b. Masukkan *MDA* ke dalam *Test Variable*
- c. Masukkan *kelompok* ke dalam *Grouping Variable*
- d. Aktifkan uji Mann-Whitney
- e. Klik kotak Define Group

| 🖬 Two-Independent-Samples Test | 5                                                |                       | $\times$   |                                 |
|--------------------------------|--------------------------------------------------|-----------------------|------------|---------------------------------|
| Momor [Nomor]                  | <u>T</u> est Variable List:<br>& Kadar MDA [mda] | E <u>x</u> a<br>Optio | act<br>ons |                                 |
| •                              | Grouping Variable:<br>Kelompok(? ?)              |                       | т 📑        | wo Independent Samples: $	imes$ |
| Test Type                      | Define Groups                                    |                       | Grou       | ıp <u>1</u> : 1                 |
| Mann-Whitney U                 | Kolmogorov-Smirnov Z                             |                       | Grou       | ıp <u>2</u> : 2                 |
| Moses extreme reactions 📃      | Wald-Wolfowitz runs                              |                       |            |                                 |
| OK Paste                       | Reset Cancel Help                                |                       |            | ntinue Cancel Help              |

- f. Masukkan angka 1 pada kotak group 1 (kode perokok) dan angka 2 pada kotak group 2 (kode bukan perokok)
- g. Proses selesai. Klik Continue  $\rightarrow$  OK

# Hasil Uji Mann-Whitney

| Ranks     |               |    |              |                 |  |  |
|-----------|---------------|----|--------------|-----------------|--|--|
|           | Kelompok      | N  | Mean<br>Rank | Sum of<br>Ranks |  |  |
| Kadar MDA | Perokok       | 20 | 23.40        | 468.00          |  |  |
|           | Bukan Perokok | 20 | 17.60        | 352.00          |  |  |
|           | Total         | 40 |              |                 |  |  |

|                                | Kadar MDA         |
|--------------------------------|-------------------|
| Mann-Whitney U                 | 142.000           |
| Wilcoxon W                     | 352.000           |
| Z                              | -1.571            |
| Asymp. Sig. (2-tailed)         | .116              |
| Exact Sig. [2*(1-tailed Sig.)] | .121 <sup>b</sup> |

a. Grouping Variable: Kelompok

b. Not corrected for ties.

# Interpretasi hasil:

Uji Mann-Whitney diperoleh nilai p=0,116  $\rightarrow$  tidak ada perbedaan bermakna kadar MDA perokok dan bukan perokok

### **PRAKTIKUM VI**

### UJI BEDA RATA-RATA SATU SAMPEL BERPASANGAN

Uji beda rata-rata satu sampel berpasangan dilakukan untuk menganalisis perbedaan rata-rata sebelum dan sesudah dilakukan perlakuan (*treatment*) pada data yang berskala minimal interval (numerik). Apabila data berdistribusi normal, maka jenis uji yang digunakan adalah uji t sampel berpasangan. Apabila data tidak memenuhi asumsi distribusi normal, maka uji beda dapat dilakukan menggunakan pendekatan non-parametrik, yaitu menggunakan uji Wilcoxon Sign Rank.

H<sub>0</sub>:  $\mu_{sebelum} = \mu_{sesudah}$ H<sub>a</sub>:  $\mu_{sebelum} \neq \mu_{sesudah}$ 

Berikut adalah skema uji beda rata-rata untuk satu sampel berpasangan.

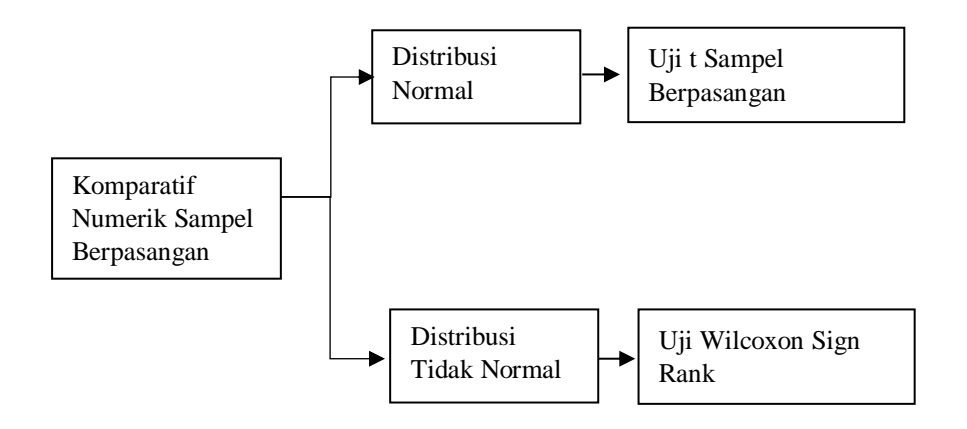

### Kasus:

Peneliti ingin mengetahui indeks masa tubuh (IMT) sebelum dan sesudah terapi sulih hormone. Peneliti merumuskan pertanyaan penelitian sebagai berikut: "apakah terdapat perbedaan IMT sebelum dan sesudah satu bulan penyuntikan testosterone?"

### Menguji distribusi data

- 1) Buka file *paired\_t\_test*
- 2) Lakukan uji normalitas untuk selsish IMT (selisih).

| ta Explore                                                |                                                                           | ×                                           |
|-----------------------------------------------------------|---------------------------------------------------------------------------|---------------------------------------------|
| Nomor [nomor]<br>MIT sebelum [imt_p<br>MIT sesudah [imt_p | Dependent List<br>Selisih IMT [selisih]<br>Factor List<br>Label Cases by: | Statistics<br>Plots<br>Options<br>Bootstrap |
| Display                                                   |                                                                           |                                             |
| OK Paste                                                  | Reset Cancel Help                                                         |                                             |

#### Descriptives

|             |                                  |             | Statistic | Std. Error |
|-------------|----------------------------------|-------------|-----------|------------|
| Selisih IMT | Mean                             |             | 5.6040    | .15386     |
|             | 95% Confidence Interval for Mean | Lower Bound | 5.2948    |            |
|             |                                  | Upper Bound | 5.9132    |            |
|             | 5% Trimmed Mean                  |             | 5.6022    |            |
|             | Median                           |             | 5.6000    |            |
|             | Variance                         |             | 1.184     |            |
|             | Std. Deviation                   |             | 1.08796   |            |
|             | Minimum                          |             | 3.60      |            |
|             | Maximum                          |             | 7.70      |            |
|             | Range                            |             | 4.10      |            |
|             | Interquartile Range              |             | 1.60      |            |
|             | Skewness                         |             | 087       | .337       |
|             | Kurtosis                         |             | 849       | .662       |

#### **Tests of Normality**

|             | Kolmogorov-Smirnov <sup>a</sup> |    |       | Shapiro-Wilk |    |      |
|-------------|---------------------------------|----|-------|--------------|----|------|
|             | Statistic                       | df | Sig.  | Statistic    | df | Sig. |
| Selisih IMT | .075                            | 50 | .200* | .970         | 50 | .235 |

\*. This is a lower bound of the true significance.

a. Lilliefors Significance Correction

#### Interpretasi:

- a. Pada tes normalitas, karena jumlah sampel kecil (n=50) maka digunakan adalah Shapiro-Wilk (p=0,235) → Normal
- b. Karena selisih IMT berdistribusi normal, uji hipotesis yang digunakan adalah uji t berpasangan

# a. Uji t berpasangan

- 1) File tetap file **paired\_t\_test**
- 2) Langkah-langkah sebagai berikut:
  - (a) Analyze, Compare means, Paired-samples T Test
  - (b) Masukkan imt\_pre dan imt\_post ke dalam kotak Paired Variables

| Paired-Samples T Test X                                                                                                    |
|----------------------------------------------------------------------------------------------------|
|                                                                                                    |
| Image: Paired Variables:       Options         Image: Paired Variable1       Variable2         Image: Paired Variable1       Variable2         Image: Paired Variable1       Variable2         Image: Paired Variable3       Bootstrap         Image: Paired Variable3       Image: Paired Variable4         Image: Paired Variable3       Image: Paired Variable3         Image: Paired Variable4       Variable4         Image: Paired Variable3       Image: Paired Variable3         Image: Paired Variable4       Image: Paired Variable3         Image: Paired Variable4       Image: Paired Variable4         Image: Paired Variable4       Image: Paired Variable4         Image: Paired Variable5       Image: Paired Variable4         Image: Paired Variable5       Image: Paired Variable5         Image: Paired Variable5       Image: Paired Variable5         Image: Paired Variable5       Image: Paired Variable5         Image: Paired Variable5       Image: Paired Variable5         Image: Paired Variable5       Image: Paired Variable5         Image: Paired Variable5       Image: Paired Variable5         Image: Paired Variable5       Image: Paired Variable5         Image: Paired Variable5       Image: Paired Variable5         Image: Paired Variable5       Image: Paired Var |

#### **Paired Samples Statistics**

|        |             | Mean   | Ν  | Std. Deviation | Std. Error Mean |
|--------|-------------|--------|----|----------------|-----------------|
| Pair 1 | IMT sebelum | 18.390 | 50 | .7723          | .1092           |
|        | IMT sesudah | 23.994 | 50 | .8888          | .1257           |

#### **Paired Samples Test**

|        |                                 | Paired Differences |                  |            |                                                 |         |         |    |          |
|--------|---------------------------------|--------------------|------------------|------------|-------------------------------------------------|---------|---------|----|----------|
|        |                                 |                    | Std.<br>Deviatio | Std. Error | 95% Confidence<br>Interval of the<br>Difference |         |         |    | Sia. (2- |
|        |                                 | Mean               | n                | Mean       | Lower                                           | Upper   | t       | df | tailed)  |
| Pair 1 | IMT sebelum<br>- IMT<br>sesudah | -5.6040            | 1.0880           | .1539      | -5.9132                                         | -5.2948 | -36.423 | 49 | .000     |

### Interpretasi:

Pada kolom sig (2 t*ailed*) diperoleh nilai significancy  $0,000 \text{ (p}<0,05) \rightarrow \text{ada}$  perbedaan rerata IMT sebelum dan sesudah satu bulan penyuntikan testosteron

# b. Uji Wilcoxon Sign Rank

# Kasus:

Peneliti ingin mengetahui apakah terdapat pengaruh penyuluhan terhadap skor pengetahun ibu. Peneliti merumuskan pertanyaan penelitian: "Apakah terdapat perbedaan rerata skor pengetahuan ibu-ibu tentang gizi sebelum dan sesudah penyuluhan?"

# Menguji Karakteristik dan distribusi data

# a. Bukalah file Wilcoxon

- b. Lakukan uji normalitas untuk selisih pengetahuan (selisih) sebelum dan pengetahuan sesudah.
- c. Jika anda melakukan proseddur yang benar, anda akan memperoleh output sebagai berikut:

|                     |                             |             | Statistic | Std. Error |
|---------------------|-----------------------------|-------------|-----------|------------|
| Selisih pengetahuan | Mean                        |             | 2.320     | .5561      |
|                     | 95% Confidence Interval for | Lower Bound | 1.217     |            |
|                     |                             | Upper Bound | 3.423     |            |
|                     | 5% Trimmed Mean             |             | 2.100     |            |
|                     | Median                      | 1.000       |           |            |
|                     | Variance                    | 30.927      |           |            |
|                     | Std. Deviation              | 5.5612      |           |            |
|                     | Minimum                     | -7.0        |           |            |
|                     | Maximum                     |             | 17.0      |            |
|                     | Range                       | 24.0        |           |            |
|                     | Interquartile Range         |             | 5.0       |            |
|                     | Skewness                    |             | .791      | .241       |
|                     | Kurtosis                    |             | .049      | .478       |

#### Descriptives

#### **Tests of Normality**

|                     | Kolr      | nogorov-Smir | nov <sup>a</sup> | Shapiro-Wilk |     |      |  |
|---------------------|-----------|--------------|------------------|--------------|-----|------|--|
|                     | Statistic | df           | Sig.             | Statistic    | df  | Sig. |  |
| Selisih pengetahuan | .191      | 100          | .000             | .914         | 100 | .000 |  |

a. Lilliefors Significance Correction

Interpretasi:

a. Karena jumlah sampel besar, maka digunakan uji normalitas Kolmogorov Smirnov. Nilai p<0,05 (p=0,000)→ Distribusi data TIDAK NORMAL

# Melakukan uji Wilcoxon Sign Rank

Langkah-langkah melakukan uji Wilcoxon:

- a. Analyze, Nonparametric Test, Legacy Dialogs, 2 Related Samples
- b. Masukkan pengetahuan sebelum dan pengetahuan sesudah ke dalam kotak Test pairs
- c. Aktifkan uji Wilcoxon

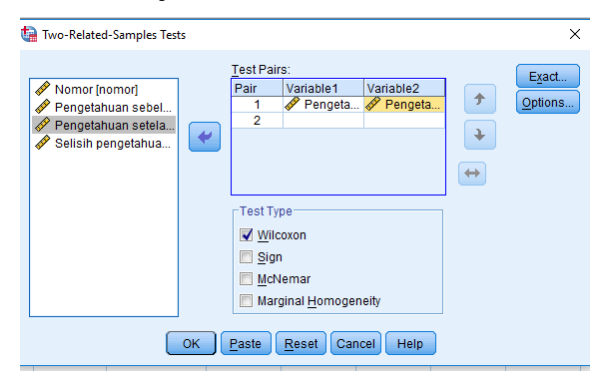

d. Proses selesai. Klik Continue  $\rightarrow$  OK

| Ranks                          |                |                 |              |              |  |  |  |
|--------------------------------|----------------|-----------------|--------------|--------------|--|--|--|
|                                |                | Ν               | Mean<br>Rank | Sum of Ranks |  |  |  |
| Pengetahuan setelah            | Negative Ranks | 26 <sup>a</sup> | 37.42        | 973.00       |  |  |  |
| penyuluhan -                   | Positive Ranks | 56 <sup>b</sup> | 43.39        | 2430.00      |  |  |  |
| Pengetahuan sebelum penyuluhan | Ties           | 18 <sup>c</sup> |              |              |  |  |  |
|                                | Total          | 100             |              |              |  |  |  |

a. Pengetahuan setelah penyuluhan < Pengetahuan sebelum penyuluhan

b. Pengetahuan setelah penyuluhan > Pengetahuan sebelum penyuluhan

c. Pengetahuan setelah penyuluhan = Pengetahuan sebelum penyuluhan

| Test Statistics <sup>a</sup> |                     |  |  |  |
|------------------------------|---------------------|--|--|--|
|                              | Pengetahuan setelah |  |  |  |
|                              | penyuluhan -        |  |  |  |
|                              | Pengetahuan         |  |  |  |
|                              | sebelum             |  |  |  |
|                              | penyuluhan          |  |  |  |
| Z                            | -3.377 <sup>b</sup> |  |  |  |
| Asymp, Sig, (2-tailed)       | .001                |  |  |  |

# Interpretasi:

Pada hasil uji Wilcoxon didapat nilai p=0,001(p<0,05)  $\rightarrow$  terdapat perbedaan pengetahuan yang bermakna sebelum penyuluhan dan sesudah penyuluhan

a. Wilcoxon Signed Ranks Test

b. Based on negative ranks.

Sistematika pelaporan:

- 1. Judul praktikum
- 2. Latar belakang
- 3. Lakukan uji normalitas terlebih dahulu
- 4. Lakukan analisis uji beda 2 Mean (uji t tidak berpasangan/uji t berpasangan)
- 5. Screen shoot hasil output Anda
- 6. Tentukan hipotesis dan bagaimana cara pengambilan kesimpulan
- 7. Interpretasikan dengan baik
- 8. Referensi (hindari referensi dari blog dan modul).

#### **PRAKTIKUM VII**

#### UJI BEDA RATA-RATA LEBIH DARI DUA SAMPEL BEBAS

Uji beda rata-rata lebih dari dua sampel bebas dilakukan untuk menganalisis perbedaan rata-rata dari lebih dari dua sampel data yang berskala minimal interval (numerik). Apabila data berdistribusi normal, maka jenis uji yang digunakan adalah uji One Way Anova. Apabila data tidak memenuhi asumsi distribusi normal, maka uji beda dapat dilakukan menggunakan pendekatan non-parametrik, yaitu menggunakan uji Kruskall-Wallis.

H<sub>0</sub>:  $\mu_1 = \mu_2 = \mu_3 = \dots = \mu_k$ 

H<sub>a</sub>: Minimal ada satu pasang  $\mu$  yang berbeda

One Way Anova merupakan analisis yang termasuk keluarga *analysis of variance*. Prinsip *analysis of variance* adalah membandingkan varian data dari beberapa kelompok pengamatan. Berikut adalah skema analisis yang termasuk keluarga *analysis of variance*.

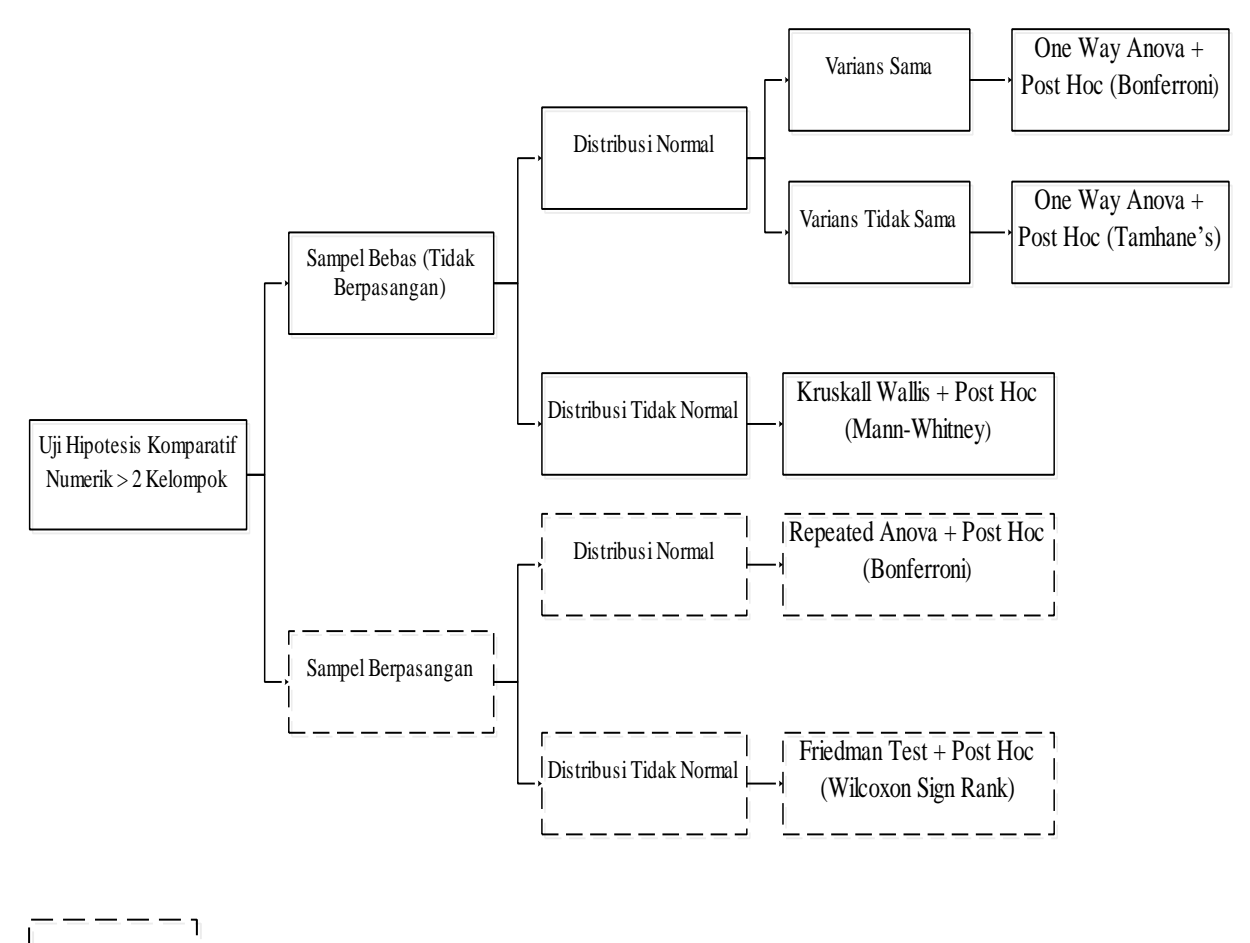

Tidak disimulasikan dalam praktikum

**Kasus:** Peneliti ingin mengetahui perbandingan kadar gula darah antara kelompok ekonomi rendah, sedang dan tinggi pada pasien yang baru didiagnosa diabetes mellitus (DM) dengan kesalahan tipe satu 5% dan kesalahan tipe dua 20%. Simpangan baku 73 gr/dl dan perbedaan rerata yang dianggap bermakna antarkelompok adalah 25 mg/dl. Diperlukan 100 subjek per kelompok.

### 1. Uji Normalitas

- a. Bukalah file *Uji Anova*
- b. Lakukan uji normalitas untuk kadar gula kelompok keonomi renddah, sedang dan tinggi. Proses normalitas sama dengan langkah pada latihan 1 pada praktikum ke IX.
- c. Jika anda melakukan prosedur yang benar, anda akan mendapatkan hasil sebagai berikut:

| Descriptives     |            |                                        |               |            |  |  |  |  |  |
|------------------|------------|----------------------------------------|---------------|------------|--|--|--|--|--|
|                  | Tingkat ek | onomi                                  | Statistic     | Std. Error |  |  |  |  |  |
| Kadar gula darah | Tinggi     | Mean                                   | 273.987       | 4.57410    |  |  |  |  |  |
|                  |            | 95% Confidence Interval for Mean Lower | Bound 264.911 | .0         |  |  |  |  |  |
|                  |            | Upper                                  | Bound 283.063 | 0          |  |  |  |  |  |
|                  |            | 5% Trimmed Mean                        | 273.250       | 0          |  |  |  |  |  |
|                  |            | Median                                 | 270.000       | 0          |  |  |  |  |  |
|                  |            | Variance                               | 2092.24       | +2         |  |  |  |  |  |
|                  |            | Std. Deviation                         | 45.7410       | )4         |  |  |  |  |  |
|                  |            | Minimum                                | 180.0         | 0          |  |  |  |  |  |
|                  |            | Maximum                                | 388.8         | 30         |  |  |  |  |  |
|                  |            | Range                                  | 208.8         | 30         |  |  |  |  |  |
|                  |            | Interquartile Range                    | 67.5          | 0          |  |  |  |  |  |
|                  |            | Skewness                               | .14           | .241       |  |  |  |  |  |
|                  |            | Kurtosis                               | 34            | .478       |  |  |  |  |  |
|                  | Sedang     | Mean                                   | 213.501       | 2 2.67061  |  |  |  |  |  |
|                  |            | 95% Confidence Interval for Mean Lower | Bound 208.202 | 1          |  |  |  |  |  |
|                  |            | Upper                                  | Bound 218.800 | 13         |  |  |  |  |  |
|                  |            | 5% Trimmed Mean                        | 213.496       | í9         |  |  |  |  |  |
|                  |            | Median                                 | 210.000       | 0          |  |  |  |  |  |
|                  |            | Variance                               | 713.21        | .5         |  |  |  |  |  |
|                  |            | Std. Deviation                         | 26.7060       | 19         |  |  |  |  |  |
|                  |            | Minimum                                | 158.4         | -0         |  |  |  |  |  |
|                  |            | Maximum                                | 280.0         | 0          |  |  |  |  |  |
|                  |            | Range                                  | 121.6         | j0         |  |  |  |  |  |
|                  |            | Interquartile Range                    | 40.0          | 0          |  |  |  |  |  |
|                  |            | Skewness                               | .13           | .241       |  |  |  |  |  |
|                  |            | Kurtosis                               | 50            | .478       |  |  |  |  |  |
|                  | Rendah     | Mean                                   | 204.830       | 2.75434    |  |  |  |  |  |
|                  |            | 95% Confidence Interval for Mean Lower | Bound 199.365 | 4          |  |  |  |  |  |
|                  |            | Upper                                  | Bound 210.295 | 8          |  |  |  |  |  |
|                  |            | 5% Trimmed Mean                        | 204.943       | i3         |  |  |  |  |  |
|                  |            | Median                                 | 201.600       | 0          |  |  |  |  |  |
|                  |            | Variance                               | 758.64        | 41         |  |  |  |  |  |
|                  |            | Std. Deviation                         | 27.5434       | 4          |  |  |  |  |  |
|                  |            | Minimum                                | 142.5         | i6         |  |  |  |  |  |
|                  |            | Maximum                                | 260.0         | 0          |  |  |  |  |  |
|                  |            | Range                                  | 117.4         | 4          |  |  |  |  |  |
|                  |            | Interquartile Range                    | 49.3          | 32         |  |  |  |  |  |
|                  |            | Skewness                               | .00           | .241       |  |  |  |  |  |
| 1                |            | Kurtosis                               | 67            | .478       |  |  |  |  |  |

#### **Tests of Normality**

|                  |                 | Kolmogorov-Smirnov <sup>a</sup> |     |      | Shapiro-Wilk |     |      |
|------------------|-----------------|---------------------------------|-----|------|--------------|-----|------|
|                  | Tingkat ekonomi | Statistic                       | df  | Sig. | Statistic    | df  | Sig. |
| Kadar gula darah | Tinggi          | .088                            | 100 | .055 | .984         | 100 | .247 |
|                  | Sedang          | .085                            | 100 | .071 | .981         | 100 | .151 |
|                  | Rendah          | .083                            | 100 | .083 | .981         | 100 | .161 |

a. Lilliefors Significance Correction

# 2. Uji One Way Anova

- a. Analyze, Compare means, One-way Anova
- b. Masukkan variabel kadar gula ke dalam Dependent List
- c. Masukkan variabel *class* ke dalam *Factor*
- d. Aktifkan kotak Options

| Cone-Way ANOVA X | 🕼 One-Way ANOVA: Options 🛛 🗙                                                                                                    |
|------------------|----------------------------------------------------------------------------------------------------|
|                  | Statistics         Descriptive         Fixed and random effects         Homogeneity of variance test         Brown-Forsythe         Welch         Means plot         Missing Values         Exclude cases analysis by analysis         Exclude cases listwise         Continue       Cancel |

- e. Pilihlah *Homogenity of variance* → untuk menguji varian data
- f. Klik *Continue*. Klik **OK**

**Test of Homogeneity of Variances** 

Kadar gula darah

| Levene Statistic | df1 | df2 | Sig. |  |
|------------------|-----|-----|------|--|
| 19.480           | 2   | 297 | .000 |  |

### Interpretasi:

Pada test of Homogenity of Variance didapatkan hasil pada kolom sig 0,000 (p<0,05)  $\rightarrow$  Variance berbeda

#### ANOVA

|                | Sum of Squares | df  | Mean Square | F       | Sig. |
|----------------|----------------|-----|-------------|---------|------|
| Between Groups | 283877.299     | 2   | 141938.649  | 119.474 | .000 |
| Within Groups  | 352845.786     | 297 | 1188.033    |         |      |
| Total          | 636723.085     | 299 |             |         |      |

# Interpretasi:

- a. Nilai signifikansi dari hasil *ANOVA* adalah 0,000 (p<0,05)  $\rightarrow$  terdapat perbedaan kadar gula darah antara kelompok ekonomi rendah, sedang dan tinggi
- b. Karena pada uji One Way ANOVA *bermakna* (p<0,05) dan *varian berbeda*, maka akan dilakukan analisis *Post hoc Tamhane's* untuk mengetahui antarkelompok mana yang mempunyai perbedaan.

# 3. Analisis Post Hoc

- a. Analyize, Compare means, One-Way ANOVA
- b. Masukkan variabel gula ke dalam Dependent List
- c. Masukkan variabel class ke dalam *Factor List*
- d. Aktifkan kotak Post Hoc. Pilih Tamhane's pada Equal Variances Not Assumed

| - | 🝓 One-Way ANOV              | A: Post Hoc Multiple Co  | omparisons                                                      | × |  |  |
|---|-----------------------------|--------------------------|-----------------------------------------------------------------|---|--|--|
| - | Equal Variances /           | ssumed                   |                                                                 |   |  |  |
|   | E LSD                       | 🔲 <u>S</u> -N-К          | Maller-Duncan                                                   |   |  |  |
|   | Bonferroni                  | Tukey                    | Type I/Type II Error Ratio: 100                                 |   |  |  |
|   | 🔲 S <u>i</u> dak            | 🔲 Tu <u>k</u> ey's-b     | Dunn <u>e</u> tt                                                |   |  |  |
|   | Scheffe                     | Duncan                   | Control Category : Last                                         |   |  |  |
| _ | 🔲 <u>R</u> -E-G-W F         | 📃 <u>H</u> ochberg's GT2 | Test                                                            |   |  |  |
| _ | 📃 R-E-G-W <u>Q</u>          | 🔲 <u>G</u> abriel        | O <u>2</u> -sided $O$ < C <u>o</u> ntrol $O$ > Co <u>n</u> trol |   |  |  |
| - | Equal Variances Not Assumed |                          |                                                                 |   |  |  |
| - | Tamhane's T2                | Dunnett's T <u>3</u>     | Games-Howell Dunnett's C                                        |   |  |  |
|   | Significance level: 0.05    |                          |                                                                 |   |  |  |
| - |                             | Continue                 | Cancel Help                                                     |   |  |  |

e. Klik Continue, klik OK

# Post Hoc test

#### **Multiple Comparisons**

Dependent Variable: Kadar gula darah

#### Tamhane

|                     |                     |                          |            |      | 95% Confi      | dence Interval |
|---------------------|---------------------|--------------------------|------------|------|----------------|----------------|
| (I) Tingkat ekonomi | (J) Tingkat ekonomi | Mean<br>Difference (I-J) | Std. Error | Sig. | Lower<br>Bound | Upper Bound    |
| Tinggi              | Sedang              | 60.48580 <sup>*</sup>    | 5.29666    | .000 | 47.7046        | 73.2670        |
|                     | Rendah              | 69.15640 <sup>*</sup>    | 5.33937    | .000 | 56.2746        | 82.0382        |
| Sedang              | Tinggi              | -60.48580 <sup>*</sup>   | 5.29666    | .000 | -73.2670       | -47.7046       |
|                     | Rendah              | 8.67060                  | 3.83648    | .073 | 5681           | 17.9093        |
| Rendah              | Tinggi              | -69.15640 <sup>*</sup>   | 5.33937    | .000 | -82.0382       | -56.2746       |
|                     | Sedang              | -8.67060                 | 3.83648    | .073 | -17.9093       | .5681          |

\*. The mean difference is significant at the 0.05 level.

# Interpretasi Hasil

Dengan melihat hasil analisa Post Hoc, diperoleh hasil sebagai berikut:

- a. Secara statistik: terdapat perbedaan kadar gula darah antara kelompok ekonomi tinggi dengan sedang karena nilai p=0,000 (p<0,05)
- b. Secara statistik: terdapat perbedaan kadar gula darah antara kelompok ekonomi tinggi dengan kelompok ekonomi rendah karena nilai p=0,000 (p<0,05)</li>
- c. Secara statistik: tidak terdapat perbedaan kadar gula darah antara kelompok ekonomi sedang dengan kelompok ekonomi rendah karena nilai p=0,073 (p>0,05)
- d. Dengan demikian, perbedaan kadar gula darah didapatkan antarkelompok tinggisedang dan tinggi-rendah.

# PRAKTIKUM VIII

# UJI BEDA RATA-RATA LEBIH DARI DUA SAMPEL BEBAS ALTERNATIF

Uji yang dilakukan untuk menganalisis perbedaan rata-rata dari lebih dari dua sampel data yang berskala minimal interval (numerik) dan tidak memenuhi asumsi normalitas adalah uji Kruskall-Wallis.

# Kasus:

Peneliti ingin mengetahui apakah terrdapat perbedaan antara indeks brinkman dengan motilitas sperma. Motilitas diklasifikasikan menjadi motilitas sperma buruk, sedang dan baik. Dengan kesalahan tipe satu 5%, kesalahan tipe dua 20%. Simpang baku gabungan 35 dan selisih rerata minimal antarkelopok 15. Diperlukan 25 subjek perkelompok.

# 1. Uji Normalitas

- a. Bukalah file Kruskall Wallis
- b. Lakukan uji normalitas *Indeks Brinkman* pada kelompok motilitas buruk, sedang dan baik. Masukkan variabel *motil* ke dalam *Factor List*. Aktifkan *Normality plots with tests*
- c. Jika anda melakukan prosedur secara benar, anda akan mendapatkan hasil sebagai berikut:

|                 | Motilitas | Kolmogorov-Smirnov <sup>a</sup> |    |                               | Shapiro-Wilk |    |      |
|-----------------|-----------|---------------------------------|----|-------------------------------|--------------|----|------|
|                 | sperma    | Statistic                       | df | Sig.                          | Statistic    | df | Sig. |
| Indeks Brinkman | Buruk     | .251                            | 25 | <mark>.000</mark>             | .843         | 25 | .001 |
|                 | Sedang    | .222                            | 25 | <mark>.003</mark>             | .823         | 25 | .001 |
|                 | Baik      | .118                            | 25 | <mark>.200<sup>*</sup></mark> | .932         | 25 | .098 |

#### **Tests of Normality**

\*. This is a lower bound of the true significance.

a. Lilliefors Significance Correction

### Interpretasi Uji Normalitas:

Pada bagian Test of Normality, data kelompok dengan motilitas buruk dan sedang mempunyai distribusi data tidak normal (p<0,05) sednagkan pada motilitas baik mempunyai distribusi data normal (p>0,05)  $\rightarrow$  kesimpulannya: data tidak berdistribusi normal

# 2. Uji Kruskall Wallis

- a. Analyze  $\rightarrow$  Nonparametric Test  $\rightarrow$  Legacy Dialogs  $\rightarrow$  K Independent Samples
- b. Masukkan variable Indeks brinkman pada kolom Test Variable List
- c. Masukkan variable motil pada kolom Grouping Variable
- d. Aktifkan *Define Range*. Masukkan angka 1 pada kota minimum dan angka 3 pada kotak maximum

| Tests for Several Independent Samples X          |                                                    |
|--------------------------------------------------|----------------------------------------------------|
| Vomor [no]                                       | Several Independent Sample ×                       |
| Grouping Variable:<br>motil(? ?)<br>Define Range | Range for Grouping Variable<br>Mi <u>n</u> imum: 1 |
| Test Type                                        | Ma <u>x</u> imum: 3                                |
| OK Paste Reset Cancel Help                       | Continue Cancel Help                               |

e. Proses telah selesai. Klik Continue  $\rightarrow$  OK

# Kruskall Wallis Test

| Ranks           |                  |    |           |  |
|-----------------|------------------|----|-----------|--|
|                 | Motilitas sperma | N  | Mean Rank |  |
| Indeks Brinkman | Buruk            | 25 | 53.64     |  |
|                 | Sedang           | 25 | 43.00     |  |
|                 | Baik             | 25 | 17.36     |  |
|                 | Total            | 75 |           |  |

#### Test Statistics<sup>a,b</sup>

|             | Indeks<br>Brinkman |
|-------------|--------------------|
| Chi-Square  | 36.644             |
| df          | 2                  |
| Asymp. Sig. | <mark>.000</mark>  |
|             |                    |

a. Kruskal Wallis Test b. Grouping Variable: Motilitas sperma

# Interpretasi hasil Kruskall Wallis:

- a. Hasil uji *Kruskall Wallis*, diperoleh nilai p=0,000 (p<0,05) → terdapat perbedaan Indeks Brinkman antara kelompok motilitas buruk, sedang, baik
- b. Untuk mengetahui kelompok mana yang mempunyai perbedaan, maka harus dilakukan analisis *Post Hoc*
- c. Uji Post Hoc untuk Uji Kruskall Wallis adalah Uji Mann-Whitney

# 3. Analisis Post Hoc

Analisis Post Hoc untuk uji Kruskall Wallis adalah Uji Mann-Whitney.

Langkah-langkah uji Post Hoc dengan Mann-Whitney:

# a. Uji Mann-Whitney antara kelompok motilitas buruk dengan sedang

- 1) Analyze  $\rightarrow$  Nonparametric Test  $\rightarrow$  Legacy Dialogs  $\rightarrow$  2 Independent Samples
- 2) Masukkan variable Indeks Brinkman pada kolom Test Variable List
- 3) Masukkan variable *motil* pada kolom *Grouping Variable*
- 4) Aktifkan uji *Mann-Whitney*. Aktifkan *Define Group*
- 5) Masukkan angka 1 pada kotak group 1 (merupakan kode motilitas buruk). Masukkan angka 2 pada kotak group 2 (merupakan kode motilitas sedang)

| ta Two-Independent-Samples Tests X                                                                                                    |                                  |
|----------------------------------------------------------------------------------------------------|----------------------------------|
| Nomor [no]                                                                                                    | 🍓 Two Independent Samples: 🛛 🗙   |
| Grouping Variable:<br>motil(? ?)<br>Define Groups                                                                                                    | Group <u>1</u> : 1<br>Group 2: 2 |
| ✓ Mann-Whitney U       ✓ Kolmogorov-Smirnov Z         ✓ Moses extreme reactions       ✓ Wald-Wolfowitz runs         OK       Paste       Reset       Cancel | Continue Cancel Help             |

# **Mann-Whitney Test**

|                 |                  | Ranks |           |              |
|-----------------|------------------|-------|-----------|--------------|
|                 | Motilitas sperma | N     | Mean Rank | Sum of Ranks |
| Indeks Brinkman | Buruk            | 25    | 29.36     | 734.00       |
|                 | Sedang           | 25    | 21.64     | 541.00       |
|                 | Total            | 50    |           |              |

# b. Uji Mann-Whitney antara kelompok motilitas buruk dengan baik

Jika anda melakukan proses analisis Post Hoc dengan benar, maka akan didapatkan hasil seperti di bawah ini:

| Ranks           |                  |    |           |              |
|-----------------|------------------|----|-----------|--------------|
|                 | Motilitas sperma | Ν  | Mean Rank | Sum of Ranks |
| Indeks Brinkman | Buruk            | 25 | 37.28     | 932.00       |
|                 | Baik             | 25 | 13.72     | 343.00       |
|                 | Total            | 50 |           |              |

| Test Statistics <sup>a</sup> |                     |  |  |  |
|------------------------------|---------------------|--|--|--|
|                              | Indeks Brinkman     |  |  |  |
| Mann-Whitney U               | 18.000              |  |  |  |
| Wilcoxon W                   | 343.000             |  |  |  |
| Z                            | -5.718              |  |  |  |
| Asymp. Sig. (2-tailed)       | <mark>.000</mark> . |  |  |  |

a. Grouping Variable: Motilitas sperma

### c. Uji Mann-Whitney antara kelompok motilitas sedang dengan baik

Jika anda melakukan proses uji Mann-whitney dengan benar, maka akan didapatkan hasil sebagai berikut:

|                 |                  | Ranks |           |              |
|-----------------|------------------|-------|-----------|--------------|
|                 | Motilitas sperma | Ν     | Mean Rank | Sum of Ranks |
| Indeks Brinkman | Sedang           | 25    | 34.36     | 859.00       |
|                 | Baik             | 25    | 16.64     | 416.00       |
|                 | Total            | 50    |           |              |

| Test | <b>Statistics</b> <sup>a</sup> |
|------|--------------------------------|
|      |                                |

|                        | Indeks Brinkman      |
|------------------------|----------------------|
| Mann-Whitney U         | 91.000               |
| Wilcoxon W             | 416.000              |
| Z                      | -4.301               |
| Asymp. Sig. (2-tailed) | . <mark>000</mark> . |
|                        |                      |

a. Grouping Variable: Motilitas sperma

### Interpretasi Post Hoc Mann-Whitney:

- a. Tidak ada perbedaan perilaku merokok antarkelompok buruk dengan sedang
- b. Terdapat perbedaan perilaku merokok antarkelompok buruk dengan baik
- c. Terdapat perbedaan perilaku merokok antarkelompok sedang dengan baik

Sistematika pelaporan:

- 1. Judul praktikum
- 2. Latar belakang
- 3. Lakukan uji normalitas terlebih dahulu
- 4. Lakukan analisis uji beda >2 Mean (Uji Anova atau Kruskall Wallis)
- 5. Screen shoot hasil output Anda
- 6. Tentukan hipotesis dan bagaimana cara pengambilan kesimpulan
- 7. Interpretasikan dengan baik
- 8. Referensi (hindari referensi dari blog dan modul)

# PRAKTIKUM IX UJI BEDA PROPORSI SAMPEL BEBAS

# Latar belakang

Uji Chi-square atau dikenal dengan uji kai kuadrat dan dikenal dengan sebutan uji goodness of fit merupakan uji beda proporsi atau keterkaitan/ hubungan (asosiasi) untuk data kategorik. Sehingga dalam uji ini tidak memerlukan uji sebaran data. Syarat uji chi square adalah nilai expected kurang dari 5 dan maksimal 20% dari jumlah sel. Alternatif uji ini apabila asumsi tidak terpenuhi adalah:

- 1. untuk tabel 2x2, alternatifnya adalah uji fisher
- 2. untuk selain 2x2 dan 2xk, alternatifnya adalah penggabungan sel.

# Tabulasi 2x2

"Apakah ada hubungan antara riwayat ibu perokok dengan penerapan asi ekskusif?"

# Tahapan pengujian Chi square:

- 1. Buka SPSS
- Ekspor data excel ke dalam lembar kerja SPSS, dengan cara: klik "open", cari file di folder D:materi praktikum, pada "file of type" pilih file dengan extension excel, klik nama file praktikum, klik continue.
- 3. Klik analysis  $\rightarrow$  klik descriptive statistic  $\rightarrow$  klik crosstab
- Perhatikan saat pemilihan variable pada kotak "row" adalah variabel independent, yaitu variabel "cig" (riwayat ibu perokok). Sedangkan kotak " column" adalah variabel dependent yaitu "bresfed" (penerapan ASI ekslusif).
- 5. Pada kotak "statistic" centang chi square, dan risk, kemudian klik continue.
- 6. Pada kotak cell, di centang "observed dan expected"
- 7. Perhatikan proses dalam tahapan uji chi square dibawah ini

| 😨 "Untitled | 2 [DataSet1] - SPSS Statistic                  | s Data Editor                                           | -                                   |                              | Therease in an a        |                                                              |                         |                               |                 |
|-------------|------------------------------------------------|---------------------------------------------------------|-------------------------------------|------------------------------|-------------------------|--------------------------------------------------------------|-------------------------|-------------------------------|-----------------|
| Eile Edit   | ⊻iew <u>D</u> ata <u>T</u> ransform            | Analyze Graphs Utilities                                | Add-gns <u>W</u> indow              | Help                         |                         |                                                              |                         |                               |                 |
| 🗁 🔒 🙈       | 🖬 to 🔿 🔚 🖬                                     | Reports                                                 | + 😼 🍙 🧠 考                           | 9                            |                         |                                                              |                         |                               |                 |
| 1: citr     | 0.0                                            | Descriptive Statistics                                  | 123 Frequencies.                    |                              |                         |                                                              |                         | Visible: 13                   | of 13 Variables |
|             |                                                | Tables                                                  | <ul> <li>B Descriptives.</li> </ul> |                              |                         | has a black in the second                                    | 1107 1107               |                               |                 |
| 1           | 1.00                                           | RFM Analysis                                            | A Explore                           |                              |                         | Drestied Val                                                 | Val Val                 | Vdl Vdl                       | V0              |
| 2           | 1.00                                           | Compare Means                                           | Crosstabs                           | 0 0.                         | 0.00                    | 1.00                                                         |                         |                               |                 |
| 3           | 1.00                                           | General Linear Model                                    | • 1/2 Ratio                         | 0 01                         | 0 0.00                  | 1.00                                                         |                         |                               |                 |
|             | 1.00                                           | Generalized Linear Models                               | P-P Plots                           | 0 00                         | 0 0.00                  | 1.00                                                         |                         |                               |                 |
|             | 1.00                                           | Miged Models                                            | 🕨 🔝 Q-Q Plots                       | atabs                        |                         | 8                                                            |                         |                               |                 |
| 6           | 2.00                                           | Correlate                                               | •                                   | r                            | Durida                  |                                                              |                         |                               |                 |
| 7           | 1.00                                           | Regression                                              | •                                   | 🖉 idnum                      | Row(s).                 | Exact                                                        |                         |                               |                 |
| - 8         | 1.00                                           | Loglinear                                               | •                                   | 🗞 region                     | <b>v</b>                | Statistics                                                   |                         |                               |                 |
| - 9         | 1.00                                           | Neural Networks                                         | •                                   | 🔏 date                       |                         | Cels                                                         |                         |                               |                 |
| 10          | 2.00                                           | Classi <u>f</u> y                                       | •                                   | age                          | Column(s):              | Eormet                                                       |                         |                               |                 |
| 11          | 1.00                                           | Dimension Reduction                                     | •                                   | so equevi                    |                         |                                                              |                         |                               |                 |
| 12          | 1.00                                           | Scale                                                   | •                                   | an monthing                  |                         |                                                              |                         |                               |                 |
| 13          | 1.00                                           | Nonparametric Tests                                     | •                                   | accupt                       |                         |                                                              |                         |                               |                 |
| 14          | 1.00                                           | Forecasţing                                             | •                                   | de occotr                    | Layer 1 of 1            |                                                              |                         |                               |                 |
| 15          | 1.00                                           | Survival                                                | •                                   | A alco                       | Previous                | Next                                                         |                         |                               |                 |
| 16          | 2.00                                           | Myltiple Response                                       | •                                   |                              |                         |                                                              |                         |                               |                 |
| 17          | 1.00                                           | Missing Value Analysis                                  |                                     |                              |                         |                                                              |                         |                               |                 |
| 18          | 1.00                                           | Multiple Imputation                                     | •                                   |                              |                         |                                                              |                         |                               |                 |
| 19          | 1.00                                           | Complex Samples                                         | •                                   |                              |                         |                                                              |                         |                               |                 |
| 20          | 1.00                                           | Quality Control                                         | ,                                   | Display clustered bar charts |                         |                                                              |                         |                               |                 |
| 21          | 1.00                                           | ROC Curge                                               |                                     | Suppress tables              |                         |                                                              |                         |                               |                 |
| 22          | 1.00                                           | 5.00                                                    |                                     |                              |                         |                                                              |                         |                               |                 |
| 23          | 1.00                                           | 6.00                                                    |                                     | OK                           | aste <u>R</u> eset Canc | el Help                                                      |                         |                               |                 |
| 24          | 2.00                                           | 6.00                                                    |                                     | 0.00 0.0                     | 0.00                    | 1.00                                                         |                         |                               |                 |
| 75          | 1 00                                           | 3.00 auru honorer                                       |                                     | 100 01                       | n 0.00                  | 1.00                                                         |                         |                               | •               |
| Data View   | Variable View                                  |                                                         |                                     |                              |                         |                                                              |                         |                               |                 |
| Crosstabs   |                                                |                                                         |                                     |                              |                         |                                                              | SPSS Statistics Process | sor is ready                  |                 |
|             |                                                |                                                         |                                     |                              |                         |                                                              |                         |                               | 4:42 PM         |
|             |                                                |                                                         |                                     |                              |                         |                                                              | 🧼 😝 📽 🗋 🗥 🕬             |                               | 8/28/2016       |
|             |                                                |                                                         |                                     |                              |                         |                                                              |                         |                               |                 |
|             |                                                |                                                         |                                     |                              |                         |                                                              |                         |                               |                 |
|             | -                                              |                                                         |                                     |                              |                         |                                                              |                         |                               |                 |
|             |                                                | $\sim$                                                  |                                     |                              |                         |                                                              |                         |                               |                 |
|             |                                                |                                                         | - <b>X</b>                          |                              |                         |                                                              |                         | ~                             | T               |
| - <b>5</b>  | Crosstabs: Statistic                           | IS                                                      |                                     |                              |                         | Crosstabs: Cell Di                                           | splay                   | ~                             | J               |
|             |                                                |                                                         |                                     |                              |                         |                                                              |                         |                               | 1               |
|             | Chi equere                                     | Corre                                                   | lationa                             |                              |                         | Counts                                                       | 1                       |                               |                 |
|             | CIII-Square                                    |                                                         | aduons                              |                              |                         |                                                              |                         |                               |                 |
| -N          | ominal                                         |                                                         |                                     |                              |                         | Observed                                                     |                         |                               |                 |
|             |                                                |                                                         |                                     |                              |                         | Eurosted                                                     |                         |                               |                 |
|             | Contingency coe                                | fficient <u>G</u> am                                    | ma                                  |                              |                         | Expected                                                     |                         |                               |                 |
|             | Divisional Comments                            |                                                         |                                     |                              |                         | Descentance                                                  | Desidents               |                               |                 |
|             | _ Eni and Cramer's                             | • <u>Som</u>                                            | ersa                                |                              |                         | Percentages                                                  | Residuais               |                               |                 |
|             | Lambda                                         | Kena                                                    | dall's tau- <u>b</u>                |                              |                         | Row                                                          | Unstandardize           | d                             |                 |
|             | Uppertainty of                                 |                                                         |                                     |                              | \                       |                                                              |                         |                               |                 |
|             | _ <u>o</u> ncertainty coet                     |                                                         | uaiistau- <u>c</u>                  |                              | 1                       | <u>Column</u>                                                | Standardized            |                               |                 |
|             | aminal builter                                 | st                                                      |                                     |                              | /                       | Total                                                        | Adjusted stand          | dardized                      |                 |
|             | ominal by interva                              | Kapp                                                    | a                                   |                              | V                       |                                                              |                         |                               |                 |
|             | Eta                                            | Risk                                                    |                                     |                              |                         | Noninteger Weig                                              | hts                     |                               |                 |
|             |                                                |                                                         |                                     |                              |                         | Round on any                                                 |                         |                               |                 |
|             |                                                |                                                         | mar                                 |                              |                         | Round cell coun                                              | is O Round cas          | se weights                    |                 |
|             |                                                |                                                         |                                     |                              |                         |                                                              | ~                       |                               |                 |
|             | Cochran's and Ma                               | ntel-Haenszel statisti                                  | ics                                 |                              |                         | O Truncate cell co                                           | unts 🔘 Truncate c       | ase wei <u>gh</u> ts          |                 |
|             | ] Cochr <u>a</u> n's and Ma<br>Test common odd | ntel-Haenszel statisti<br>s ratio equals: 4             | ics                                 |                              |                         | <ul> <li>Truncate cell co</li> <li>No adjustments</li> </ul> | unts 🔘 Truncate d       | case wei <u>gh</u> ts         |                 |
|             | Cochr <u>a</u> n's and Ma<br>Test common odd   | ntel-Haenszel statisti<br>s ratio equals: 1             | ics                                 |                              |                         | Truncate cell co     No adjustments                          | unts O Truncate c       | case weig <u>h</u> ts         |                 |
|             | Cochran's and Ma<br>Test common odd            | ntel-Haenszel statisti<br>s ratio equals: 1<br>Cancel H | ics<br>lelp                         |                              |                         | O Truncate cell co                                           | unts O Truncate c       | case wei <u>gh</u> ts<br>Help |                 |

8. Hasil output SPSS terdiri dari tiga output yaitu cross tabulation, chi square test, dan risk estimate. Pada output cross tabulation kita lihat ada nilai expected yang nilainya < 5 sebanyak 50 % sehingga pada chi square test yang dibaca adalah pada fisher exact.

|       |      |                | brestfed |       |       |
|-------|------|----------------|----------|-------|-------|
|       |      |                | .00      | 1.00  | Total |
| cigr  | .00  | Count          | 79       | 120   | 199   |
|       |      | Expected Count | 79.2     | 119.8 | 199.0 |
|       | 1.00 | Count          | 1        | 1     | 2     |
|       |      | Expected Count | .8       | 1.2   | 2.0   |
| Total |      | Count          | 80       | 121   | 201   |
|       |      | Expected Count | 80.0     | 121.0 | 201.0 |

| cigr ' | <sup>1</sup> brestfed | Crosstabulation |
|--------|-----------------------|-----------------|
|--------|-----------------------|-----------------|

| Chi-Square T | ests |
|--------------|------|
|--------------|------|

|                                    | Value | df | Asymp. Sig.<br>(2-sided) | Exact Sig. (2-<br>sided) | Exact Sig. (1-<br>sided) |
|------------------------------------|-------|----|--------------------------|--------------------------|--------------------------|
| Pearson Chi-Square                 | .088ª | 1  | .767                     |                          |                          |
| Continuity Correction <sup>b</sup> | .000  | 1  | 1.000                    |                          | ~                        |
| Likelihood Ratio                   | .086  | 1  | .769                     | $\sim$                   |                          |
| Fisher's Exact Test                |       |    |                          | 1.000                    | .639                     |
| Linear-by-Linear<br>Association    | .087  | 1  | .768                     |                          |                          |
| N of Valid Cases                   | 201   |    |                          |                          | •                        |

a. 2 cells (50.0%) have expected count less than 5. The minimum expected count is .80.

b. Computed only for a 2x2 table

| Risk Estimate                       |       |       |        |  |  |  |
|-------------------------------------|-------|-------|--------|--|--|--|
| 95% Confidence Interva              |       |       |        |  |  |  |
|                                     | Value | Lower | Upper  |  |  |  |
| Odds Ratio for cigr (.00 /<br>1.00) | .658  | .041  | 10.679 |  |  |  |
| For cohort brestfed = .00           | .794  | .196  | 3.208  |  |  |  |
| For cohort brestfed = 1.00          | 1.206 | .300  | 4.844  |  |  |  |
| N of Valid Cases                    | 201   |       |        |  |  |  |

- 9. Cara interpretasi hasil output chi square sebagai berikut:
  - a. Tentukan hipotesis terlebih dahulu

Hipotesis null: tidak ada hubungan antara <u>riwayat ibu perokok</u> dengan <u>penerapan</u> <u>asi ekskusif</u> (Ho: p1 # p2)

Hipotesis alternative: ada hubungan antara <u>riwayat ibu perokok</u> dengan <u>penerapan</u> <u>asi ekskusif (Ho: p1=p2)</u>

b. Pembacaan output chi square

Kita hanya membaca pada kolom fisher exact, karena terdapat nilai expected <5 sebanyak 50%. Nilai p value = 1 (pada uji dua ekor). Kita juga menggunakan nilai signifikansi (p value) pada uji dua sisi karena hipotesis tidak mengarah ke sisi atas maupun sisi bawah.

Bandingkan nilai p value dengan nilai alpha sebesar 0.05

Ho di terima jika nilai p value (sig. pada uji fisher exact ) > 0.05

Ho di tolak jika nilai p value (sig.pada uji fisher exact)  $\leq 0.05$ 

c. Kesimpulan: tidak ada hubungan antara riwayat ibu perokok dengan penerapan asi ekskusif (pvalue =1, 95% CI: 0.04 sampai 10.68).

<u>Catatan penting:</u> nilai CI (confidence interval) adalah nilai kebermaknaan, sangat penting di tulis untuk menunjukkan kemaknaan biologis), sementara nilai p value adalah probabilitas statistik dari sampel saja. Artinya jika sampel di tambah, maka nilai signifikansinya juga naik.

# Tabulasi 2 x k

"Apakah ada hubungan antara riwayat perkawinan ibu dengan penerapan asi ekskusif?"

# Tahapan pengujian Chi square:

- 1. Buka SPSS
- 2. Ekspor data excel ke dalam lembar kerja SPSS, dengan cara: klik "open", cari file di folder D:materi praktikum, pada "file of type" pilih file dengan extension excel, klik nama file praktikum, klik continue.
- 3. Klik analysis  $\rightarrow$  klik descriptive statistic  $\rightarrow$  klik crosstab
- 4. Perhatikan saat pemilihan variable pada kotak "row" adalah variabel independent, yaitu variabel "marsta" (riwayat perkawinan ibu). Sedangkan kotak " column" adalah variabel dependent yaitu "bresfed" (penerapan ASI ekslusif).
- 5. Pada kotak "statistic" centang chi square, dan risk, kemudian klik continue.
- 6. Pada kotak cell, di centang "observed dan expected"
- 7. Perhatikan proses dalam tahapan uji chi square dibawah ini

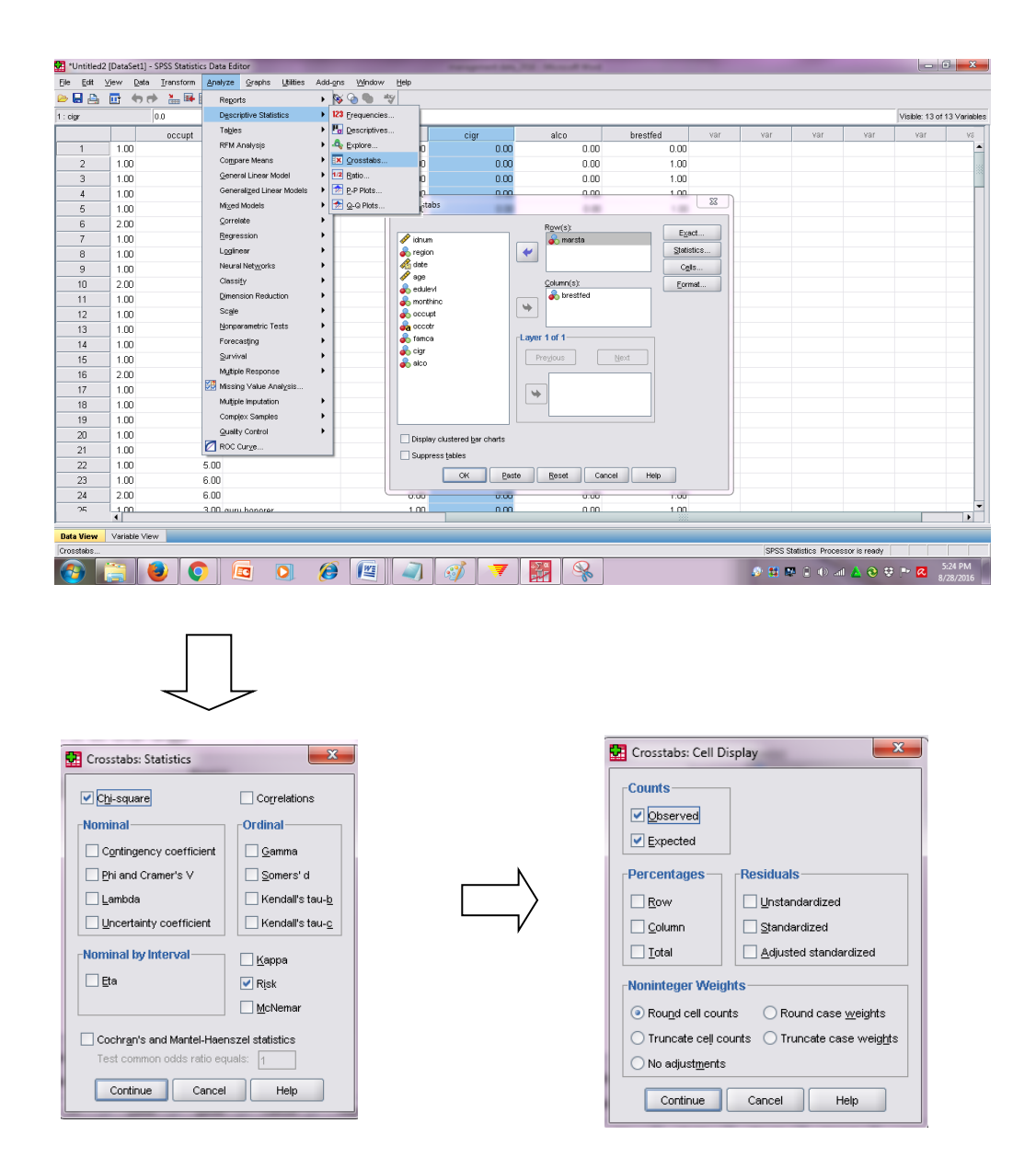

Petunjuk Praktikum Manajemen Data 2019/2020

8. Hasil output SPSS terdiri dari tiga output yaitu cross tabulation, chi square test, dan risk estimate. Pada output cross tabulation kita lihat ada nilai expected yang nilainya < 5 sebanyak 16.1 % sehingga pada chi square test yang dibaca adalah pada pearson chi square</p>

| marsta * brestfed Crosstabulation |      |                |            |       |       |  |
|-----------------------------------|------|----------------|------------|-------|-------|--|
|                                   |      |                | bres       | tfed  |       |  |
|                                   |      |                | .00        | 1.00  | Total |  |
| marsta                            | 1.00 | Count          | 44         | 2     | 46    |  |
|                                   |      | Expected Count | 18.3       | 27.7  | 46.0  |  |
|                                   | 2.00 | Count          | 32         | 113   | 145   |  |
|                                   |      | Expected Count | 57.7       | 87.3  | 145.0 |  |
|                                   | 3.00 | Count          | 4          | 6     | 10    |  |
|                                   |      | Expected Count | <u>4.0</u> | 6.0   | 10.0  |  |
| Total                             |      | Count          | 80         | 121   | 201   |  |
|                                   |      | Expected Count | 80.0       | 121.0 | 201.0 |  |

Chi-Square Tests

|                                 | Value   | df | Asymp. Sig.<br>(2-sided) |
|---------------------------------|---------|----|--------------------------|
| Pearson Chi-Square              | 78.916ª | 2  | .000                     |
| Likelihood Ratio                | 87.253  | 2  | .000                     |
| Linear-by-Linear<br>Association | 55.233  | 1  | .000                     |
| N of Valid Cases                | 201     |    |                          |

a. 1 cells (16.7%) have expected count less than 5. The minimum expected count is 3.98.

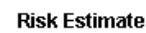

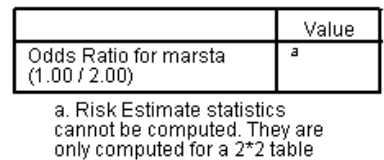

only computed for a 2^2 ta without empty cells.

- 9. Cara interpretasi hasil output chi square sebagai berikut:
  - a. Tentukan hipotesis terlebih dahulu

Hipotesis null: tidak ada hubungan antara <u>riwayat perkawainan ibu</u> dengan <u>penerapan asi ekskusif</u> (Ho: p1 # p2)

Hipotesis alternative: ada hubungan antara <u>riwayat perkawainan ibu</u> dengan <u>penerapan asi ekskusif (Ho: p1=p2)</u>

b. Pembacaan output chi square

Nilai expected <5 sebanyak 16,1%, maka kita menggunakan output pada person chi square. Nilai p value = 0.000, umum ditulis 0,001 (pada uji dua ekor). Bandingkan nilai p value (sig) dengan nilai alpha sebesar 0.05 Ho di terima jika nilai p value (sig. pada uji pearson chi square) > 0.05 Ho di tolak jika nilai p value (sig. pada uji pearson chi square)  $\leq 0.05$ 

c. Kesimpulan: ada hubungan antara riwayat perkawinan ibu dengan penerapan asi ekskusif (pvalue =0,001, 95% CI: ???).

Catatan penting: nilai CI (confidence interval) adalah nilai kebermaknaan, sangat penting di tulis untuk menunjukkan kemaknaan biologis), sementara nilai p value adalah probabilitas statistik dari sample saja. Artinya jika sampel

di tambah, maka nilai signifikansinya juga naik. <u>Namun di uji SPSS tidak dapat</u> <u>dilihat, ini adalah kelemahan dari uji SPSS.</u>

# Tugas praktikum IX

Lakukan uji chi square pada data yang telah Anda buat pada praktikum I

- 1. Apakah ada hubungan antara <u>riwayat perkawinan ibu (variable: status)</u> dengan <u>penerapan asi ekskusif (nama variable: asi)</u>?"
- 2. Identifikasi kesulitan yang Anda alami

Tugas praktikum dikerjakan di rumah, dikumpulkan paling lambat pada hari berikut dan jadwal praktikum dilakukan, hasil praktikum di print, dijilid sederhana, serta di beri Nama, NIM, kelompok praktikum.

Sistematika pelaporan:

- 1. Judul praktikum
- 2. Latar belakang
- 3. Screen shoot hasil output Anda
- 4. Tentukan hipotesis dan bagaimana cara pengambilan kesimpulan
- 5. Interpretasikan dengan baik
- 6. Referensi (hindari referensi dari blog dan modul)

# PRAKTIKUM X UJI BEDA PROPORSI SAMPEL BERPASANGAN

Uji McNemar pertama kali diterbitkan dalam artikel Psychometrika pada tahun 1947. Tes ini dibuat oleh Quinn McNemar, yang merupakan seorang profesor di Departemen Psikologi dan Statistik di Universitas Stanford. Tes non-parametrik (bebas distribusi) ini menilai apakah terdapat perubahan proporsi yang signifikan secara statistik pada populasi yang sama/ satu sampel (sebelum dan sesudah perlakuan). Prinsip uji ini adalah membandinngkan proporsi binomial pada sampel berpasangan.

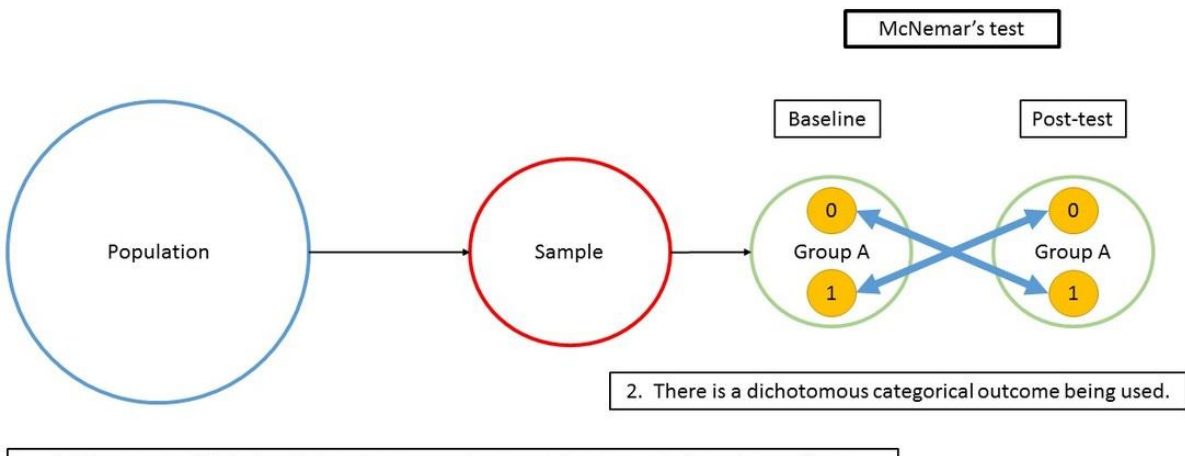

1. There are individual participants, measured on an outcome across two observations.

### Contoh:

Suatu riset bertujuan untuk menganalisis efektivitas penggunaan buku saku metode kontrasepsi dalam meningkatkan pengetahuan ibu tentang kontrasepsi. Secara acak diperoleh 63 responden dengan status pengetahuan sebelum dan sesudah pemberian buku saku disajikan dalam tabel kontingensi sebagai berikut.

| Tingkat Pengetahuan | Tingkat Pengetahua | Tetal  |       |
|---------------------|--------------------|--------|-------|
| Sebelum Perlakuan   | Rendah             | Tinggi | Total |
| Rendah              | 10                 | 28     | 38    |
| Tinggi              | 3                  | 22     | 25    |
| Total               | 13                 | 50     | 63    |

Pada  $\alpha$  5%, apakah terdapat perbedaan tingkat pengetahuan ibu tentang kontrasepsi antara sebelum dan sesudah pemberian buku saku?

### **Hipotesis:**

- H<sub>0</sub> : Tidak terdapat perbedaan tingkat pengetahuan ibu tentang kontrasepsi antara sebelum dan sesudah pemberian buku saku
- H<sub>a</sub> : Terdapat perbedaan tingkat pengetahuan ibu tentang kontrasepsi antara sebelum dan sesudah pemberian buku saku

atau,

- $H_0$ : Probabilitas ibu yang memiliki tingkat pengetahuan tinggi sebelum mendapatkan buku saku dan ibu yang memiliki tingkat pengetahuan yang rendah setelah mendapatkan buku saku sama dengan probabilitas ibu yang memiliki tingkat pengetahuan rendah sebelum mendapatkan buku saku dan yang memiliki tingkat pengetahuan tinggi setelah mendapatkan buku saku ( $p = p_0$ ).
- H<sub>a</sub> : Probabilitas ibu yang memiliki tingkat pengetahuan tinggi sebelum mendapatkan buku saku dan ibu yang memiliki tingkat pengetahuan yang rendah setelah mendapatkan buku saku tidak sama dengan probabilitas ibu yang memiliki tingkat pengetahuan rendah sebelum mendapatkan buku saku dan yang memiliki tingkat pengetahuan tinggi setelah mendapatkan buku saku  $(p \neq p_0)$ .

### **Penyelesaian:**

- 1. Masukkan data sesuai dengan tabel kontingensi di atas. Caranya, buatlah variabel **sebelum**, **sesudah, dan frekuensi.** Isilah dengan:
  - 1 untuk kategori tinggi
  - 0 untuk kategori rendah

| U* 🚺         | 🗎 *Untitled1 [DataSet0] - IBM SPSS Statistics Data Editor |                         |                      |         |                        |                   |            |                  |           |                |         |         |         |         |         |
|--------------|-----------------------------------------------------------|-------------------------|----------------------|---------|------------------------|-------------------|------------|------------------|-----------|----------------|---------|---------|---------|---------|---------|
| <u>F</u> ile | Edit                                                      | <u>V</u> iew <u>D</u> a | ta <u>T</u> ransform | Analyze | Direct <u>M</u> arketi | ng <u>G</u> raphs | Utilities  | Add- <u>o</u> ns | Window    | v <u>H</u> elp |         |         |         |         |         |
| 2            | 🗁 H 🖨 💷 🗠 🛥 🦉 🏪 💷 🏴 🛍 💹 🖾 📟 🖄 🚟 📲 ⊘ 🌭 🤲                   |                         |                      |         |                        |                   |            |                  |           |                |         |         |         |         |         |
|              |                                                           | Name                    | Туре                 | Width   | Decimals               |                   | Label      |                  |           | Values         | Missing | Columns | Align   | Measure | Role    |
|              | 1                                                         | sebelum                 | Numeric              | 8       | 0                      | Tingkat penge     | tahuan sel | belum perlak     | uan {0, F | Rendah}        | None    | 8       | ■ Right | Unknown | 🦒 Input |
|              | 2                                                         | sesudah                 | Numeric              | 8       | 0                      | Tingkat penge     | tahuan set | telah perlaku    | an {0, F  | Rendah}        | None    | 8       | 를 Right | Unknown | 🦒 Input |
|              | 3                                                         | frekuensi               | Numeric              | 8       | 0                      | Frekuensi data    | a          |                  | Non       | е              | None    | 8       | Right   | Unknown | 🦒 Input |
|              | 4                                                         |                         |                      |         |                        |                   |            |                  |           |                |         |         |         |         |         |

#### 🙀 \*Untitled1 [DataSet0] - IBM SPSS Statistics Data Editor

| <u>F</u> ile | <u>E</u> dit | View | <u>D</u> ata | <u>T</u> ransform | <u>A</u> nalyze [ | Direct <u>M</u> arketing | g <u>G</u> raphs | <u>U</u> tilities | Add- <u>o</u> ns <u>W</u> | (indow <u>H</u> el | р      |     |
|--------------|--------------|------|--------------|-------------------|-------------------|--------------------------|------------------|-------------------|---------------------------|--------------------|--------|-----|
| 6            |              |      | Ū.           | <b>,</b> 🗠 /      | <b>- 1</b>        | <b>!</b>                 | ч                |                   |                           | <i>≦</i>           | (<br>( |     |
|              |              |      |              |                   |                   |                          |                  |                   |                           |                    |        |     |
|              |              | sebe | lum          | sesudah           | frekuensi         | var                      | var              | var               | var                       | var                | var    | var |
|              | 1            |      | 0            | 0                 | 10                | )                        |                  |                   |                           |                    |        |     |
|              | 2            |      | 0            | 1                 | 28                | }                        |                  |                   |                           |                    |        |     |
|              | 3            |      | 1            | 0                 | 3                 | }                        |                  |                   |                           |                    |        |     |
|              | 4            |      | 1            | 1                 | 22                | 2                        |                  |                   |                           |                    |        |     |
| :            | 5            |      |              |                   |                   |                          |                  |                   |                           |                    |        |     |

2. Lakukan pembobotan data, sebagai variable pembobot adalah frekuensi. Artinya, setelah dibuat tabulasinya oleh program, tiap sel akan diberikan bobot sesuai dengan frekuensinya. Caranya, klik menu Data, klik Weight cases, lalu masukkan variabel frekuensi ke dalam kotak dialog Weight cases by Frequency Variable, lalu klik OK sebagaimana gambar berikut.

| ta Weight Cases                                                                                                    | ×                                                                                                 |
|----------------------------------------------------------------------------------------------------|---------------------------------------------------------------------------------------------------|
| <ul> <li>Tingkat pengetahuan sebelum perlakuan [sebelum]</li> <li>Tingkat pengetahuan setelah perlakuan [sesudah]</li> </ul> | © Do not weight cases<br>⊚ Weight cases by<br>Frequency Variable:<br>∲ Frekuensi data [frekuensi] |
| OK Paste                                                                                                    | Current Status: Do not weight cases                                                               |

3. Klik menu **Analyze**, klik **Descriptive Statistics**, lalu pilih **Crosstabs**, sehingga akan muncul kontak dialog sebagaimana berikut.

| ta Crosstabs                            |                    |                                                          | ×                        |  |  |  |  |  |
|-----------------------------------------|--------------------|----------------------------------------------------------|--------------------------|--|--|--|--|--|
| 😞 Frekuensi data (frekuensi)            |                    | .):<br>ingkat pengetahuan sebelum perlakuan [sebelum]    | Exact<br>Statistics      |  |  |  |  |  |
|                                         | Colum              | ın(s):<br>Ingkat pengetahuan setelah perlakuan (sesudah) | Cells<br>Format<br>Style |  |  |  |  |  |
|                                         | Layer 1 of 1-      | Next                                                     | Bootstr <u>a</u> p       |  |  |  |  |  |
|                                         | •                  |                                                          |                          |  |  |  |  |  |
| Display layer variables in table layers |                    |                                                          |                          |  |  |  |  |  |
| Suppress tables                         |                    |                                                          |                          |  |  |  |  |  |
| ОК                                      | aste <u>R</u> eset | Cancel Help                                              |                          |  |  |  |  |  |

4. Masukkanan variabel pada kotak **Row(s)** dan **Column(s)**, klik submenu **Statistics**, sehingga muncul kotak dialog sebagai berikut.

| Crosstabs: Statistics                                                             | Х                                                                  |
|-----------------------------------------------------------------------------------|--------------------------------------------------------------------|
| Chi-square                                                                        | Correlations                                                       |
| Nominal Contingency coefficient Phi and Cramer's V Lamoda Uncertainty coefficient | Ordinal<br>Gamma<br>Somers'd<br>Kendall's tau-b<br>Kendall's tau-c |
| Nominal by Interval                                                               | E Kappa<br>■ Risk<br>I Molemar                                     |
| Cochran's and Mantel-Haenszel statistics<br>Test common odds ratio equals:        |                                                                    |
| Continue                                                                          | el Help                                                            |

5. Pilih **McNemar**, kemudian klik **Continue** dan klik **OK**, maka akan muncul output analisis/ uji sebagai berikut.

#### Case Processing Summary

|                                                                                        | Cases |         |      |         |       |         |  |  |  |
|----------------------------------------------------------------------------------------|-------|---------|------|---------|-------|---------|--|--|--|
|                                                                                        | Va    | lid     | Miss | sing    | Total |         |  |  |  |
|                                                                                        | Ν     | Percent | N    | Percent | N     | Percent |  |  |  |
| Tingkat pengetahuan<br>sebelum perlakuan *<br>Tingkat pengetahuan<br>setelah perlakuan | 63    | 100.0%  | 0    | 0.0%    | 63    | 100.0%  |  |  |  |

#### Tingkat pengetahuan sebelum perlakuan \* Tingkat pengetahuan setelah perlakuan Crosstabulation

Count

|                     |        | Tingkat penget:<br>perla |        |       |
|---------------------|--------|--------------------------|--------|-------|
|                     |        | Rendah                   | Tinggi | Total |
| Tingkat pengetahuan | Rendah | 10                       | 28     | 38    |
| sebelum perlakuan   | Tinggi | 3                        | 22     | 25    |
| Total               |        | 13                       | 50     | 63    |

### Chi-Square Tests

|                  | Value | Exact Sig. (2-<br>sided) |
|------------------|-------|--------------------------|
| McNemar Test     |       | .000 <sup>a</sup>        |
| N of Valid Cases | 63    |                          |

a. Binomial distribution used.

Berdasarkan output analisis tersebut diketahui bahwa nilai p = 0,000 < 0,05, artinya H<sub>0</sub> ditolak. Sehingga dapat disimpulkan bahwa terdapat perbedaan tingkat pengetahuan ibu tentang kontrasepsi antara sebelum dan sesudah pemberian buku saku.

# PRAKTIKUM XI ANALISIS KORELASI

Uji korelasi untuk data numerik ini dikenal dengan uji korelasi person dan uji rank spearman. Berbeda dengan uji chi square, uji korelasi pearson membutuhkan asumsi sebaran data berdistribusi normal. Apabila asumsi ini tidak terpenuhi maka menggunakan uji alternatifnya yaitu uji rank spearman.

### Permasalahan:

"Apakah ada hubungan antara umur pertama kali menstruasi dengan jumlah pasangan seksual?"

# Tahapan pengujian korelasi pearson:

- 1. Buka SPSS
- 2. Ekspor data excel ke dalam lembar kerja SPSS, dengan cara: klik "open", cari file di folder D:materi praktikum, pada "file of type" pilih file dengan extension excel, klik nama file **intrumen individu**, klik continue.
- Lakukan uji normalitas data terlebih dahulu pada kedua variable tersebut yaitu variabel "n36berapu" (umur pertama kali menstruasi) dan variable "cberapajum" (jumlah pasangan seksual)
- 4. Klik analysis  $\rightarrow$  klik correlate  $\rightarrow$  klik bivariate
- 5. Masukkan dua variable yang akan diuji yaitu "**n36berapu**" (umur pertama kali menstruasi) dan "**cberapajum**" (jumlah pasangan seksual) dalam kotak variabel.
- 6. Kemudian centang pearson dan spearman.
- 7. Perhatikan proses dalam tahapan uji korelasi dibawah ini.

a. Uji normalitas kedua variable "n36berapu" (umur pertama kali menstruasi) dan variable
"cberapajum" (jumlah pasangan seksual)

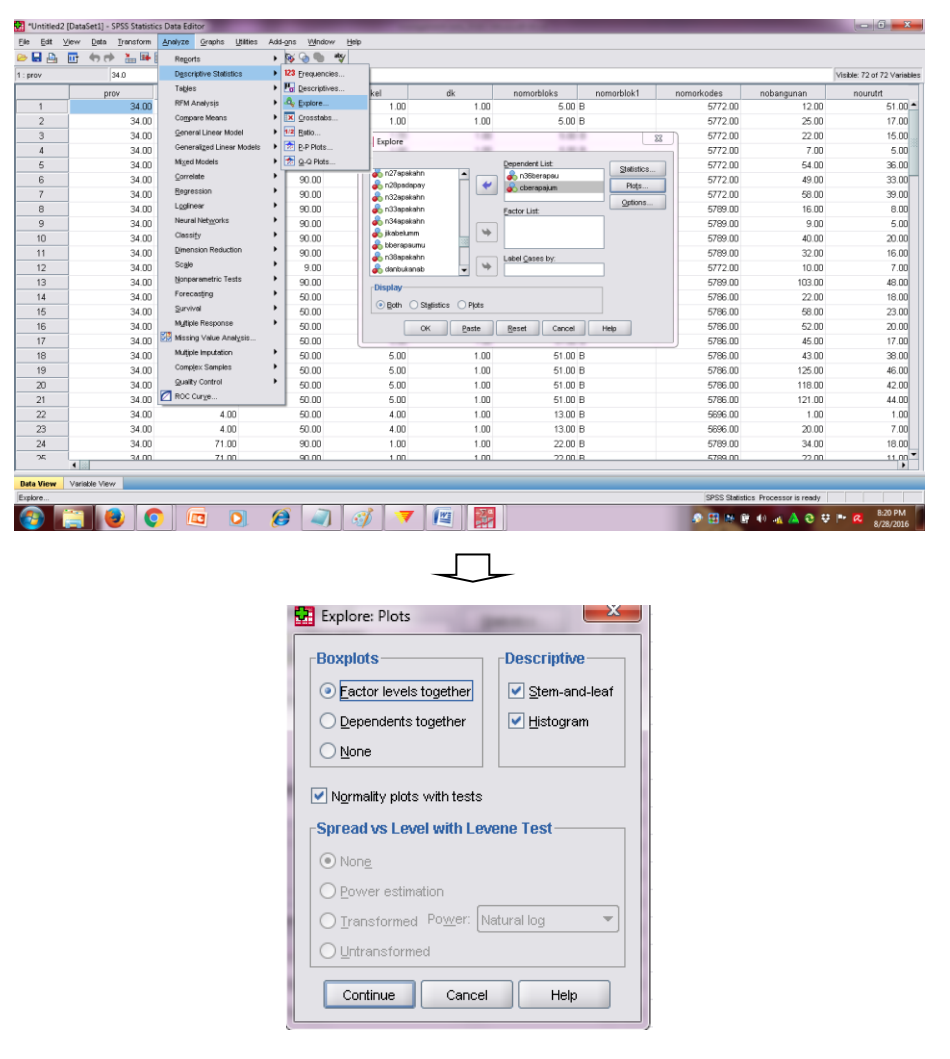

b. Tahapan uji korelasi

| 🛃 *Untitled | 2 [DataSet1] - SPSS Statis          | tics Data Editor          |     |                                    |                | 8, 81 (1) (1) (1) (1)       | and the other      |            |            |              |                      |                             |
|-------------|-------------------------------------|---------------------------|-----|------------------------------------|----------------|-----------------------------|--------------------|------------|------------|--------------|----------------------|-----------------------------|
| Eie Edit    | ⊻iew <u>D</u> ata <u>T</u> ransform | Analyze Graphs Utilities  | Add | ons <u>W</u> indo                  | w <u>H</u> elp |                             |                    |            |            |              |                      |                             |
| 🗁 🔒 🚔       | 📴 🦛 💏 👪 🖼                           | Reports                   | •   | 🚳 🙆 💗                              | atxy           |                             |                    |            |            |              |                      |                             |
| 1 : prov    | 34.0                                | Descriptive Statistics    | •   |                                    |                |                             |                    |            |            |              |                      | Visible: 74 of 74 Variables |
|             | n28padapay                          | Tables                    | •   | tahn                               | n 34 apakah n  | n36berapau                  | jikabelumm         | bberapaumu | cberapaiur | m            | n 38 apakah n        | danbukanab                  |
| 1           |                                     | RFM Analysis              | •   | 2.00                               | 2.00           | 13.00                       | 1.00               | 26.00      |            | 1.00         | 1.00                 | 1.0(▲                       |
| 2           |                                     | Compare Means             | •   | 2.00                               | 2.00           | 13.00                       | 1.00               | 26.00      |            | 1.00         | 1.00                 | 1.00                        |
| 3           |                                     | General Linear Model      | •   | 2.00                               | Biv.           | ariate Correlations         | 1.00               |            | 23         | 1.00         | 1.00                 | 1.00                        |
| 4           |                                     | Generalized Linear Models | •   | 2.00                               |                |                             |                    |            |            | 1.00         | 1.00                 | 1.00                        |
| 5           |                                     | Mixed Models              | →,  | 2.00                               |                | 24bagama                    | Variables:         | Option     | s          | 1.00         | 2.00                 |                             |
| 6           |                                     | Correlate                 | →   | t <sub>12</sub> <u>B</u> ivariate. |                | 27apakahn                   | cheranaium         |            |            | 2.00         | 1.00                 | 1.00                        |
| 7           |                                     | Regression                | →   | 120 Partial                        |                | 28padapay                   | Constanting        |            |            | 1.00         | 1.00                 | 1.00                        |
| 8           |                                     | Loginear                  | •   | δ <u>D</u> istances                | ···· 📄 💇       | 32apakahn<br>33apakahn      |                    |            |            | 1.00         | 1.00                 | 1.00                        |
| 9           |                                     | Neural Networks           | •   | 2.00                               | ×              | 34apakahn                   | <b>~</b>           |            |            | 1.00         | 1.00                 | 1.00                        |
| 10          |                                     | Classi <u>t</u> y         | •   | 2.00                               |                | kabelumm 🛁                  |                    |            |            | 1.00         | 1.00                 | 1.00                        |
| 11          |                                     | Dimension Reduction       | •   | 2.00                               | t              | berapaumu                   |                    |            |            | 1.00         | 1.00                 | 1.00                        |
| 12          |                                     | Scale                     | •   | 2.00                               |                | 38apakahn 👻                 |                    |            |            | 1.00         | 1.00                 | 1.00                        |
| 13          |                                     | Nonparametric Tests       | •   | 2.00                               | Cor            | relation Coefficients-      |                    |            |            | 3.00         | 1.00                 | 1.00                        |
| 14          |                                     | Forecasţing               | •   | 2.00                               |                | Pearson 📃 Kendali's tau-    | b 🗹 Spearman       |            |            | 1.00         | 1.00                 | 1.00                        |
| 15          |                                     | Survival                  | •   | 2.00                               |                |                             |                    |            |            | 1.00         | 1.00                 | 1.00                        |
| 16          |                                     | Multiple Response         | •   | 2.00                               | Tes            | st of Significance          |                    |            |            | 1.00         | 1.00                 | 1.00                        |
| 17          |                                     | Missing Value Analysis    |     | 2.00                               | •              | [wo-tailed 🔘 One-tailed     |                    |            |            | 1.00         | 1.00                 | 1.00                        |
| 18          |                                     | Multiple Imputation       | •   | 2.00                               |                |                             |                    |            |            | 1.00         | 1.00                 | 1.00                        |
| 19          |                                     | Complex Samples           | •   | 2.00                               |                | ag significant correlations |                    |            |            | 1.00         | 1.00                 | 1.00                        |
| 20          |                                     | Quality Control           | •   | 2.00                               |                | OK Past                     | e <u>R</u> eset Ca | ncel Help  |            | 1.00         | 1.00                 | 1.00                        |
| 21          |                                     | ROC Curge                 |     | 2.00                               | 2.00           | 14.00                       | 1.00               | 23.00      |            | 1.00         | 1.00                 | 1.00                        |
| 22          |                                     | 2.00                      |     | 2.00                               | 2.00           | 11.00                       | 1.00               | 22.00      |            | 1.00         | 1.00                 | 1.00                        |
| 23          |                                     | 2.00                      |     | 2.00                               | 2.00           | 12.00                       | 1.00               | 21.00      |            | 1.00         | 1.00                 | 1.00                        |
| 24          |                                     | 2.00                      |     | 2.00                               | 2.00           | 12.00                       | 1.00               | 24.00      |            | 1.00         | 1.00                 | 1.00                        |
| 25          |                                     | 2.00                      |     | 2.00                               | 2.00           | 13.00                       | 1,00               | 20.00      |            | 1.00         | 1.00                 | 1.00 -                      |
| -           |                                     |                           |     |                                    |                |                             | 182                |            |            |              |                      |                             |
| Data View   | Variable View                       |                           |     |                                    |                |                             |                    |            | 000        |              |                      |                             |
| Drvarlate   |                                     |                           | 0   |                                    |                |                             |                    |            | SPS        | is suddistic | s Processor is ready | 7.24 DM                     |
|             |                                     | <b>?</b> 🖾 🚺              | E   |                                    |                | 1 🔻 🔛                       |                    |            | 😂 😣        | N 🕅          | 🕪 🚲 🝐 😌 😌            | P 🛛 7:24 PM<br>8/28/2016    |

Petunjuk Praktikum Manajemen Data 2019/2020

c. Output uji normalitas data dari kedua variable ("n36berapu" (umur pertama kali menstruasi) dan variable "cberapajum" (jumlah pasangan seksual)

|                                      |               |              | 103(3       | ornornali | y                                       |                                  |                      |                      |      |                                          |
|--------------------------------------|---------------|--------------|-------------|-----------|-----------------------------------------|----------------------------------|----------------------|----------------------|------|------------------------------------------|
| $\square$                            |               | Kolm         | ogorov-Smir | nova      |                                         | Shapiro-Wilk                     | ç                    |                      |      |                                          |
|                                      |               | Statistic    | df          | Siq.      | Statistic                               | df                               | Siq.                 |                      |      |                                          |
| n3                                   | 6berapau      | .146         | 87          | .000      | .953                                    | 87                               | .003                 |                      |      |                                          |
| cbe                                  | erapajum      | .530         | 87          | .000      | .305                                    | 87                               | .000                 |                      |      |                                          |
|                                      | a. Lilliefors | Significance | Correction  |           |                                         |                                  |                      |                      |      |                                          |
|                                      |               | ٢            | listogram   |           |                                         |                                  |                      | Histogram            |      |                                          |
| 20-<br>20-<br>15-<br>10-<br>5-<br>0- | 10.00         | 12.50        |             | 17:50     | Mean =13 31<br>Rd. Dev. =1.565<br>N =87 | 80-<br>60-<br>20-<br>0-0.50 1.00 | ) 1.50 2.0<br>cberaj | 0 2.50 3.00<br>aajum | 3.50 | Mean = 1.09<br>Skd Dev = 0.328<br>N = 67 |
| 18-                                  |               | nobera       | pau         |           |                                         |                                  |                      | •                    |      | _1                                       |
| 16-                                  |               | _            |             |           |                                         | 3.0-                             |                      | *'                   |      |                                          |
| 14-                                  |               |              |             |           |                                         | ▶ 2.0-                           |                      | 43_40<br>48          |      |                                          |
| 12-                                  |               |              |             |           |                                         | 1.5-                             |                      |                      |      |                                          |

Tests of Normality

- d. Interpretasi sebaran data dari kedua variable. Silahkan diinterpretasikan!!
- e. Output uji korelasi

|            | Correlations        |            |            |  |  |  |  |  |  |  |  |
|------------|---------------------|------------|------------|--|--|--|--|--|--|--|--|
|            |                     | n36berapau | cberapajum |  |  |  |  |  |  |  |  |
| n36berapau | Pearson Correlation | 1          | 011        |  |  |  |  |  |  |  |  |
|            | Sig. (2-tailed)     |            | .920       |  |  |  |  |  |  |  |  |
|            | N                   | 89         | 87         |  |  |  |  |  |  |  |  |
| cberapajum | Pearson Correlation | 011        | 1          |  |  |  |  |  |  |  |  |
|            | Sig. (2-tailed)     | .920       |            |  |  |  |  |  |  |  |  |
|            | Ν                   | 87         | 87         |  |  |  |  |  |  |  |  |

\_\_\_\_\_

-261------

NONPAR CORR

/VARIABLES=n36berapau cberapajum /PRINT=SPEARMAN TWOTAIL NOSIG /MISSING=PAIRWISE.

/MISSING-FAIRWISE.

Nonparametric Correlations

[DataSet1]

|                |            | Correlations            |            |            |
|----------------|------------|-------------------------|------------|------------|
|                |            |                         | n36berapau | cberapajum |
| Spearman's rho | n36berapau | Correlation Coefficient | 1.000      | 035        |
|                |            | Sig. (2-tailed)         |            | .746       |
|                |            | N                       | 89         | 87         |
|                | cberapajum | Correlation Coefficient | 035        | 1.000      |
|                |            | Sig. (2-tailed)         | .746       |            |
|                |            | N                       | 87         | 87         |

Petunjuk Praktikum Manajemen Data 2019/2020

f. Kita menggunakan uji rank spearman dikarenakan sebaran data dari kedua variable numerik tersebut tidak berdistribusi normal.

| No | Parameter                                                  | Nilai         | Interpretasi                                                                                 |  |
|----|------------------------------------------------------------|---------------|----------------------------------------------------------------------------------------------|--|
| 1  | Kekuatan<br>korelasi (r)                                   | 0,00-0,199    | sangat lemah                                                                                 |  |
|    |                                                            | 0,2-0,399     | lemah                                                                                        |  |
|    |                                                            | 0,4-0,599     | sedang                                                                                       |  |
|    |                                                            | 0,60-0,799    | kuat                                                                                         |  |
|    |                                                            | 0,80-1,000    | sangat kuat                                                                                  |  |
| 2  | Nilai p                                                    | p < 0,05      | terdapat korelasi yang bermakna antara dua<br>variabel yang diuji                            |  |
|    |                                                            | p > 0,05      | tidak terdapat korelasi yang bermakna antara dua variabel yang diuji                         |  |
| 3  | 3Arah korelasi(+) (positif)searah, semal<br>besar pula nil |               | searah, semakin besar nilai suatu variabel semakin besar pula nilai variabel lainnya         |  |
|    |                                                            | (-) (negatif) | Berlawanan arah, semakin besar nilai suatu<br>variabel, semakin kecil nilai variabel lainnya |  |

Berikut panduan untuk interpretasi untuk uji korelasi baik pearson maupun rank spearman.

#### Correlations

|                |            |                         | n36berapau | cberapajum |
|----------------|------------|-------------------------|------------|------------|
| Spearman's rho | n36berapau | Correlation Coefficient | 1.000      | 035        |
|                |            | Sig. (2-tailed)         |            | 746        |
|                |            | N                       | 89         | 87         |
|                | cberapajum | Correlation Coefficient | 035        | 1.000      |
|                |            | Sig. (2-tailed)         | .746       |            |
|                |            | N                       | 87         | 87         |

### g. Menentukan hipotesis

Hipotesis null: tidak ada hubungan antara umur pertama kali menstruasi dengan jumlah pasangan seksual

Hipotesis alternative: ada hubungan antara umur pertama kali menstruasi dengan jumlah pasangan seksual

Bandingkan nilai p value (sig) dengan nilai alpha sebesar 0.05

Ho di terima jika nilai p value (sig. pada uji korelasi ) > 0.05

Ho di tolak jika nilai p value (sig.pada uji korelasi)  $\leq 0.05$ 

- h. Arah korelasi negative (-), nilai r=0,035 (korelasi sangat lemah), p=0,746
- i. Kesimpulan: terdapat hubungan negative dan sangat lemah pada pola hubungan umur ibu pertama kali menstruasi dengan jumlah pasangan seksual, namun secara statistik tidak bermakna.

# Tugas praktikum

Lakukan uji korelasi pada data yang telah Anda buat pada praktikum I

- Apakah ada hubungan antara <u>umur ibu (variable : umur)</u> dengan <u>jumlah anak yang</u> <u>dilahirkan/paritas (nama variable :jumanak)</u>?"
- 2. Identifikasi kesulitan yang Anda alami

Tugas praktikum dikerjakan di rumah, dikumpulkan paling lambat pada hari berikutkan jadwal praktikum dilakukan, hasil praktikum di print, dijilid sederhana, serta di beri Nama, NIM, kelompok praktikum.

Sistematika pelaporan:

- 1. Judul praktikum
- 2. Latar belakang
- 3. Lakukan uji normalitas terlebih dahulu
- 4. Screen shoot hasil output Anda
- 5. Tentukan hipotesis dan bagaimana cara pengambilan kesimpulan
- 6. Interpretasikan dengan baik
- 7. Referensi (hindari referensi dari blog dan modul)

# PRAKTIKUM XII ANALISIS REGRESI LINIER

Regresi linier digunakan untuk menganalisis pengaruh variabel bebas terhadap variabel terikat. Tujuan khusus analisis ini adalah untuk memodelkan suatu kondisi (khususnya model linier) dengan situasi terdapat variabel yag dipengaruhi dan variabel yang mempegaruhi. Variabel terikat adalah variabel yang dipengaruhi oleh satu atau lebih variabel lain (dinotasikan dengan y). Sedangkan variabel bebas adalah variabel yang tidak dipengaruhi oleh variabel lain (dinotasikan dengan x).

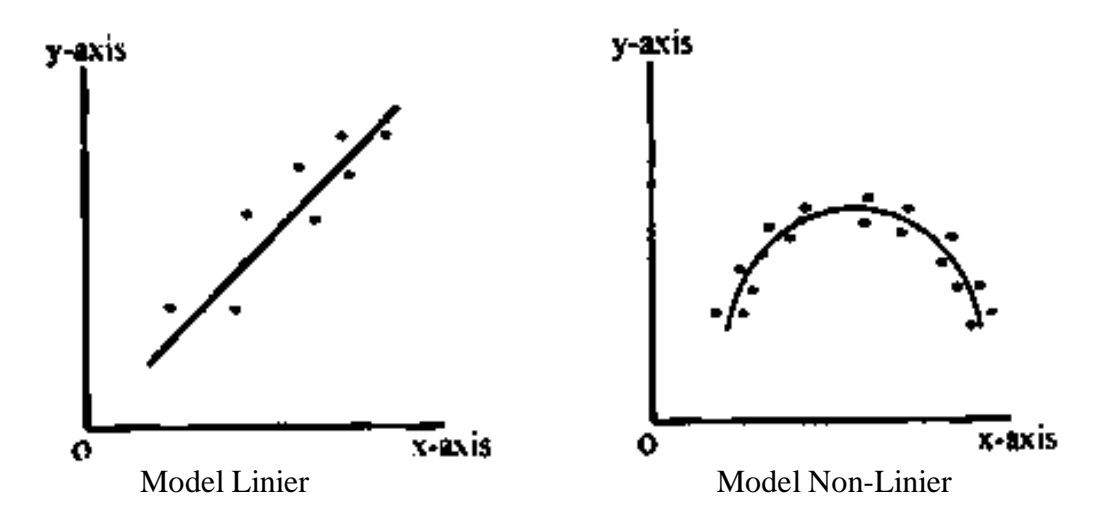

Asumsi analisis regresi linier:

- 1. Data y berskala minimal interval
- 2. Data x berskala minimal nominal
- 3. Linieritas, artinya pola hubungan variabel dependen dengan independent berbentuk linier.
- 4. Tidak terdapat multikolinieritas antarvariabel independent (antarvariabel independent tidak saling berkorelasi).
- 5. Homoskedastisitas, artinya varians dari y sama pada beberapa x (varians data homogen).
- 6. Sisaan (eror) berdistribusi normal.
- 7. Sisaan (eror) saling bebas.

# Langkah-langkah melakukan analisis multivariate prediktif

- 1. Menyeleksi variabel yang akan dimasukkan dalam analisis multivariat. Variabel yang dimasukkan dalam analisis multivarat adalah variabel yang pada analisis bivariate mempunyai nilai p<0,25.
- Melakukan analisis multivariat. Analisis multivariat baik regresi logistik dan regresi linier dibagi menjadi 3 metode yaitu enter, forward, dan backward. Ketiga hasil ini memberikan hasil yang sama tapi prosesnya berbeda. Metode enter dilakukan secara manual sedangkan metode forward dan backward secara otomatis.
- 3. Melakukan interpretasi hasil:
  - a. Variabel yang berpengaruh terhadap variabel terikat diketahui dari nilai p masingmasing variabel
  - b. Urutan kekuatan hubungan dari variabel-variabel yang berpengaruh terhadap variabel terikat. Pada regresi logistik, urutan kekuatan hubungan diketahui dari besarnya kekuatan hubungan diketahui dari besarnya nilai OR.
  - c. Model dan rumus untuk memprediksikan variabel terikat.

Pada regresi logistik, rumus umum yang diperoleh adalah:

 $P = 1/\{1 + exp(-y)\}$ 

Pada regresi linier, rumus umum yang digunakan adalah:

```
y=konstanta +a1x1 +a2x2 + .....aixi
```

Dimana:

- y= nilai dari variabel terikat
- a= nilai koefisien tiap variabel
- x= nilai variabel bebas
- d. Menilai kualitas analisis multivariate.

# Pada analisis regresi linier dinilai dengan melihat:

- Determinasi (R<sup>2</sup>) dan kalibrasi (uji ANOVA). Determinasi baik jika nilai determinasi (R<sup>2</sup>) semakin mendekati angka 1.
- 2) Kalibrasi baik apabila nilai p pada uji ANOVA <0,05

**Pada analisis regresi logistik** dinilai dengan melihat kemampuan diskriminasi dan kalibrasi.

- Diskriminasi dinilai dnegan melihat nilai AUC dengan metode Receiver Operating Curve (ROC). Diskriminasi baik jika niali AUC mendekati angka 1.
- Kalibrasi dinilai dengan melihat Hosmer and Lemeshow test. Kalibrasi baik jika mempunyai nilai p > 0,05 pada uji Hosmer and Lemeshow test.

e. Menilai syarat atau asumsi.

### Tabel 1. Syarat Regresi Linier:

| No | Syarat                                   | Pembuktian                                                                                                    | Kriteria                                                                                                    |
|----|------------------------------------------|----------------------------------------------------------------------------------------------------|----------------------------------------------------------------------------------------------------|
| 1  | Linieritas                               | Grafik scatter antara<br>variabel bebas dengan<br>variabel terikat                                                                        | Terdapat kesan linier (berpola linier)                                                                                                    |
| 2  | Tidak terdapat<br>multikolinieritas      | Nilai VIF atau Tollerance                                                                                                    | VIF <10<br>Tollerance >0,1                                                                                                    |
| 3  | Homoskedastisitas                        | Grafik/ plot antara sisaan<br>(eror) dengan y duga<br>(prediksi)                                                                          | Plot tidak membetuk pola (acak)                                                                                                    |
| 4  | Sisaan (eror)<br>berdistribusi<br>normal | Secara visual<br>meggunakan histogram/<br>p-p plot, skewness, dan<br>kurtosis atau<br>Uji normalitas<br>menggunakan<br>Kolmogorov-Smirnov | Kurva sisaan (eror) mendekati<br>kurva normal.<br>Nilai p>0,05                                                                                                    |
| 5  | Sisaan (eror)<br>saling bebas.           | Membandingkan hasil uji<br>Durbin-Watson (D)<br>dengan nilai tabel Durbin-<br>Watson                                                      | H0: Eror saling bebas<br>Ha: Eror tidak saling bebas<br>Jika nilai D atara $D_U$ dan 4 –<br>$D_U$ , H0 diterima<br>Jika nilai D < $D_L$ , maka H0<br>ditolak (autokorelasi positif)<br>Jika nilai D > 4 – $D_L$ , maka H0<br>ditolak (autokorelasi negatif).<br>Biasanya H0 diterima jika<br>nilai D berkisar sekitar 2. |

### **Contoh kasus:**

Seorang peneliti ingin mengetahui hubungan status antara umur, indeks masa tubuh (IMT), asupan lemak, asupan karbohidrat dengan kadar leptin dan memprediksi kadar leptin degan menggunakna variable-variabel tersebut.

# Langkah-langkah analisis

- 1. Analisis deskriptif dan uji normalitas
- 2. Lakukan analisis deskriptif dan uji normalitas sebagaimana yang telah dilakukan pada praktikum pada sub bab sebelumnya. Jika anda melakukan prosedur dengan benar, maka anda akan mendapatkan hasil analisis seperti di bawah ini:
|             | Kol       | mogorov-Smirn | 0V <sup>a</sup>               | Shapiro-Wilk |    |      |  |
|-------------|-----------|---------------|-------------------------------|--------------|----|------|--|
|             | Statistic | df            | Sig.                          | Statistic    | df | Sig. |  |
| Umur        | .085      | 80            | <mark>.200<sup>*</sup></mark> | .979         | 80 | .206 |  |
| BMI         | .058      | 80            | <mark>.200<sup>*</sup></mark> | .966         | 80 | .033 |  |
| Lemak       | .076      | 80            | <mark>.200<sup>*</sup></mark> | .986         | 80 | .561 |  |
| Karbohidrat | .091      | 80            | <mark>.099</mark>             | .959         | 80 | .011 |  |
| Leptin      | .099      | 80            | <mark>.052</mark>             | .973         | 80 | .085 |  |

### **Tests of Normality**

\*. This is a lower bound of the true significance.

a. Lilliefors Significance Correction

# 3. Analisis bivariat dengan analisis korelasi Pearson

Pada uji bivariate, karena semua variable memiliki distribusi data normal maka akan digunakan uji korelasi pearson. Lakukan uji korelasi pearson sebagaimana langkah-langkah yang sudah dijelaskan pada praktikum sebelumya. Jika annda melakukan sesuai prosedur yang benar, maka anda akan mendapatkan hasil seperti di bawah ini:

# Hasil analisis Correlations

| Correlations                   |                     |        |       |        |        |                   |  |  |
|--------------------------------|---------------------|--------|-------|--------|--------|-------------------|--|--|
| Leptin Umur BMI Lemak Karbohid |                     |        |       |        |        |                   |  |  |
| Leptin                         | Pearson Correlation | 1      | .225* | .815** | .161   | .272 <sup>*</sup> |  |  |
|                                | Sig. (2-tailed)     |        | .045  | .000   | .154   | .015              |  |  |
|                                | Ν                   | 80     | 80    | 80     | 80     | 80                |  |  |
| Umur                           | Pearson Correlation | .225*  | 1     | .120   | .104   | .281*             |  |  |
|                                | Sig. (2-tailed)     | .045   |       | .287   | .357   | .011              |  |  |
|                                | Ν                   | 80     | 80    | 80     | 80     | 80                |  |  |
| BMI                            | Pearson Correlation | .815** | .120  | 1      | .149   | .249*             |  |  |
|                                | Sig. (2-tailed)     | .000   | .287  |        | .188   | .026              |  |  |
| Ν                              |                     | 80     | 80    | 80     | 80     | 80                |  |  |
| Lemak                          | Pearson Correlation | .161   | .104  | .149   | 1      | .487**            |  |  |
|                                | Sig. (2-tailed)     | .154   | .357  | .188   |        | .000              |  |  |
|                                | Ν                   | 80     | 80    | 80     | 80     | 80                |  |  |
| Karbohidrat                    | Pearson Correlation | .272*  | .281* | .249*  | .487** | 1                 |  |  |
|                                | Sig. (2-tailed)     | .015   | .011  | .026   | .000   |                   |  |  |
|                                | Ν                   | 80     | 80    | 80     | 80     | 80                |  |  |

\*. Correlation is significant at the 0.05 level (2-tailed).

\*\*. Correlation is significant at the 0.01 level (2-tailed).

# 4. Analisis multivariate dengan regresi linier

Lakukan prosedur analisis regresi linier

- a. Klik Analyze  $\rightarrow$  Regression  $\rightarrow$  Linier
- b. Masukkan variable Leptin ke dalam Dependent
- c. Masukkan semua variable independen ke dalam Independent
- d. Pilih metode Backward pada pilihan Metode
- e. Klik kotak statistic

f. Pilih estmates, model fit, Collinearity diagnostics, Durbin-Watson, dan Casewisediagnostics.

| - 😘 | Linear Regression                                                             |                                                                                      | $\times$                                                      | 🍓 Linear Regression: Statist                                                                                                    | ics X –                                                                            |
|-----|-------------------------------------------------------------------------------|--------------------------------------------------------------------------------------|---------------------------------------------------------------|----------------------------------------------------------------------------------------------------|------------------------------------------------------------------------------------|
|     | ) no [no]<br>Umur [Umur]<br>BMI [BMI]<br>Lemak [Lemak]<br>Karbohidrat [Karboh | Dependent:<br>Case Labels:<br>Case Labels:<br>WLS Weight:<br>Paste Reset Cancel Help | Statistics)<br>Plots<br>Save<br>Options<br>Style<br>Bootstrap | Regression Coefficients<br>Estimates<br>Confidence intervals<br>Level(%): 95<br>Covariance matrix<br>Residuals<br>Durbin-Watson<br>Casewise diagnostics<br>@ Outliers outside:<br>@ All cases<br>Continue | Model fit  R gquared change Descriptives Part and partial correlations Concel Help |
|     | <u></u>                                                                       |                                                                                      |                                                               |                                                                                                    |                                                                                    |

- g. Klik Continue.
- h. Kemudian pilih kotak Plots. pilih Histogram dan Normal probability plot
- Pada Plots, terdapat variable DEPENDENT, \*ZPRED, \*ZRESID, \*DRESID,
   \*ADIPRED, \*SRESID, dan SDRESID. Dari variable-variaebl tersebut, kita akan menggunakan variabel *DEPENDENT*, \*ZPRED, \*ZRESID

DEPENDENT adalah variable terikat, \*ZPRED adalah terikat fifted yang distandarisasi, atau disebut juga variable bebas yang distandarisasi, \*ZRESID adalah residu yang distandarisasi

j. Untuk mengecek asumsi linieritas→diagram tebar antara DEPENDENT dan \*ZPRED dengan prosedur: *pindahkan DEPENDENT ke sumbu y dan \*ZPRED ke sumbu x*. Untuk mengecek asumsi konstan → diagram tebar \*ZPRED dan \*ZRESID. Lakukan prosedur: *Klik Next→pindahkan \*ZPRED ke sumbu y dan \*ZRESID ke sumbu x*.

| Linear Regression                                                              | - I I I I                                                                                                    | ×                                                             | 🔚 Linear Regression: Plots | ×                           |                                                                 |
|--------------------------------------------------------------------------------|----------------------------------------------------------------------------------------------------|---------------------------------------------------------------|----------------------------|-----------------------------|-----------------------------------------------------------------|
| no [no]     Umur [Umur]     Gen [BM]     Lemak [Lemak]     Karbohidrat [Karboh | Dependent<br>Leptin [Leptin]<br>Block 1 of 1<br>Previous Next<br>Independent(s):<br>Umur [Umur]<br>Lemak [Lemak]<br>Selection Variable:<br>Case Labels:<br>WLS Weight<br>WLS Weight<br>Paste Reset Cancel Help | Statistics<br>Pioţs<br>Sare<br>Options<br>Style<br>Bootstrap. | Continue Can               | ter 1 of 1                  | catter 2 of 2<br>Previous Next<br>Y:<br>TZPRED<br>X:<br>TZRESID |
| Klik Contin                                                                    | ue, lalu OK                                                                                                    |                                                               |                            | Standardized Residual Plots | Produce all partial plots                                       |

k.

# Pengecekan Asumsi:

1. Tidak terdapat multikolinieritas antarvariabel independent (antarvariabel independent tidak saling berkorelasi).

|     | Coefficients <sup>a</sup> |        |            |                   |        |      |                |            |  |
|-----|---------------------------|--------|------------|-------------------|--------|------|----------------|------------|--|
|     |                           | Unstar | ndardized  | Standardized      |        |      |                |            |  |
|     |                           | Coe    | fficients  | Coefficients      |        |      | Collinearity S | Statistics |  |
| Mod | lel                       | В      | Std. Error | Beta              | t      | Sig. | Tolerance      | VIF        |  |
| 1   | (Constant)                | 1.548  | .394       |                   | 3.924  | .000 |                |            |  |
|     | Umur                      | .005   | .003       | .118              | 1.736  | .087 | .917           | 1.091      |  |
|     | BMI                       | .085   | .007       | .789              | 11.709 | .000 | .934           | 1.070      |  |
|     | Lemak                     | .000   | .001       | .014              | .183   | .855 | .761           | 1.315      |  |
|     | Karbohidrat               | .000   | .000       | .036              | .456   | .650 | .685           | 1.460      |  |
| 2   | (Constant)                | 1.554  | .390       |                   | 3.982  | .000 |                |            |  |
|     | Umur                      | .005   | .003       | .118              | 1.741  | .086 | .918           | 1.089      |  |
|     | BMI                       | .085   | .007       | .790              | 11.798 | .000 | .935           | 1.069      |  |
|     | Karbohidrat               | .000   | .000       | .043              | .615   | .540 | .874           | 1.144      |  |
| 3   | (Constant)                | 1.526  | .386       |                   | 3.953  | .000 |                |            |  |
|     | <u>Umur</u>               | .005   | .003       | <mark>.128</mark> | 1.978  | .051 | .985           | 1.015      |  |
|     | BMI                       | .086   | .007       | <mark>.799</mark> | 12.302 | .000 | .985           | 1.015      |  |

a. Dependent Variable: Leptin

Interpretasi:

- a. Pada Collinnearity Statistics, nilai VIF<10.
- b. Nilai Tollerance tiap variabel paa setiap variabel >0,1.

Sehingga dapat disimpulkan tidak terdapat multikolinieritas.

2. Homoskedastisitas

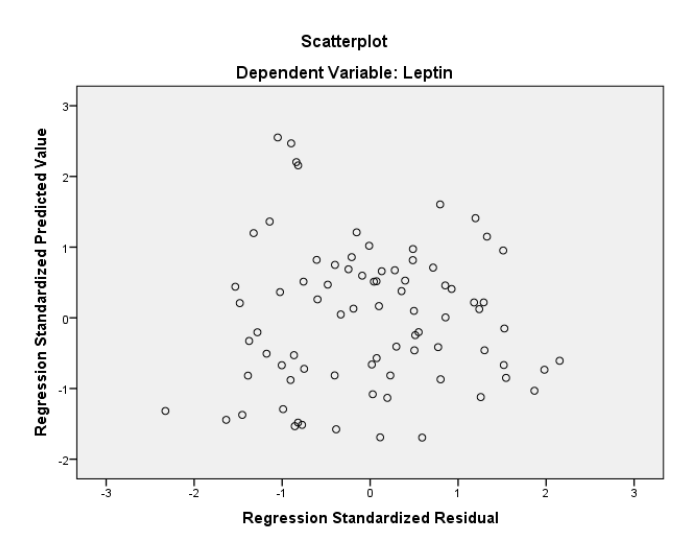

Plot antara nilai sisaan (eror) dan y prediksi tidak membentuk pola.

Interpretasi: Tidak terdapat heteroskedastisitas, artinya asumsi homoskedastisitas terpenuhi.

# 3. Sisaan (eror) berdistribusi normal

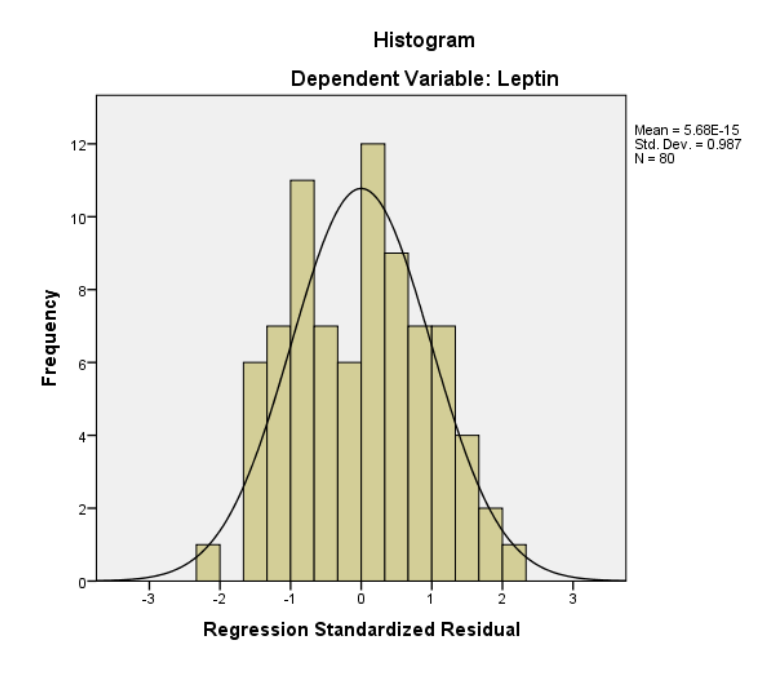

Betuk kurva sisaan (eror) mendekati kurva normal. Interpretasi: sisaan eror berdistribusi normal.

| 4. | Sisaan | (eror) | saling | bebas. |
|----|--------|--------|--------|--------|
|    |        | · /    | 0      |        |

| Model | R                 | R Square | Adjusted R<br>Square | Std. Error of the<br>Estimate | Durbin-Watson |
|-------|-------------------|----------|----------------------|-------------------------------|---------------|
| 1     | .826ª             | .682     | .665                 | .20670                        |               |
| 2     | .825 <sup>b</sup> | .681     | .669                 | .20538                        |               |
| 3     | .825°             | .680     | .672                 | .20455                        | 1.921         |

Nilai statistik uji Durbin-Watson (D) = 1,921.

N = jumlah sampel = 80

K = jumlah variabel independent = 4

$$D_U = 1,67$$

$$4 - D_U = 4 - 1,67 = 2,33$$

 $D_U < D > 4$  -  $D_U$  sehingga  $H_0$  diterima, artinya sisaan (eror) saling bebas.

| N         d <sub>L</sub> d <sub>U</sub> d <sub>L</sub> d <sub>U</sub> d <sub>L</sub> d <sub></sub> | dL         dL           0.48         2.0           0.53         2.0           0.57         1.9           0.62         1.9           0.66         1.9           0.70         1.8           0.73         1.8           0.77         1.8           0.80         1.8 | 9<br>3<br>8<br>3<br>0<br>7<br>4         |
|----------------------------------------------------------------------------------------------------|----------------------------------------------------------------------------------------------------|-----------------------------------------|
| 150.951.230.831.400.711.610.591.840160.981.240.861.400.751.590.641.800171.011.250.901.400.791.580.681.770181.031.260.931.400.821.560.721.740191.061.280.961.410.861.550.761.720                                                                                                    | 0.48       2.0         0.53       2.0         0.57       1.9         0.62       1.9         0.66       1.9         0.70       1.8         0.73       1.8         0.77       1.8         0.80       1.8                                                           | 9<br>3<br>8<br>3<br>0<br>7<br>4         |
| 17     1.01     1.25     0.36     1.40     0.75     1.36     0.06     1.77     0       18     1.03     1.26     0.93     1.40     0.82     1.56     0.72     1.74     0       19     1.06     1.28     0.96     1.41     0.86     1.55     0.76     1.72     0                                                                                                    | ).62 1.9<br>).66 1.9<br>).70 1.8<br>).73 1.8<br>).77 1.8<br>).80 1.8                                                                                                    | 3<br>0<br>7<br>4                        |
|                                                                                                    | 0.70 1.8<br>0.73 1.8<br>0.77 1.8<br>0.80 1.8                                                                                                    | 7                                       |
| 20         1.08         1.28         0.99         1.41         0.89         1.55         0.79         1.70         0           21         1.08         1.28         0.99         1.41         0.89         1.55         0.79         1.70         0                                                                                                    | ).73 1.8<br>).77 1.8<br>).80 1.8                                                                                                    | 4                                       |
| 21       1.10       1.30       1.01       1.41       0.92       1.54       0.83       1.69       0         22       1.12       1.31       1.04       1.42       0.95       1.54       0.86       1.68       0         23       1.14       1.32       1.06       1.42       0.97       1.54       0.89       1.67       0         24       1.40       1.92       1.42       0.97       1.54       0.89       1.67       0                                                                                                    | 100 17                                                                                                    | 2                                       |
| 24     1.16     1.33     1.06     1.43     1.00     1.34     0.91     1.06     0       25     1.18     1.34     1.10     1.43     1.02     1.54     0.94     1.65     0                                                                                                    | ).86 1.7                                                                                                    | 9<br>7                                  |
| 26       1.19       1.35       1.12       1.44       1.04       1.54       0.96       1.65       0         27       1.21       1.36       1.13       1.44       1.06       1.54       0.99       1.64       0         28       1.22       1.37       1.15       1.45       1.08       1.54       1.01       1.64       0         29       1.24       1.38       1.17       1.45       1.10       1.54       1.03       1.63       0         30       1.25       1.38       1.18       1.46       1.12       1.54       1.05       1.63       0                                                                                                    | ).88 1.7<br>).91 1.7<br>).93 1.7<br>).96 1.7<br>).98 1.7                                                                                                    | 6<br>5<br>4<br>3                        |
| 31       1.26       1.39       1.20       1.47       1.13       1.55       1.07       1.63       1         32       1.27       1.40       1.21       1.47       1.15       1.55       1.08       1.63       1         33       1.28       1.41       1.22       1.48       1.16       1.55       1.10       1.63       1         34       1.29       1.41       1.24       1.48       1.17       1.55       1.12       1.63       1         35       1.30       1.42       1.25       1.48       1.19       1.55       1.13       1.63       1                                                                                                    | 1.00 1.7<br>1.02 1.7<br>1.04 1.7<br>1.06 1.7                                                                                                    | 21100                                   |
| 36       1.31       1.43       1.26       1.49       1.20       1.56       1.15       1.63       1         37       1.32       1.43       1.27       1.49       1.21       1.56       1.16       1.62       1         38       1.33       1.44       1.28       1.50       1.23       1.56       1.17       1.62       1         39       1.34       1.44       1.29       1.50       1.24       1.56       1.19       1.63       1         40       1.35       1.45       1.30       1.51       1.25       1.57       1.20       1.63       1                                                                                                    | 1.09         1.7           1.10         1.7           1.12         1.7           1.13         1.6           1.15         1.6                                                                                                    | 000000000000000000000000000000000000000 |
| 451.391.481.341.531.301.581.251.631501.421.501.381.541.341.591.301.641551.451.521.411.561.371.601.331.641601.471.541.441.571.401.611.371.651651.491.551.461.591.431.621.401.661                                                                                                    | 1.21       1.6         1.26       1.6         1.30       1.6         1.33       1.6         1.36       1.6                                                                                                    | 9<br>9<br>9<br>9                        |
| 70         1.51         1.57         1.48         1.60         1.45         1.63         1.42         1.66         1           75         1.53         1.58         1.50         1.61         1.47         1.64         1.45         1.67         1                                                                                                    | 1.39 1.7<br>1.42 1.7                                                                                                    | 0                                       |
| 80       1.54       1.59       1.52       1.62       1.49       1.65       1.47       1.67       1         85       1.56       1.60       1.53       1.63       1.51       1.65       1.49       1.68       1         90       1.57       1.61       1.55       1.64       1.53       1.66       1.50       1.69       1         95       1.58       1.62       1.56       1.65       1.54       1.67       1.52       1.69       1                                                                                                    | 1.44 1.7<br>1.46 1.7<br>1.48 1.7<br>1.50 1.7                                                                                                    | 011                                     |

Table B-5 Critical Values of the Durbin–Watson Test Statistics of d<sub>L</sub> and d<sub>U</sub>: 2.5-Percent One-Sided Level of Significance (5-Percent Two-Sided Level of Significance)

Source: J. Durbin and G. S. Watson, "Testing for Serial Correlation in Least Squares Regression," *Biometrika*, Vol. 38, 1951, pp. 159–171. Reprinted with permission of the *Biometrika* trustees.

Note: N = number of observations, K = number of explanatory variables excluding the constant term. It is assumed that the equation contains a constant term and no lagged dependent variables.

# **Model Regresi Linier**

#### **ANOVA**<sup>a</sup>

| Model |            | Sum of Squares | df | Mean Square | F      | Sig.              |
|-------|------------|----------------|----|-------------|--------|-------------------|
| 1     | Regression | 6.858          | 4  | 1.714       | 40.129 | .000 <sup>b</sup> |
|       | Residual   | 3.204          | 75 | .043        |        |                   |
|       | Total      | 10.062         | 79 |             |        |                   |
| 2     | Regression | 6.856          | 3  | 2.285       | 54.183 | .000 <sup>c</sup> |
|       | Residual   | 3.206          | 76 | .042        |        |                   |
|       | Total      | 10.062         | 79 |             |        |                   |
| 3     | Regression | 6.840          | 2  | 3.420       | 81.745 | .000 <sup>d</sup> |
|       | Residual   | 3.222          | 77 | .042        |        |                   |
|       | Total      | 10.062         | 79 |             |        |                   |

a. Dependent Variable: Leptin

b. Predictors: (Constant), Karbohidrat, BMI, Umur, Lemak

c. Predictors: (Constant), Karbohidrat, BMI, Umur

d. Predictors: (Constant), BMI, Umur

Nilai siginifikansi masing-masing model regresi <0,05. Artinya, secara serentak (simultan) variabel bebas berpengaruh terhadap variabel terikat pada masing-masing model regresi.

| Model       | R                                               | R Square             | Adjusted R<br>Square | Std. Error of the<br>Estimate | Durbin-Watson |
|-------------|-------------------------------------------------|----------------------|----------------------|-------------------------------|---------------|
| 1<br>2<br>3 | .826ª<br>.825 <sup>b</sup><br>.825 <sup>c</sup> | .682<br>.681<br>.680 | .665<br>.669         | .20670<br>.20538<br>.20455    |               |
|             |                                                 |                      | .672                 |                               | 1.921         |

*Model Summary* tersebut dapat memberikan informasi seberapa besar variabel-variabel bebas dapat menjelaskan variable terikat. Model satu mempunyai koefisien determinasi sebesar 66,5%, model dua 66,9% dan model tiga 67.2%. Dari ke tiga model tersebut, tampak model 3 adalah model yang mempunyai koefisien determinasi terbaik. Persaman yang terdiri dari variabel umur dan BMI dapat menjelskan leptin sebesar 67,2%.

|       |            |        |            | Cociliate         | 1113   |      |                |            |
|-------|------------|--------|------------|-------------------|--------|------|----------------|------------|
|       |            | Unstar | ndardized  | Standardized      |        |      |                |            |
|       |            | Coet   | fficients  | Coefficients      |        |      | Collinearity S | Statistics |
| Model |            | В      | Std. Error | Beta              | t      | Sig. | Tolerance      | VIF        |
| 1 (C  | Constant)  | 1.548  | .394       |                   | 3.924  | .000 |                |            |
| Un    | mur        | .005   | .003       | .118              | 1.736  | .087 | .917           | 1.091      |
| BN    | MI         | .085   | .007       | .789              | 11.709 | .000 | .934           | 1.070      |
| Le    | emak       | .000   | .001       | .014              | .183   | .855 | .761           | 1.315      |
| Ka    | arbohidrat | .000   | .000       | .036              | .456   | .650 | .685           | 1.460      |
| 2 (C  | Constant)  | 1.554  | .390       |                   | 3.982  | .000 |                |            |
| Ur    | mur        | .005   | .003       | .118              | 1.741  | .086 | .918           | 1.089      |
| BN    | MI         | .085   | .007       | .790              | 11.798 | .000 | .935           | 1.069      |
| Ka    | arbohidrat | .000   | .000       | .043              | .615   | .540 | .874           | 1.144      |
| 3 (C  | Constant)  | 1.526  | .386       |                   | 3.953  | .000 |                |            |
| Ur    | mur        | .005   | .003       | <mark>.128</mark> | 1.978  | .051 | .985           | 1.015      |
| BN    | MI         | .086   | .007       | <mark>.799</mark> | 12.302 | .000 | .985           | 1.015      |

a. Dependent Variable: Leptin

Model yang diperoleh adalah:

y = 1,526 + 0,005(umur) + 0,086(BMI)

Sistematika Pelaporan:

- 1. Judul praktikum
- 2. Latar belakang
- 3. Dasar teori
- 4. Lakukan uji normalitas terlebih dahulu
- 5. Lakukan analisa bivariat
- 6. Lakukan analisis regresi linier
- 7. Screen shoot hasil output Anda
- 8. Tentukan hipotesis dan bagaimana cara pengambilan kesimpulan
- 9. Interpretasikan dengan baik
- 10. Referensi (hindari referensi dari blog dan modul)

# PRAKTIKUM XIII ANALISIS REGRESI LOGISTIK

Dalam penelitian kesehatan atau kedokteran, variabel *outcome* yang sering diteliti merupakan variabel dengan dua kategori atau disebut *binary (binomial) outcome*. Misalnya pada penelitian faktor risiko penyakit jantung koroner (PJK), yang menjadi variabel outcome (tergantung) adalah PJK dengan dua kategori, yaitu menderita PJK dan bukan PJK. Pada umumnya masalah kesehatan masyarakat sifatnya kompleks, artinya terjadinya satu kejadian jarang sekali disebabkan oleh satu faktor tunggal. Sebagai contoh, misalnya penyakit jantung koroner (PJK) disebabkan oleh faktor usia, jenis kelamin, kebiasaan merokok, indeks massa tubuh, dan sebagainya.

Untuk mempelajari hubungan satu masalah dengan berbagai faktor yang terkait tidak bisa lagi dianalisis secara bivariat. Metode analisis multivariabel merupakan metode analisis yang memungkinkan kita mempelajari hubungan beberapa variabel bebas dengan satu variabel tergantung. Dalam praktikum ini, akan dibahas tentang analisis data kategorik multivaribel dengan variabel dependen biner/ binomial menggunakan regresi logistik berganda (*multiple logistic regression*).

# **Contoh Kasus:**

Seorang peneliti ingin mengathui faktor-faktor yang dapat dijadikan sebaga predictor terjadinya syok pada pasien anak demam berdarah. Variable yang diteliti adalah jenis kelami, status gizi, trombositopenia, hemokonsentrasi dan hepatomegali pada saat pasien masuk perawatan.

| -  |                                                                             |                                                                                                    |
|----|-----------------------------------------------------------------------------|----------------------------------------------------------------------------------------------------|
| No | pertanyaan                                                                  | Jawaban                                                                                                    |
| 1  | Uji hipotesis apa yang akan<br>digunakan pada analisis bivariat             | Chi square atau uji Fisher                                                                                                    |
| 2  | Parameter kekuatan hubungan apa<br>yang digunakan                           | Kohor: kekuatan hubungan menggunakan nilai<br>OR dan RR. Parameter kekuatan hubungan yang<br>dapat langsung dihasilkan oleh perangkat lunak<br>adalah OR |
| 3  | Analisis multivariabel apa yang akan digunakan                              | Regresi logistik karena variabel terikatnya<br>adalah variabel kategorik dikotomi                                                                        |
| 4  | Variabel apa saja yang akan<br>dimsukkan ke dalam analisis<br>multivariabel | Variabel pada analisis bivariate mempunyai nilai p<0,25                                                                                                  |

Tabel 1. Langkah-langkah untuk menentukan uji hipotesis

# Langkah-langkah:

- 1. Klik Analyze → Regression → Binary logistic
- 2. Masukkan variable syok\_reg ke dalam Dependent Variable
- 3. Masukkan semua variabel independen ke dalam Covariate
- 4. Pilih metode *Bckward LR* pada pilihan metode
- 5. Aktikan kotak *categorical*  $\rightarrow$  klik Continue
- 6. Aktifkan kotak Save→ Pilih Probabilities → klik Continue
- 7. Aktifkan kotak Options  $\rightarrow$  pilih Hosmer-Lemeshow goodness-of-fit  $\rightarrow$  klik Continue

| ta Logistic Regression X                                                                                                    | 🔄 Logistic Regression: Define Categorical Variables 🛛 🗙                                                                                                    |
|----------------------------------------------------------------------------------------------------|----------------------------------------------------------------------------------------------------|
| Image: System of the system of the system | Covariates:       Categorical Covariates:         gizi(Indicator)       sex(Indicator)         trombosit(Indicator)       hepatomegali(Indicator)         hepatomegali(Indicator)       hemokonsentrasi(Indicator)         Change Contrast       Change         Contrast:       Indicator T Change         Reference Category:       Last         Continue       Cancel |
| Logistic Regression: Save X                                                                                                    | Logistic Regression: Options X                                                                                                    |
| Predicted Values       Residuals         Probabilities       Unstandardized         Group membership       Logit         Influence       Studentized         Cook's       Standardized         Leverage values       Deviance                                                                                                    | Statistics and Plots       Correlations of estimates         Classification plots       Correlation s of estimates         Hosmer-Lemeshow goodness-of-fit       Iteration history         Casewise listing of residuals       Cl for exp(B): 95 %         Outliers outside       std. dev.         All cases       Display         O At each step       At last step   |
| Export model information to XML file Browse Include the covariance matrix Continue Cancel Help                                                                                                    | Probability for Stepwise       Classification cutoff:       0.5         Entry:       0.05       Removal:       0.10         Maximum Iterations:       20         Conserve memory for complex analyses or large datasets         Include constant in model         Continue       Cancel                                                                                 |

# Hasil analisis:

Ya

Pada hasil periksalah: Dependent Variabel Encoding, Categorical Variable Coding, Variable in the Equation, dan Hosmer-Lemeshow test

| Dependent Variable Encoding |                |  |  |  |  |  |  |
|-----------------------------|----------------|--|--|--|--|--|--|
| Original Value              | Internal Value |  |  |  |  |  |  |
| Tidak                       | 0              |  |  |  |  |  |  |
| Ya                          | 1              |  |  |  |  |  |  |

| Categorical variables Codings |           |           |                  |  |  |  |  |
|-------------------------------|-----------|-----------|------------------|--|--|--|--|
|                               |           |           | Parameter coding |  |  |  |  |
|                               |           | Frequency | (1)              |  |  |  |  |
| Hemokonsentrasi               | Ya        | 67        | 1.000            |  |  |  |  |
|                               | Tidak     | 137       | .000             |  |  |  |  |
| Status gizi                   | Baik      | 136       | 1.000            |  |  |  |  |
|                               | Kurang    | 68        | .000             |  |  |  |  |
| Trombosit                     | <50.000   | 48        | 1.000            |  |  |  |  |
|                               | >50.000   | 156       | .000             |  |  |  |  |
| Hepatomegali                  | Ya        | 72        | 1.000            |  |  |  |  |
|                               | Tidak     | 132       | .000             |  |  |  |  |
| Jenis kelamin                 | Perempuan | 97        | 1.000            |  |  |  |  |
|                               | Laki-laki | 107       | .000             |  |  |  |  |

#### Variables in the Equation

|                     |                        |        |      |        |    |      |                    | 95% C.I.for EXP(B) |        |  |
|---------------------|------------------------|--------|------|--------|----|------|--------------------|--------------------|--------|--|
|                     |                        | В      | S.E. | Wald   | df | Sig. | Exp(B)             | Lower              | Upper  |  |
| Step 1 <sup>a</sup> | sex(1)                 | 1.567  | .517 | 9.172  | 1  | .002 | <mark>4.792</mark> | 1.738              | 13.211 |  |
|                     | gizi(1)                | 1.363  | .634 | 4.618  | 1  | .032 | <mark>3.906</mark> | 1.127              | 13.537 |  |
|                     | trombosit(1)           | 1.848  | .574 | 10.369 | 1  | .001 | <mark>6.345</mark> | 2.061              | 19.538 |  |
|                     | hepatomegali(1)        | 1.360  | .579 | 5.507  | 1  | .019 | <mark>3.895</mark> | 1.251              | 12.128 |  |
|                     | hemokonsentrasi(<br>1) | 2.289  | .591 | 14.995 | 1  | .000 | <mark>9.869</mark> | 3.098              | 31.442 |  |
|                     | Constant               | -5.859 | .897 | 42.701 | 1  | .000 | .003               |                    |        |  |

a. Variable(s) entered on step 1: sex, gizi, trombosit, hepatomegali, hemokonsentrasi.

### **Interpretasi hasil:**

- a. Variabel yang berpengaruh terhadap syok adalah jenis kelamin, status gizi, trombosit, hepatomegali, dan hemokonsentrasi. Kekuatan hubungan dapat dilihat dari nilai OR (Exp B). kekuatan hubungan terbesar dan terkecil adalah hemokonsentrasi (OR=9,87) dan hepatomegali (OR= 3,89)
- b. Persamaan regresi

 $Y = konstanta + a_1x_1 + a_2x_2 + \dots a_{1x_1}$ 

Y = 5,895 + 1,567(sex) + 1,363(gizi) + 1,848(trombosit) + 1,360(hepatomegali) + 2,289(hemokonsentrasi)

### c. Aplikasi persamaan regresi

P=1/{1+exp(-y)} Dimana: p = probabilitas untuk terjadinya suatu kejadian y=konstanta + a1x1+ a2x2 +.....aixi

- a= nilai koefisien tiap variable
- x= nilai variabel bebas
- d. Kualitas persamaan regresi
  - 1) Kalibrasi

Nilai kalibrasi dapat dilihat dari Hosmer and Lemeshow Test. Nilai p pada Hosmer and Lemeshow Test adalah sebesar  $0,373 \rightarrow$  persamaan yang diperoleh memunyai kalibrasi yang baik

Hosmer and Lemeshow Test

| Step | Chi-square | df | Sig.              |
|------|------------|----|-------------------|
| 1    | 8.645      | 8  | <mark>.373</mark> |

2) Diskriminasi

Lihatlah kembali data. Pada kelompok terakhir, terdapat variable baru yang bernama **PRE\_1**. Variabel ini merupakan hasil dari perintah *probability* pada kotak *save* pada saat melakukan analisis multivariat. Variabel ini akan merupakan prediksi terjadinya syok pada masing-masing subjek penelitian yang berguna untuk menilai diskriminasi persamaan dengan metode **ROC**. Langkah-langkah adalah sebagai berikut:

- a. Pilih Analyze, pilih ROC Curve
- b. Masukkan *syok\_reg* (kode 1 dan 0) ke dalam *state variable*
- c. Masukkan angka 1 ke dalam value of state variable
- d. Masukkan variable PRE\_1 ke dalam *Test Variable*
- e. Pilih semua kotak yang terdapat pada menu Display

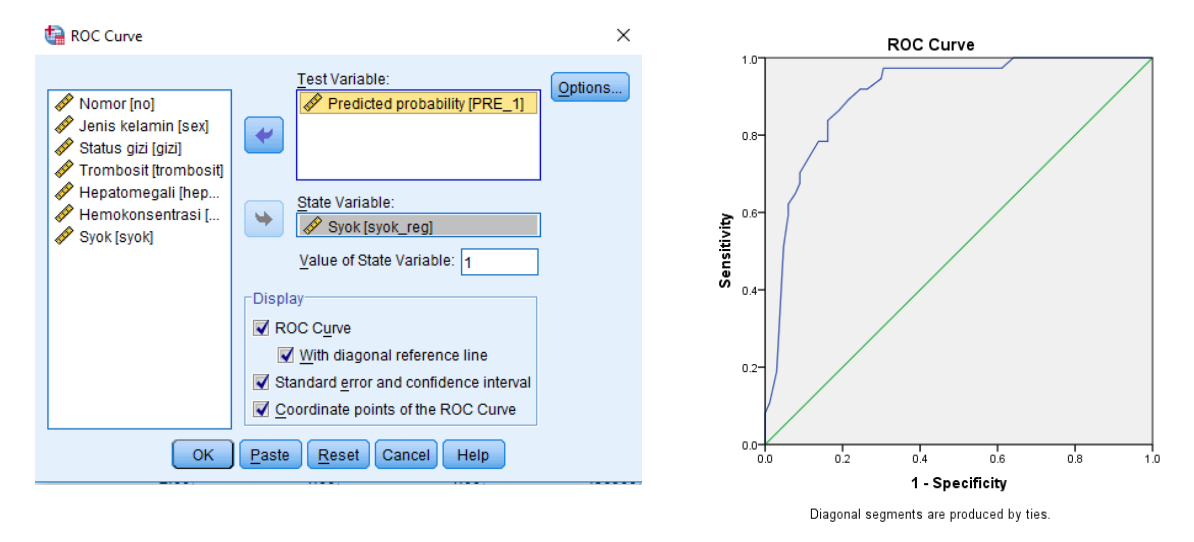

### Area Under the Curve

| Test Result Variable(s): | Predicted probability |
|--------------------------|-----------------------|
|--------------------------|-----------------------|

|                   |                         |                              | Asymptotic 95% Confidence Interval |             |  |  |  |
|-------------------|-------------------------|------------------------------|------------------------------------|-------------|--|--|--|
| Area              | Std. Error <sup>a</sup> | Asymptotic Sig. <sup>b</sup> | Lower Bound                        | Upper Bound |  |  |  |
| <mark>.906</mark> | .024                    | .000                         | .859                               | .953        |  |  |  |

The test result variable(s): Predicted probability has at least one tie between the positive actual state group and the negative actual state group. Statistics may be biased.

a. Under the nonparametric assumption

b. Null hypothesis: true area = 0.5

### Tabel 2. Interpretasi nilai AUC

| Nilai AUC | Interpretasi |
|-----------|--------------|
| >50%-60%  | Sangat lemah |
| >60%-70%  | Lemah        |
| >70%-80%  | Sedang       |
| >80%-90%  | Kuat         |
| >90%-100% | Sangat kuat  |

Interpretasi: Nilai diskriminasi dengan menilai Area Under the Curve (AUC). Nilai AUC sebesar 90,6%  $\rightarrow$  Sangat kuat

Sistematika pelaporan:

- 1. Judul praktikum
- 2. Latar belakang
- 3. Lakukan analisis bivariat terlebih dahulu
- 4. Lakukan regresi logistik (cek hasil uji bivariat)
- 5. Screen shoot hasil output Anda
- 6. Tentukan hipotesis dan bagaimana cara pengambilan kesimpulan
- 7. Interpretasikan dengan baik
- 8. Referensi (hindari referensi dari blog dan modul)

# PRAKTIKUM XIV VALIDITAS DAN RELIABILITAS INSTRUMEN

Setiap uji statistik yang dilakukan dalam penelitian sebagai bahan acuan atau pedoman untuk membuat kesimpulan. Untuk menghindari kesalahan sistimatis dan kesalahan acak maka, uji validitas dan uji reliabilitas wajib dilakukan jika menggunakan instrumen penelitian. Uji validitas dan reliabilitas dilakukan sebelum pengambilan data agar mengetahui kelayakan dan keakurasian alat instrument. Pada sub bab ini, akan dipelajari uji validitas dengan teknik *correlation product moment*. Selanjutnya uji reliabilitas dengan Teknik *alpha Cronbach*.

# a. Uji Validitas

Uji validitas adalah pengujian yang menggambarkan sejauh mana instrumen mengukur yang seharusnya diukur dalam panelitian. Uji validitas terbagi menjadi 2 yaitu:

- 1. Validitas eksternal adalah hasilnya dapat digeneralisasikan di luar studi/ penelitian
- 2. Validitas internal prosedur yang digunakan dalam penelitian mengukur yang seharusnya diukur pada instrument penelitian

Dasar pengambilan keputusan untuk uji validitas ada 2 cara yaitu:

- Melihat nilai korelasi antara skor masing-masing variabel dengan skor totalnya. Suatu item pertanyaan dikatakan valid apabila menghasilkan nilai signifikasi p-*value*<0,05 atau nilai r (koefisien korelasi) hitung lebih besar dari nilai r tabel yaitu r<sub>tabel</sub>=0,356 (α=5%). Nilai koefisien korelasi sebagai berikut:
  - a. Antara 0,800-1,00=sangat tinggi
  - b. Antara 0,600-0,800=tinggi
  - c. Antara 0,400-0,600=cukup
  - d. Antara 0,200-0,400=rendah
  - e. Antara 0,00-0,200=sangat rendah
- Melihat nilai signifikansi (2-tailed) < 0,05 dan Pearson correlation bernilai positif dinyatakan valid.

# Cara menguji validitas dengan menggunakan SPSS

Tahapan untuk melakukan uji validitas dengan menggunakan SPSS sebagai berikut:

a) Klik menu analyze => *correlation*=> *Bivariate* sehingga muncul seperti gambar

| Bivariate Correlations                                                           |                                        |
|----------------------------------------------------------------------------------|----------------------------------------|
| Variables:                                                                       | Options<br>Sty <u>l</u> e<br>Bootstrap |
| Correlation Coefficients                                                         |                                        |
| <ul> <li>Test of Significance</li> <li></li></ul>                                |                                        |
| ✓ Flag significant correlations       OK     Paste     Reset     Cancel     Help | I                                      |

Gambar 1. Bivariate correlation

 b) Selanjutnya pindahkan semua item kuesioner ke kotak variabel lalu klik *Pearson, two* tailed, dan flag signification correlation =>OK

| c) | Kemudian | banding | kan nilai | total | dengan | dengan | standaı | : nilai | koefisien | (lihat | gambar | : 2) |
|----|----------|---------|-----------|-------|--------|--------|---------|---------|-----------|--------|--------|------|
|----|----------|---------|-----------|-------|--------|--------|---------|---------|-----------|--------|--------|------|

|                      |                     | weight | height | number of<br>family | income<br>monthly | monthly debt<br>of paid | duration of<br>illness | hospitalizatio<br>n | body mass<br>index | total |
|----------------------|---------------------|--------|--------|---------------------|-------------------|-------------------------|------------------------|---------------------|--------------------|-------|
| weight               | Pearson Correlation | 1      | .049   | .011                | 018               | 078                     | 040                    | 033                 | .930**             | .022  |
|                      | Sig. (2-tailed)     |        | .396   | .855                | .753              | .177                    | .493                   | .568                | .000               | .710  |
|                      | N                   | 300    | 300    | 300                 | 300               | 300                     | 300                    | 300                 | 300                | 300   |
| height               | Pearson Correlation | .049   | 1      | 009                 | .006              | .040                    | .002                   | .064                | 316**              | .009  |
|                      | Sig. (2-tailed)     | .396   |        | .882                | .912              | .495                    | .973                   | .269                | .000               | .882  |
|                      | N                   | 300    | 300    | 300                 | 300               | 300                     | 300                    | 300                 | 300                | 300   |
| number of family     | Pearson Correlation | .011   | 009    | 1                   | .055              | 023                     | .108                   | .095                | .015               | .054  |
|                      | Sig. (2-tailed)     | .855   | .882   |                     | .339              | .691                    | .061                   | .100                | .794               | .347  |
|                      | N                   | 300    | 300    | 300                 | 300               | 300                     | 300                    | 300                 | 300                | 300   |
| ncome monthly        | Pearson Correlation | 018    | .006   | .055                | 1                 | 044                     | .060                   | .081                | 018                | 999** |
|                      | Sig. (2-tailed)     | .753   | .912   | .339                |                   | .450                    | .299                   | .161                | .762               | .000  |
|                      | N                   | 300    | 300    | 300                 | 300               | 300                     | 300                    | 300                 | 300                | 300   |
| nonthly debt of paid | Pearson Correlation | 078    | .040   | 023                 | 044               | 1                       | .036                   | .011                | 087                | .003  |
|                      | Sig. (2-tailed)     | .177   | .495   | .691                | .450              |                         | .532                   | .847                | .132               | .952  |
|                      | N                   | 300    | 300    | 300                 | 300               | 300                     | 300                    | 300                 | 300                | 300   |
| duration of illness  | Pearson Correlation | 040    | .002   | .108                | .060              | .036                    | 1                      | .655**              | 029                | 062   |
|                      | Sig. (2-tailed)     | .493   | .973   | .061                | .299              | .532                    |                        | .000                | .611               | .284  |
|                      | N                   | 300    | 300    | 300                 | 300               | 300                     | 300                    | 300                 | 300                | 300   |
| nospitalization      | Pearson Correlation | 033    | .064   | .095                | .081              | .011                    | .655**                 | 1                   | 046                | .082  |
|                      | Sig. (2-tailed)     | .568   | .269   | .100                | .161              | .847                    | .000                   | l l                 | .424               | .156  |
|                      | N                   | 300    | 300    | 300                 | 300               | 300                     | 300                    | 300                 | 300                | 300   |
| body mass index      | Pearson Correlation | .930** | 316**  | .015                | 018               | 087                     | 029                    | 046                 | 1                  | 021   |
|                      | Sig. (2-tailed)     | .000   | .000   | .794                | .762              | .132                    | .611                   | .424                |                    | .712  |
|                      | N                   | 300    | 300    | 300                 | 300               | 300                     | 300                    | 300                 | 300                | 300   |
| total                | Pearson Correlation | 022    | .009   | .054                | .999**            | .003                    | .062                   | .082                | 021                | 1     |
|                      | Sig. (2-tailed)     | .710   | .882   | .347                | .000              | .952                    | .284                   | .156                | .712               |       |
|                      | N                   | 300    | 300    | 300                 | 300               | 300                     | 300                    | 300                 | 300                | 300   |

\*\*. Correlation is significant at the 0.01 level (2-tailed).

Gambar 2. Uji Validitas

# b. Uji Reliabilitas

Reliabilitas adalah parameter yang dapat digunakan untuk mengukur stabilitas atau konsistensi tes dari hasil tesnya tanpa berubah setiap waktu. Reliabilitas instrumen akan diuji dengan menggunakan *Alpha Cronbach* yaitu nilai r hitung lebih besar dari nilai r tabel maka item kuesioner reliabel, tapi nilai r hitung lebih kecil dari nilai r tabel maka item kuesiner tidak reliabel.

# Cara menguji reliabilitas dengan menggunakan SPSS

- a) Scale=>reliability analysis=> pindahkan semua ke kolom items dengan model *alpha* dan klik OK
- b) Sehingga muncul hasil pada gambar 3.
- c) Selanjutnya bandingkan nilai reliabilitas dengan nilai r tabel.

| 🔚 *Output4 [Document4] - IBM SPSS | S Statistics Viewer                                                               |
|-----------------------------------|-----------------------------------------------------------------------------------|
| <u>File Edit View Data Trar</u>   | nsform Insert Format Analyze DirectMarketing Graphs Utilities Add-ons Window Help |
| 🖹 H 🖨 👌 🦉                         | ) 🗔 🖛 🛥 🧱 🏝 🗐 📎 🌑 🧦 🇊 📄 🔊 🔳                                                       |
| <b>* * * -</b>                    |                                                                                   |
| Dutput                            | /MODEL=ALPHA.                                                                     |
|                                   | ✦ Reliability<br>Scale: ALL VARIABLES                                             |
| 🔚 Reliability Sta                 | Case Processing Summary                                                           |
|                                   | N %                                                                               |
|                                   | Cases Valid 20 100.0                                                              |
|                                   | Excluded 0 .0                                                                     |
|                                   | a. Listwise deletion based on all variables in the procedure.                     |
| 4                                 | Cronbach's     of Items       .818     10                                         |
|                                   |                                                                                   |

## **DAFTAR PUSTAKA**

- Dahlan M. Sopiudin, (2012). *Statistika untuk Kedokteran dan Kesehatan*, Penerbit Salemba Medika, Jakarta
- Dahlan, M.S., (2012). Regresi Linier: disertai praktik dengan SPSS. Salemba Medika. Jakarta
- Ghasemi, A., & Zahediasl, S. (2012). Normality Tests for Statistical Analysis: A Guide for Non-Statisticians. *International Journal of Endocrinology and Metabolism*, 10(2), 486– 489.
- Lauritsen, J. M., & Bruus, M. (2005). EpiTour- an introduction to EpiData Entry (Vol. August).
- Odense, Denmark. Öztuna, D., & Elhan. (2006). Investigation of Four Different Normality Tests in Terms of Type 1 Error Rate and Power under Different Distributions. *Turkey Journal Medical Science*, *36*(3), 171–176.
- Jay S. Kim and Ronald J. Dailey. (2008). *Biostatistics for oral Healh Care*, Blackwell Munkgaard, California

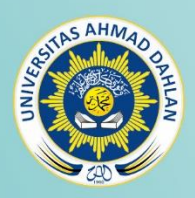

Laboratorium Fakultas Kesehatan Masyarakat Universitas Ahmad Dahlan